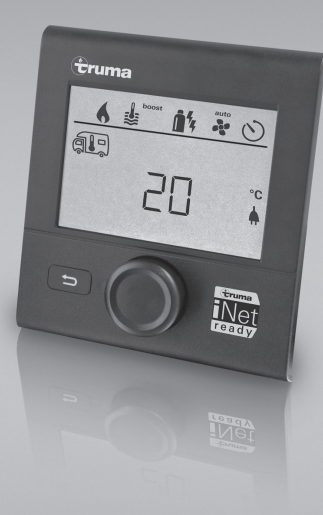

# Truma CP plus

| D  | Gebrauchsanweisung<br>Einbauanweisung<br>Im Fahrzeug mitzuführen!                 | Seite 2<br>Seite 21    |
|----|-----------------------------------------------------------------------------------|------------------------|
| GB | Operating instructions<br>Installation instructions<br>To be kept in the vehicle! | Page 24<br>Page 44     |
| F  | Mode d'emploi<br>Instructions de montage<br>À garder dans le véhicule !           | Page 47<br>Page 68     |
|    | <b>Istruzioni per l'uso<br/>Istruzioni di montaggio</b><br>Da tenere nel veicolo! | Pagina 71<br>Pagina 92 |

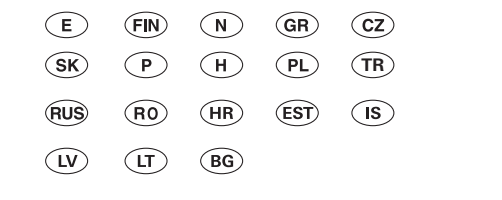

Page 95

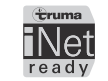

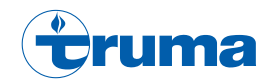

## **Bedienteil Truma CP plus**

## Inhaltsverzeichnis

#### Gebrauchsanweisung

| Verwendungszweck                           | 3  |
|--------------------------------------------|----|
| Sicherheitshinweise                        | 3  |
| Wichtige Hinweise                          | 3  |
| Anzeige- / und Bedienelemente              | 4  |
| Dreh-/Drückknopf                           | 4  |
| Zurück-Taste                               | 4  |
| Erstinbetriebnahme                         | 5  |
| Inbetriebnahme                             | 5  |
| Funktionen                                 | 5  |
| Ein-/ausschalten                           | 5  |
| APP Modus in Verbindung mit einer iNet Box | 6  |
| Raumtemperatur ändern                      | 6  |
| Warmwasserstufe ändern                     | 7  |
| Energieart wählen                          | 7  |
| Gebläsestufe wählen                        | 8  |
| Zeitschaltuhr einstellen                   | 9  |
| Beleuchtung ein-/ausschalten               | 11 |
| Uhrzeit einstellen                         | 12 |
| Servicemenü                                | 12 |
| Spezielle Anzeigen                         | 15 |
| Netzspannung 230 V $\sim$ verfügbar        | 15 |
| Truma App mit iNet Box                     | 15 |
| Infrarot (IR) Fernbedienung (Klimasystem)  | 15 |
| Externes Bedienteil (CI-BUS)               | 15 |
| Warnung                                    | 15 |
| Störung                                    | 16 |
| Technische Daten                           | 16 |
| Wartung                                    | 16 |
| Entsorgung                                 | 16 |

| Fehlersuchanleitung (Heizung Combi Gas)<br>Fehlersuchanleitung (Heizung Combi Gas) | 17 |
|------------------------------------------------------------------------------------|----|
| ab Baujahr 04/2018                                                                 | 18 |
| Fehlersuchanleitung (Heizung Combi Diesel)                                         | 19 |
| Fehlersuchanleitung (Klimasystem)                                                  | 20 |

#### Einbauanweisung

| Sicherheitshinweise | 21 |
|---------------------|----|
| Lieferumfang        | 21 |
| Beschreibung        | 21 |
| Abmessungen         | 21 |
| Platzwahl           | 22 |
| Anschluss           | 22 |
| Montage             | 23 |

## Verwendete Symbole

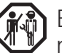

Einbau und Reparatur des Gerätes darf nur vom Fach-mann durchgeführt werden.

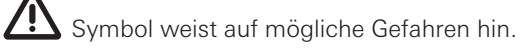

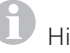

Hinweis mit Informationen und Tipps.

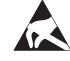

ESD-Vorschriften beachten! Elektrostatische Aufladung kann zum Zerstören der Elektronik führen. Vor Berührung der Elektronik Potentialausgleich herstellen.

## Gebrauchsanweisung

## Verwendungszweck

Das elektronische Bedienteil Truma CP plus<sup>1</sup> dient zum Steuern und Überwachen einer Heizung Combi CP plus ready und / oder einem Truma Klimasystem. Das Truma CP plus<sup>1</sup> funktioniert als Schnittstelle für die Bedienung von angeschlossenen Geräten über Truma App und Truma iNet Box.

Folgende Klimasysteme können mit dem Truma CP plus<sup>1</sup> bedient werden:

- Saphir compact<sup>2</sup>
- Saphir comfort RC
- Aventa eco
- Aventa comfort<sup>3</sup>

Das Truma CP plus<sup>1</sup> ist für den Einbau in Caravans und Motorcaravans bestimmt. Der Einbau in Boote ist nicht zulässig.

Das Bedienteil Truma CP plus kann bei älteren Combi Heizungen nachgerüstet werden. Wenden Sie sich hierfür an den Truma Service oder einen autorisierten Servicepartner.

## Sicherheitshinweise

- Das Bedienteil Truma CP plus nur in technisch einwandfreiem Zustand betreiben.
- Störungen sofort beheben lassen. Störungen nur selbst beheben, wenn die Behebung in der Fehlersuchanleitung dieser Gebrauchsanweisung beschrieben ist.
- Keine Reparaturarbeiten oder Veränderungen am Bedienteil Truma CP plus vornehmen!
- Ein defektes Bedienteil Truma CP plus nur durch den Hersteller oder dessen Service instand setzen lassen.

 Niemals Flüssiggasgeräte beim Tanken, in Parkhäusern, Garagen oder auf Fähren benutzen. Schalten Sie das Bedienteil Truma CP plus aus, um ein Wiedereinschalten der Heizung durch die Truma App oder Zeitschaltuhr zu verhindern (siehe "Ein- / ausschalten").

## Wichtige Hinweise

- Wurde die Stromversorgung des Systems unterbrochen, muss die Uhrzeit / Zeitschaltuhr neu eingestellt werden.
- Bei Neuanschluss / Austausch eines Geräts (Heizung, Klimasystem oder Truma iNet Box) an das Bus-System muss das unter "Erstinbetriebnahme" beschriebene Vorgehen wiederholt werden.
- Bei Anschluss der Heizung Combi CP plus ready an das Bedienteil Truma CP plus kann die Zeitschaltuhr ZUCB nicht mehr verwendet werden.

#### Klimasysteme – gemeinsame Nutzung von IR-Fernbedienung und Bedienteil Truma CP plus

- Auch nach Anschluss des Bedienteils Truma CP plus steht die IR-Fernbedienung zur Steuerung des Klimasystems zur Verfügung. Das Bedienteil Truma CP plus erkennt alle Einstellungen, die über die IR-Fernbedienung am Klimasystem vorgenommen werden. Die IR-Fernbedienung sendet nur die in ihrem Display angezeigten Einstellungen (keine bidirektionale Kommunikation).
- Um die Start- und Endzeit eines gewünschten Zeitraums eindeutig festzulegen, darf nur die Zeitschaltuhr des Bedienteils Truma CP plus verwendet werden.

<sup>&</sup>lt;sup>1</sup> Bzw. Truma CP plus CI-BUS für CI-BUS – nicht nachrüstbar.

<sup>&</sup>lt;sup>2</sup> Ab Seriennummer 23091001. In Verbindung mit einer Heizung Combi CP plus ready ist eine "Kupplung Bedienteilkabel", zwischen Klimasystem und Heizung, zwingend erforderlich. Die "Kupplung Bedienteilkabel" separat bestellen. Nicht in Verbindung mit Wechselrichter TG 1000\_sinus.

<sup>&</sup>lt;sup>3</sup> Ab Seriennummer 24084022.

## Anzeige- / und Bedienelemente

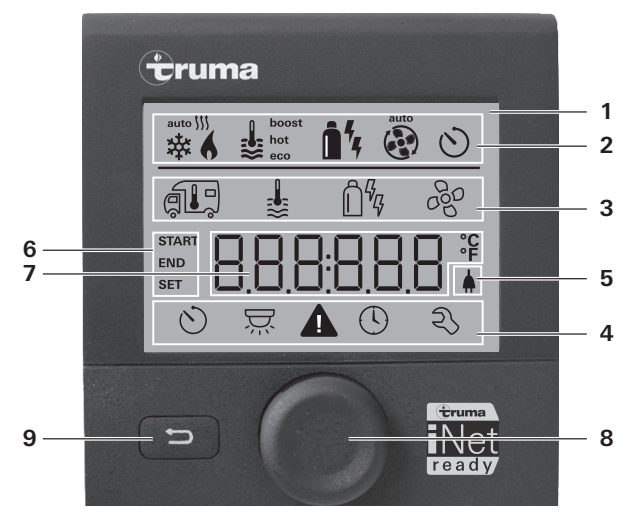

- 1 = Anzeige
- 2 = Statuszeile
- 3 = Menüzeile (oben)
- 4 = Menüzeile (unten)
- 5 = Anzeige Netzspannung 230 V (Landstrom)
- 6 = Anzeige Zeitschaltuhr
- 7 = Einstellungen / Werte
- 8 = Dreh- / Drückknopf
- 9 = Zurück-Taste

Mit dem Dreh-/Drückknopf (8) können Menüs in den Zeilen (3 + 4) angewählt und Einstellungen vorgenommen werden. Die Anzeige erfolgt über ein Display (1) mit beleuchtetem Hintergrund. Mit der Zurück-Taste (9) erfolgt der Rücksprung aus einem Menü.

# Dreh- / Drückknopf

Mit dem Dreh-/Drückknopf (8) können Sollwerte und Parameter angewählt, geändert und durch Antippen gespeichert werden. Angewählte Menüpunkte blinken.

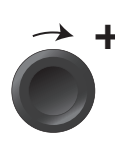

## Drehen im Uhrzeigersinn

- Menü wird von links nach rechts durchlaufen.
- Erhöhen von Werten (+).

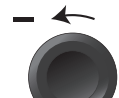

## Drehen gegen Uhrzeigersinn

- Menü wird von rechts nach links durchlaufen.
- Absenken von Werten (-).

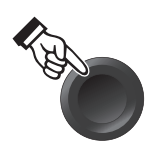

#### Antippen

- Übernehmen (Speichern) eines angewählten Werts.
- Auswahl eines Menüpunkts, Wechsel in die Einstellebene.

## Langes Drücken

- Hauptschaltfunktion EIN / AUS.
- Wurde bei der Gerätesuche eine Truma iNet Box erkannt, so ändert sich die Funktion des Dreh- / Drückknopfs (siehe "APP Modus in Verbindung mit einer iNet Box" auf Seite 6).

# Zurück-Taste

Durch Drücken der Zurück-Taste (9) erfolgt ein Rücksprung aus einem Menü und Verwurf von Einstellungen. Das bedeutet, die bisherigen Werte bleiben erhalten.

## **Frstinbetriebnahme**

Führen Sie zur Erstinbetriebnahme des Systems folgende Schritte durch:

- Spannungsversorgung einschalten. 12 V Gleichspannung für Bedienteil CP plus und Combi bzw. 230 V ~ Netzspannung bei Klimasystemen und Combi E.
- Starten Sie die Suche der Geräte unter Menüpunkt "Servicemenü" -> "RESET" -> "PR SET".

Nach dem Bestätigen initialisiert sich das Bedienteil Truma CP plus. Während dieses Vorgangs erscheint im Display "INIT..". Damit werden die gefundenen Geräte im Bedienteil Truma CP plus hinterlegt.

## Inbetriebnahme

Start- / Stand-by-Bildschirm

Nach dem Verbinden des Bedienteils Truma CP plus mit der Spannungsversorgung, wird nach wenigen Sekunden ein Startbildschirm angezeigt.

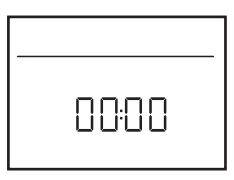

- Die Anzeige im Display wechselt zwischen Uhrzeit und eingestellter Raumtemperatur.
  - Spezielle Anzeigen bei Befehl über Truma App. IR Fernbedienung des Klimasystems oder CI-BUS (siehe "Spezielle Anzeigen" auf Seite 15).
  - Nach einer Reparatur / Nachrüstung muss die "Erstinbetriebnahme" wiederholt werden.

# **Funktionen**

Die Funktionen in den Menüzeilen (3, 4) des Bedienteils Truma CP plus sind in beliebiger Reihenfolge anwählbar. Die Betriebsparameter werden in der Statuszeile (2) bzw. in den Anzeigen (5, 6) dargestellt.

## Finstellebene anwählen

- Dreh- / Drückknopf antippen.

Das Display zeigt die Einstellebene. Das erste Symbol blinkt.

| 6 | ⊌  | <b>î</b> <sup>4</sup> 4 | Ą.  |
|---|----|-------------------------|-----|
|   | \$ | ₿ <sup>6</sup> ₽        | 660 |
|   |    |                         |     |
| Q | Ä  | <b>A</b> ()             | r)  |

# Fin- / ausschalten

## Einschalten

- Dreh- / Drückknopf antippen.

  - Vorher eingestellte Werte / Betriebsparameter werden nach dem Einschalten wieder aktiv.

## Ausschalten

- Dreh- / Drückknopf länger als 4 Sekunden drücken.
  - Nach 2 Sekunden erscheint am Display "APP"<sup>1</sup>.
    - Nach weiteren 2 Sekunden erscheint "ÖFF".
    - Der Ausschaltvorgang des Bedienteils Truma CP plus kann sich wegen interner Nachläufe von Heizung oder Klimasystem um einige Minuten verzögern.

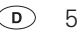

<sup>&</sup>lt;sup>1</sup> Nur in Verbindung mit einer iNet Box.

# APP Modus in Verbindung mit einer iNet Box

## Funktion

Im APP Modus gehen die angeschlossenen Geräte sowie das Bedienteil Truma CP plus auf Stand-by.

- Keine Heizfunktion.
- Keine Warmwasserbereitung.
- Kein Betrieb des Klimasystems.
- Keine Funktion der Schaltuhr im Bedienteil Truma CP plus.
- Das Bedienteil CP plus bleibt f
  ür Befehle 
  über die Truma App oder Infrarot Fernbedienung des Klimasystems empfangsbereit. Das heißt 
  über die Truma App oder Infrarot Fernbedienung des Klimasystems bleiben die angeschlossenen Ger
  äte weiterhin bedienbar.

## **APP Modus einschalten**

- Dreh- / Drückknopf etwa 2 Sekunden drücken bis am Display "APP" erscheint.
- Dreh- / Drückknopf loslassen.
- Die vorher eingestellten Werte werden abgespeichert.

## **APP Modus beenden**

Der APP Modus wird beendet,

- wenn über die Truma App oder Infrarot Fernbedienung des Klimasystems neue Werte übermittelt werden.
- wenn das Bedienteil Truma CP plus durch Drücken des Dreh- / Drückknopfs aufgeweckt wird. Die vorher abgespeicherten Werte werden dann für den erneuten Betrieb übernommen.

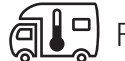

# Raumtemperatur ändern

- Mit Dreh- / Drückknopf das Symbol in Menüzeile (3) anwählen.
- Durch Antippen in die Einstellebene wechseln.
- Je nach angeschlossenem Gerät mit Dreh- / Drückknopf zwischen Heizung (HEIZ), Klimasystem (AC) oder Klimautomatik<sup>1</sup> (AUTO) wählen.
- Dreh- / Drückknopf zum Bestätigen der Auswahl antippen.
- Mit Dreh- / Drückknopf die gewünschte Temperatur wählen.
- Dreh- / Drückknopf zum Bestätigen des Werts antippen.

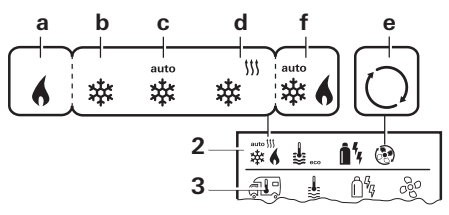

## Heizung (HEIZ)

einstellbarer Temperaturbereich 5 – 30 °C (1 °C-Schritte)  $a = Heizung^2 - Heizung$  ist angeschaltet.

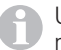

Um die Heizung abzuschalten, muss der Temperaturbereich unter 5 °C (OFF) gewählt werden.

## Klimasystem (AC)

einstellbarer Temperaturbereich 16 – 31 °C (1 °C-Schritte)

- b = COOL -Klimasystem ist angeschaltet
- c = AUTO Klimasystem ist auf Automatik gestellt
- d = HOT Klimasystem ist im Heizbetrieb
- e = VENT Klimasystem ist im Umluftbetrieb

<sup>2</sup> Symbol blinkt bis gewünschte Raumtemperatur erreicht ist.

Klimaautomatik (AUTO) nur, wenn im Servicemenü (siehe "Servicemenü" auf Seite 12) "ACC" aktiviert wurde. Werkseitig ist dies ausgeschaltet.

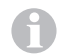

Schnelle Temperaturänderung über Dreh- / Drückknopf (im Stand-by-Bildschirm) möglich.

#### Klimaautomatik (AUTO)

Einstellbarer Temperaturbereich 18 – 25 °C (1 °C-Schritte)

Automatische Umschaltung zwischen Heizung und Klimasystem für eine annähernd gleich bleibende Temperatur im Innenraum.

f = AUTO – Klimaautomatik ist eingeschaltet

Voraussetzungen für Betrieb mit Klimaautomatik:

- Heizung und Klimasystem müssen angeschlossen sein.
- Im Servicemenü (siehe "Servicemenü" auf Seite 12) muss Klimaautomatik "ACC" aktiviert sein.

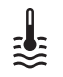

## Warmwasserstufe ändern

Mit Dreh- / Drückknopf das Symbol in Menüzeile (3) anwählen.

- Durch Antippen in die Einstellebene wechseln.
- Mit Dreh- / Drückknopf die gewünschte Stufe wählen.
- Dreh- / Drückknopf zum Bestätigen des Werts antippen.

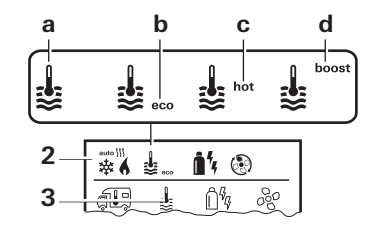

– = OFF – Warmwasserbereitung ist ausgeschaltet.

a = Boiler<sup>1</sup> – Warmwasserbereitung ist eingeschaltet.

- b = eco<sup>2</sup> Warmwassertemperatur 40 °C
- c = hot Warmwassertemperatur 60 °C
- d = boost<sup>1</sup> Gezielte, schnelle Aufheizung des Boilerinhalts (Boilervorrang) für ein Zeitfenster von max.
   40 Minuten. Anschließend wird die Wassertemperatur für zwei Nachheizzyklen auf dem höherem Niveau (etwa 62 °C) gehalten – nicht Combi Diesel. Nach Erreichen der Wassertemperatur, wird der Raum weiter beheizt.

<sup>2</sup> Warmwassertemperatur kann bei kombinierter Raum- und Wassererwärmung nur für eine begrenzte Zeit auf 40 °C gehalten werden. Nicht bei Variante für Australien verfügbar.

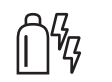

## Energieart wählen

- Mit Dreh- / Drückknopf das Symbol in Menüzeile (3) anwählen.
- Durch Antippen in die Einstellebene wechseln.
- Mit Dreh- / Drückknopf die gewünschte Energieart wählen.
- Dreh- / Drückknopf zum Bestätigen des Werts antippen.

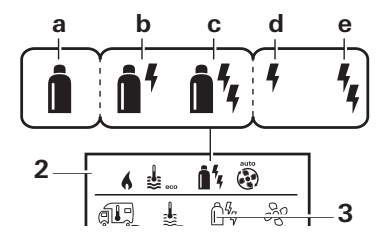

<sup>&</sup>lt;sup>1</sup> Solange die gewünschte Wassertemperatur nicht erreicht ist, blinkt dieses Symbol.

| Symbol | Betriebsart        | Energieart                                                |
|--------|--------------------|-----------------------------------------------------------|
| а      | Gas / Diesel       | Gas <sup>2</sup> / Diesel <sup>2</sup>                    |
| b      | MIX 1 <sup>1</sup> | Elektro (900 W) + Gas <sup>2</sup> / Diesel <sup>2</sup>  |
| С      | MIX 2 <sup>1</sup> | Elektro (1800 W) + Gas <sup>2</sup> / Diesel <sup>2</sup> |
| d      | EL 1 <sup>1</sup>  | Elektro (900 W)                                           |
| е      | EL 21              | Elektro (1800 W)                                          |

<sup>1</sup> Misch- und Elektrobetrieb Nur bei Heizungen mit Elektroheizstäben z. B. Combi E CP plus ready möglich.

<sup>2</sup> Leistung für Gas / Diesel, siehe Gebrauchsanweisung der entsprechenden Heizung.

Sobald die Heizung eingeschaltet wird (Raumtemperatur, Warmwasserstufe aktiv), zeigt die Statuszeile die im vorherigen Heizvorgang gewählte Energieart an. Voreinstellung ist Gas / Diesel.

#### Besonderheiten im Mischbetrieb

– Unterbrechung der Spannungsversorgung 230 V  $\sim$ :

Die Heizung schaltet automatisch in den Gas- bzw. Dieselbetrieb. Sobald die Spannungsversorgung 230 V  $\sim$  wieder hergestellt ist, schaltet die Heizung automatisch in den Mischbetrieb zurück.

- Störung im Verbrennungsvorgang (z. B. Brennstoffmangel):
- Combi Gas Die Heizung schaltet automatisch in den Elektrobetrieb. Soll die Heizung wieder im Mischbetrieb laufen, muss die Ursache der Störung beseitigt und am Bedienteil Truma CP plus quittiert werden. Siehe "Störung" auf Seite 16.

Combi Diesel Die Heizung geht auf Störung. Soll die Heizung wieder im Mischbetrieb laufen, muss die Ursache der Störung beseitigt und am Bedienteil Truma CP plus quittiert werden. Bei längerer Störung auf Energieart "Elektro" umstellen.

#### Besonderheiten im Elektrobetrieb

- Wenn die 230 V ∼ Spannungsversorgung unterbrochen und die 12 V – Versorgung eingeschaltet ist, wird ein Fehlercode auf dem Display angezeigt.
- Wenn die 230 V ∼ Spannungsversorgung wieder vorhanden ist, wird die Heizung automatisch mit den bisherigen Einstellungen gestartet. Der Fehlercode erlischt.

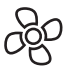

## Gebläsestufe wählen

Bei angeschlossener Heizung / Klimasystem

- Mit Dreh- / Drückknopf das Symbol in Menüzeile (3) anwählen.
- Durch Antippen in die Einstellebene wechseln.
- Mit Dreh- / Drückknopf die gewünschte Gebläsestufe wählen.
- Dreh- / Drückknopf zum Bestätigen des Werts antippen.

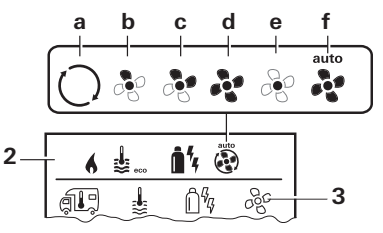

## Heizung (HEIZ)

| Symbol | Betriebsart        | Beschreibung                                                                                                    |
|--------|--------------------|----------------------------------------------------------------------------------------------------|
| _      | OFF                | Gebläse ist ausgeschaltet.<br>(Nur anwählbar, wenn kein<br>Gerät in Betrieb ist).                                             |
| а      | VENT <sup>1</sup>  | Umluft, wenn kein Gerät in<br>Betrieb und die Warmwasserbe<br>reitung ausgeschaltet ist. Dreh-<br>zahl in 10 Stufen wählbar.  |
| b      | ECO                | Niedrige Gebläsestufe                                                                                                    |
| С      | HIGH <sup>2</sup>  | Hohe Gebläsestufe                                                                                                    |
| d      | BOOST <sup>3</sup> | Schnelle Raumaufheizung<br>Verfügbar, wenn die Differenz<br>zwischen gewählter und aktueller<br>Baumtemperatur >10 °C beträgt |

Sobald die Heizung eingeschaltet wird (Raumtemperatur, Warmwasserstufe eingestellt), zeigt die Statuszeile (2) die im vorherigen Heizvorgang gewählte Gebläsestufe an. Voreinstellung ist "ECO".

#### Klimasystem (AC)

| Symbol<br>– | <b>Betriebsart</b><br>OFF | <b>Beschreibung</b><br>Gebläse ist ausgeschaltet<br>(Nur anwählbar, wenn kein<br>Gerät in Betrieb ist). |
|-------------|---------------------------|----------------------------------------------------------------------------------------------------|
| а           | _                         | _                                                                                                    |
| b           | LOW                       | Niedrige Gebläsestufe                                                                                   |
| С           | MID                       | Mittlere Gebläsestufe                                                                                   |
| d           | HIGH                      | Höchste Gebläsestufe                                                                                    |
| е           | NIGHT                     | Besonders leiser Gebläsebetrieb                                                                         |
| f           | AUTO                      | Automatische Wahl der Geblä-<br>sestufe. Im AUTO Modus nicht<br>änderbar.                               |

#### Klimaautomatik (AUTO)

Bei Klimaautomatik keine Wahlmöglichkeit der Gebläsestufe möglich.

- Die Gebläsestufe des Klimasystems wird automatisch bestimmt.
- Für Heizungen nur "ECO" verfügbar.
- <sup>1</sup> Kann zu höherem Motorverschleiß führen, je nach Häufigkeit der Benutzung.
- <sup>2</sup> Gebläsestufe "HIGH" ist mit höherer Stromaufnahme, höherem Geräuschpegel und erhöhtem Motorverschleiß verbunden.
- <sup>3</sup> Nicht bei Combi Diesel verfügbar.

# Zeitschaltuhr einstellen

# Vergiftungsgefahr durch Abgase.

Die aktivierte Zeitschaltuhr schaltet die Heizung ein, auch wenn das Freizeitfahrzeug parkt. Das Abgas der Heizung kann in geschlossenen Räumen (wie z. B. Garagen, Werkstätten) zu Vergiftungen führen.

Wenn das Freizeitfahrzeug in geschlossenen Räumen geparkt wird:

- Brennstoffzufuhr (Gas oder Diesel) zur Heizung absperren.
- Schalten Sie das Bedienteil Truma CP plus aus, um ein Wiedereinschalten der Heizung durch die Truma App oder Zeitschaltuhr zu verhindern (siehe "Ein- / ausschalten").

- Beim Betrieb von Klimasystemen nur die Zeitschaltuhr des Bedienteils Truma CP plus verwenden, um die Start- und Endzeit eines gewünschten Zeitraums eindeutig festzulegen.
  - Ist die Zeitschaltuhr aktiviert (ON), wird zuerst das Menü Zeitschaltuhr deaktivieren (OFF) dargestellt.
- Mit Dreh- / Drückknopf das Symbol in Menüzeile (4) anwählen.
- Durch Antippen in die Einstellebene wechseln.

#### Startzeitpunkt eingeben

 Mit Dreh- / Drückknopf die Stunden, anschließend die Minuten einstellen.

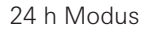

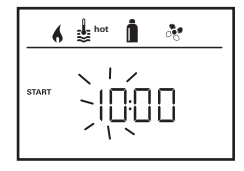

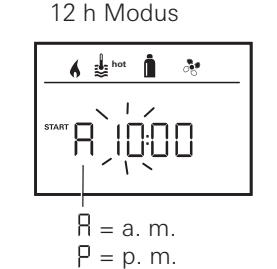

#### Endzeitpunkt eingeben

 Mit Dreh- / Drückknopf die Stunden, anschließend die Minuten einstellen.

24 h Modus

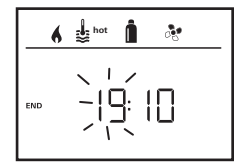

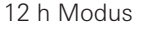

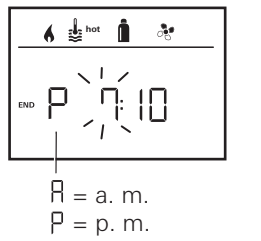

Wurde der Start-/Endzeitpunkt bei der Eingabe überschritten, werden die Betriebsparameter erst nach Erreichen des nächsten Start-/Endzeitpunkts berücksichtigt. Bis dahin bleiben die außerhalb der Zeitschaltuhr eingestellten Betriebsparameter gültig.

#### Raumtemperatur einstellen

- Je nach angeschlossenem Gerät mit Dreh- / Drückknopf zwischen Heizung, Klimasystem oder AUTO wählen.
- Dreh- / Drückknopf zum Bestätigen der Auswahl antippen.
- Mit Dreh- / Drückknopf gewünschte Raumtemperatur wählen.
- Dreh- / Drückknopf zum Bestätigen des Werts antippen.

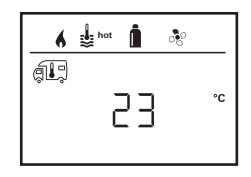

#### Warmwasserstufe einstellen

- Mit Dreh- / Drückknopf gewünschte Warmwasserstufe wählen.
- Dreh- / Drückknopf zum Bestätigen des Werts antippen.

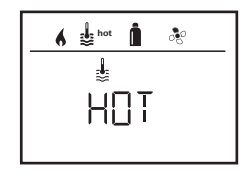

#### Energieart wählen

- Mit Dreh- / Drückknopf gewünschte Energieart wählen.
- Dreh- / Drückknopf zum Bestätigen des Werts antippen.

10 D

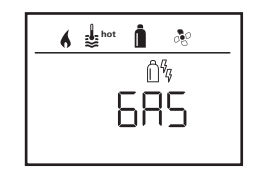

Das Menü Energieart wählen wird dargestellt, wenn eine Heizung mit elektrischen Heizstäben angeschlossen ist.

#### Gebläsestufe wählen

- Mit Dreh- / Drückknopf gewünschte Gebläsestufe wählen.
- Dreh- / Drückknopf zum Bestätigen des Werts antippen.

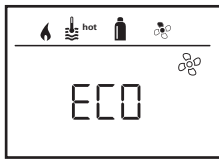

Menü Gebläsestufe wählen nur verfügbar, wenn Heizung / Warmwasserstufe eingestellt wurde. Bei Klimaautomatik AUTO nicht verfügbar.

## Zeitschaltuhr aktivieren (ON)

- Mit Dreh- / Drückknopf Zeitschaltuhr aktivieren (ON)
- Dreh- / Drückknopf zum Bestätigen des Werts antippen.

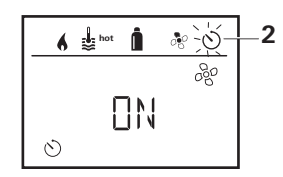

- Die Zeitschaltuhr bleibt solange aktiv, auch über einige Tage hinweg, bis sie deaktiviert wird (OFF).
  - Wenn die Zeitschaltuhr programmiert und aktiv ist, blinkt das Symbol f
    ür Zeitschaltuhr.

## Zeitschaltuhr deaktivieren (OFF)

- Durch Antippen in die Einstellebene wechseln.
- Mit Dreh- / Drückknopf Zeitschaltuhr deaktivieren (OFF)
- Dreh- / Drückknopf zum Bestätigen des Werts antippen.

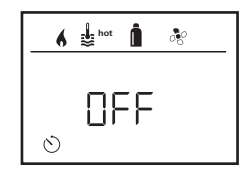

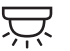

## Beleuchtung ein-/ausschalten

Verfügbar bei angeschlossenem Klimasystem

Aventa comfort oder Aventa eco

- Mit Dreh- / Drückknopf das Symbol in Menüzeile (4) anwählen.
- Durch Antippen in die Einstellebene wechseln.
- Mit Dreh- / Drückknopf gewünschte Funktion wählen.
  - 1 5 Beleuchtung einschalten. Helligkeit in 5 Stufen wählbar.
  - OFF Beleuchtung ausschalten.
- Dreh- / Drückknopf zum Bestätigen des Werts antippen.

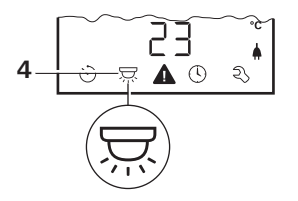

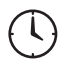

## Uhrzeit einstellen

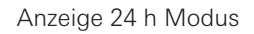

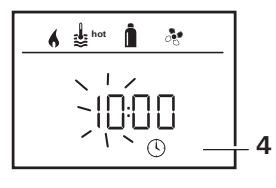

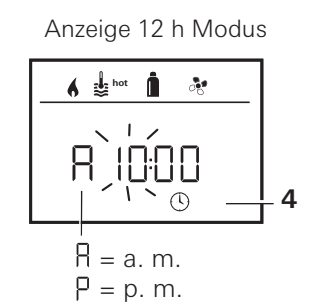

 Mit Dreh- / Drückknopf (8) das Symbol "Uhrzeit einstellen" in Menüzeile (4) anwählen.

Die Stundenanzeige blinkt.

- Mit Dreh- / Drückknopf (8) die Stunden einstellen.
- Nach erneutem Antippen des Dreh- / Drückknopf (8) blinkt die Minutenanzeige.
- Mit Dreh- / Drückknopf (8) die Minuten einstellen.
- Dreh- / Drückknopf (8) zum Bestätigen des Werts antippen.

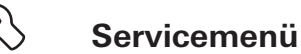

## 1. Raumtemperaturfühler der Heizung kalibrieren (OFFSET)

Der Raumtemperaturfühler der angeschlossenen Heizung kann individuell an die Einbausituation des Fühlers angepasst werden. Die Einstellung ist in Schritten von 0,5 °C im Bereich von 0 °C bis -5 °C möglich.

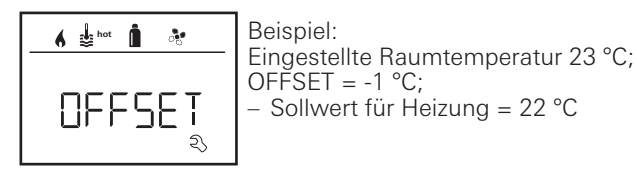

Voreinstellung: 0 °C (Celsius).

## 2. AC SET<sup>1,2</sup>

Die gefühlte Raumtemperatur kann – beim Betrieb der Klimaautomatik – beim Kühlen anders als beim Heizen empfunden werden. Mit "AC SET" wird ein Offset zwischen Kühlen und Heizen eingestellt. Die Einstellung ist in Schritten von 0,5 °C im Bereich von 0 °C bis +5 °C möglich.

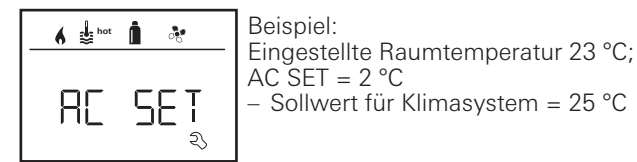

Voreinstellung: +1 °C (Celsius).

<sup>&</sup>lt;sup>1</sup> Nur verfügbar, wenn Klimasystem und Heizung angeschlossen sind.

<sup>&</sup>lt;sup>2</sup> Nur verfügbar, wenn ACC auf "ON".

#### 3. ACC<sup>1</sup>

Mit "ACC" wird die Funktion Klimaautomatik AUTO aktiviert oder gesperrt.

- ON Die Funktion Klimaautomatik AUTO wird aktiviert, im Menü Raumtemperatur kann Klimaautomatik AUTO gewählt werden.
  - Im Servicemenü erscheint "AC SET".
- OFF Die Funktion Klimaautomatik AUTO wird gesperrt.

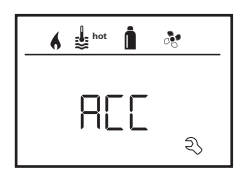

Voreinstellung: OFF

Die Funktion der Truma Klimaautomatik hängt vom fachgerechten Einbau ab. Ihr Truma Vertragshändler/Partner berät Sie gerne, ob Ihr Fahrzeug geeignet ist.

Voraussetzungen zur erwartungsgemäßen Funktion der Klimaautomatik:

- 1. Klimasystem und Heizung decken den kompletten Bereich des Fahrzeugs ab, der automatisch klimatisiert werden soll.
- 2. Der Raumtemperaturfühler der Heizung ist der Leitfühler der Klimaautomatik und muss sich daher an einem geeigneten Ort befinden, d.h.
  - in dem Bereich, in dem die gewünschte Raumtemperatur erreicht werden soll.
  - soweit möglich unbeeinflusst von Außentemperatur und Sonnenstrahlung.
  - nicht in der N\u00e4he von Warm-, Kaltluftrohren oder anderen W\u00e4rmequellen.
  - Warm- oder Kaltluft aus den Luftauslässen dürfen den Raumtemperaturfühler nicht anströmen. Das ist

besonders bei der Einstellung der Luftklappen an Aventa Klimasystemen zu beachten.

- gut umströmt und nicht an der Fahrzeugdecke.

Truma Vertragshändler / Truma Partner sind für den richtigen Einbau der Klimaautomatik geschult. Sie finden unsere Vertragshändler/ Truma Partner unter www.truma.com.

## 4. °C / °F Temperaturanzeige

Temperaturanzeige °C (Celsius) oder °F (Fahrenheit) wählen.

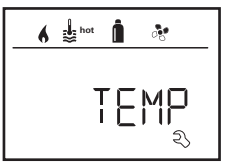

Voreinstellung: °C (Celsius).

## 5. Hintergrundbeleuchtung ändern

Hintergrundbeleuchtung des Bedienteils Truma CP plus in 10 Stufen ändern.

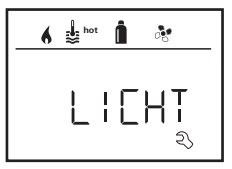

#### 6. 12 h / 24 h Modus

Uhrzeit im 12 h (a. m., p. m.) / 24 h Modus anzeigen.

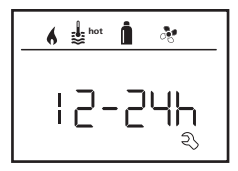

Voreinstellung: 24 h Modus.

#### 7. Sprache ändern

Gewünschte Sprache wählen (Deutsch, Englisch, Französisch, Italienisch).

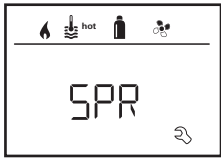

Voreinstellung: Englisch

## 8. Versionsnummer ausgeben

Versionsnummer von Heizung, Klimasystem, Bedienteil Truma CP plus oder iNetBox anzeigen.

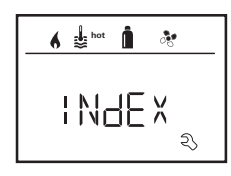

Beispiel: H 1.20.01 -> H = Gerät; 1.20.01 = Versionsnummer

## Gerät

- C = Bedienteil Truma CP plus
- F = Bedienteil Truma CP plus CI-BUS
- A = Klimasystem
- H = Heizung
- T = Truma iNet Box

## 9. Voreinstellung (RESET)

Die Reset-Funktion setzt das Bedienteil Truma CP plus auf die Voreinstellung zurück. Alle Einstellungen werden damit gelöscht. Neu angeschlossene Geräte werden erkannt und im Bedienteil Truma CP plus hinterlegt.

- Spannungsversorgung einschalten

12 V Gleichspannung für Bedienteil Truma CP plus und Combi bzw.

230 V  $\sim$  Netzspannung bei Klimasystemen und Combi E.

## Reset durchführen

- Mit Dreh- / Drückknopf (8) "RESET" anwählen.
- Dreh- / Drückknopf (8) antippen.
- Im Display erscheint "PR SET".
- Zum Bestätigen Dreh- / Drückknopf (8) antippen.

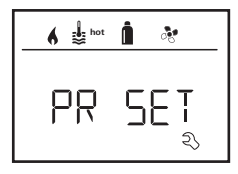

Nach dem Bestätigen initialisiert sich das Bedienteil Truma CP plus.

Während dieses Vorgangs erscheint im Display "INIT ..".

# **Spezielle Anzeigen**

## Netzspannung 230 V ~verfügbar

Das Symbol signalisiert, dass 230 V  $\sim$  Netzspannung (Landstrom) an der angeschlossenen Heizung und/oder Klimaanlage verfügbar ist.

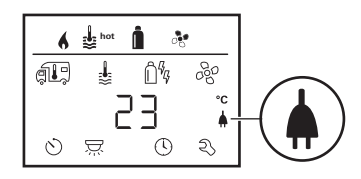

## Truma App mit iNet Box

Bei Befehl über die Truma APP eines mobilen Endgeräts erscheint im Display "APP".

## Infrarot (IR) Fernbedienung (Klimasystem)

Bei Befehl über die Infrarot Fernbedienung des Klimasystems erscheint im Display "IR".

## Externes Bedienteil (CI-BUS)

Bei Befehl über ein externes Bedienteil mit CI-BUS erscheint im Display "CI".

| Das Bedienteil Truma CP plus CI-BUS ist eine eigene |
|-----------------------------------------------------|
| Variante, die nur werkseitig ausgestattet wird.     |

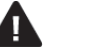

## Warnung

Dieses Symbol signalisiert, dass ein Betriebsparameter einen undefinierten Zustand erreicht hat. In diesem Fall läuft das betreffende Gerät weiter. Sobald sich der Betriebsparameter wieder im Sollbereich befindet, erlischt dieses Symbol selbstständig.

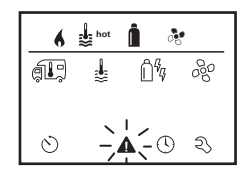

#### Code der Warnung auslesen

- Mit Dreh- / Drückknopf das Symbol anwählen.
- Dreh- / Drückknopf antippen.

Es wird der aktuelle Code der Warnung angezeigt. Mithilfe der Fehlersuchanleitungen (ab Seite 17 u. ff) kann die Ursache der Warnung ermittelt und behoben werden.

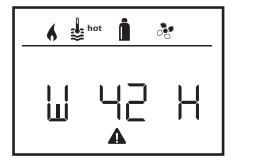

W = Warnung 42 = Fehlercode H = Gerät H = Heizung A = Klimasystem

## Ursache beseitigt / Rückkehr zur Einstellebene

– Dreh- / Drückknopf antippen.

## Ursache nicht beseitigt / Rückkehr zur Einstellebene

– Die Zurück-Taste drücken.

In diesem Fall ist die Warnung im Bedienteil Truma CP plus nicht quittiert und das Warnsymbol bleibt bestehen. Das betroffene Gerät bleibt im Zustand Warnung. Weitere angeschlossene Geräte können bedient werden.

# Störung

Bei einer Störung springt das Bedienteil Truma CP plus sofort in die Menüebene "Störung" und zeigt den Fehlercode der Störung an. Mithilfe der Fehlersuchanleitungen (ab Seite 17 u. ff) kann die Ursache der Störung ermittelt und behoben werden.

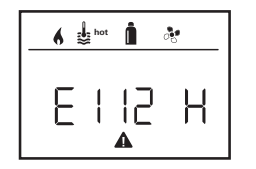

= Störung 112 = FehlercodeH = Gerät H = Heizuna A = Klimasvstem

#### Ursache beseitigt / Rückkehr zur Einstellebene

Е

- Dreh- / Drückknopf antippen. Befindet sich das Display im Standbymodus, wird beim Antippen die Hintergrundbeleuchtung aktiviert und die Störung muss durch erneutes Antippen auittiert werden.
- Das entsprechende Gerät wird neu gestartet.

| C  | 1 | ĥ |
|----|---|---|
| Г  | 1 |   |
| Ľ, | J | / |

Dies kann wegen interner Nachläufe angeschlossener Geräte einige Minuten dauern.

Falls die Ursache nicht beseitigt wurde, wird die Störung wieder auftreten und das Bedienteil springt erneut in die Menüebene "Störung".

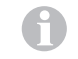

Blinkt der Fehlercode in der Bedienteilanzeige, kann dieser erst nach bis zu 15 Minuten zurückgesetzt werden.

## Ursache nicht beseitigt / Rückkehr zur Einstellebene

Die Zur
 ück-Taste dr
 ücken.

In diesem Fall ist die Störung im Bedienteil Truma CP plus nicht guittiert und das Warnsymbol bleibt bestehen. Das Gerät bleibt im Störungszustand. Weitere angeschlossene Geräte können bedient werden.

## **Technische Daten**

#### Display

Abmessungen (L x B x H) Betriebstemperaturbereich Lagertemperaturbereich Schnittstellen **CP** plus CP plus CI-BUS Spannungsversorgung Stromaufnahme

**Ruhestromaufnahme** Gewicht Schutzklasse Schutzart

**CE** 0085

Technische Änderungen vorbehalten!

## Wartung

Das Bedienteil Truma CP plus ist wartungsfrei. Zur Reinigung der Front verwenden Sie einen nicht scheuernden, mit Wasser angefeuchteten Lappen. Sollte dies nicht ausreichend sein, verwenden Sie eine neutrale Seifenlösung.

## Entsorgung

Das Bedienteil Truma CP plus ist gemäß den administrativen Bestimmungen des jeweiligen Verwendungslandes zu entsorgen. Nationale Vorschriften und Gesetze (in Deutschland ist dies z. B. die Altfahrzeug-Verordnung) müssen beachtet werden.

LCD, monochrom, mit Hintergrundbeleuchtung 92 x 103 x 40 mm -25 °C bis +60 °C -25 °C bis +70 °C

TIN-Bus TIN-Bus, CI-BUS 8 V - 16.5 V --max. 65 mA (100 % Hinterarundbeleuchtuna) 6.5 mA – 10 mA (Stand-by) 3 mA (Aus) ca. 100 g Klasse III IP00

## Fehlersuchanleitung (Heizung Combi Gas)

| Fehlercode              | Ursache                                                              | Behebung                                                                                                    |
|-------------------------|----------------------------------------------------------------------|----------------------------------------------------------------------------------------------------|
| # 17                    | Sommerbetrieb mit leerem Wasserbehälter                              | Heizung ausschalten und abkühlen lassen. Boiler mit Wasser füllen                                                                                         |
| # 18                    | Warmlufttemperatur überschritten:                                    |                                                                                                    |
|                         | Nicht alle Warmluftrohre sind angeschlossen                          | Kontrolle, ob 4 Warmluftrohre angeschlossen sind                                                                                                    |
|                         | Warmluftaustritte blockiert                                          | Kontrolle der einzelnen Austrittsöffnungen                                                                                                    |
|                         | Umluftansaugung blockiert                                            | Blockade der Umluftansaugung entfernen                                                                                                    |
| # 21                    | Raumtemperaturfühler oder -kabel defekt                              | Raumtemperaturfühlerkabel prüfen, bei Defekt ersetzen                                                                                                    |
|                         |                                                                      | Widerstand des Raumtemperaturfühlers prüfen.<br>15 °C – 16,2 kOhm / 20 °C – 12,6 kOhm / 25 °C – 10,0 kOhm<br>Bei Defekt den Raumtemperaturfühler ersetzen |
| # 24                    | Drohende Unterspannung. Batteriespannung zu<br>niedrig < 10,4 V      | Batterie laden                                                                                                    |
| # 29                    | Heizelement für FrostControl hat einen Kurzschluss                   | Stecker des Heizelements an der elektronischen Steuereinheit abziehen. Heizelement austauschen                                                            |
| # 42                    | Fenster über dem Kamin offen (Fensterschalter)                       | Fenster schließen.                                                                                                    |
| # 43                    | Überspannung > 16,4 V                                                | Batteriespannung / Spannungsquellen wie z. B. das Ladegerät prüfen                                                                                        |
| # 44                    | Unterspannung. Batteriespannung zu niedrig < 10,0 V                  | Batterie laden. Gegebenenfalls überalterte Batterie ersetzen                                                                                              |
| # 45                    | Keine 230 V Betriebsspannung                                         | Betriebsspannung 230 V $oldsymbol{\sim}$ wieder herstellen                                                                                                |
|                         | Sicherung 230 V defekt                                               | Sicherung 230 V erneuern (Siehe Gebrauchsanweisung Combi)                                                                                                 |
|                         | Überhitzungsschutz hat ausgelöst                                     | Überhitzungsschutz rückstellen (Siehe Gebrauchsanweisung Combi)                                                                                           |
| # 112                   | Gasflasche leer                                                      | Gasflasche wechseln                                                                                                    |
| # 121<br># 122<br># 202 | Gasflasche oder Schnellschlussventil in der Gaszuleitung geschlossen | Gaszufuhr prüfen und Ventile öffnen                                                                                                    |
| # 211                   | Gasdruck-Regelanlage vereist                                         | Reglerbeheizung (EisEx) verwenden                                                                                                    |
| # 212                   | Butananteil in der Gasflasche zu hoch                                | Propan verwenden. Insbesondere bei Temperaturen unter 10 °C ist<br>Butan zum Heizen ungeeignet                                                            |
|                         | Verbrennungsluftzufuhr bzw. Abgasaustritt verschlossen               | Öffnungen auf Verschmutzung (Schneematsch, Eis, Laub etc.) prüfen<br>und gegebenenfalls entfernen                                                         |
|                         | Gasdruck-Regelanlage defekt                                          | Gasdruck-Regelanlage prüfen / tauschen                                                                                                    |
| # 255                   | Heizung hat keine 12 V Spannungsversorgung                           | 12 V Spannungsversorgung sicherstellen                                                                                                    |
|                         | Keine Verbindung zwischen Heizung und Bedienteil                     | Verbindung zwischen Heizung und Bedienteil herstellen                                                                                                    |

Sollten diese Maßnahmen nicht zur Störungsbehebung führen, oder Fehlercodes angezeigt werden, die Sie nicht in der Fehlersuchanleitung finden, wenden Sie sich bitte an den Truma Service.

# Fehlersuchanleitung (Heizung Combi Gas) ab Baujahr 04/2018

| Fehlercode     | Ursache                                                                 | Behebung                                                                                                    |
|----------------|-------------------------------------------------------------------------|----------------------------------------------------------------------------------------------------|
| # 255          | Heizung hat keine 12 V Spannungsversorgung                              | 12 V Spannungsversorgung sicherstellen                                                                          |
|                | Keine Verbindung zwischen Heizung und Bedienteil                        | Verbindung zwischen Heizung und Bedienteil herstellen                                                           |
| # 301<br># 417 | Überspannung > 16,4 V                                                   | Batteriespannung / Spannungsquellen wie z. B. das Ladegerät prüfen                                              |
| # 302<br># 418 | Unterspannung. Batteriespannung zu niedrig < 10,0 V                     | Batterie laden. Gegebenenfalls überalterte Batterie ersetzen                                                    |
| # 303<br># 411 | Drohende Unterspannung. Batteriespannung zu<br>niedrig < 10,4 V         | Batterie laden                                                                                                  |
| # 401          | Sommerbetrieb mit leerem Wasserbehälter                                 | Heizung ausschalten und abkühlen lassen. Boiler mit Wasser füllen                                               |
| # 402          | Warmlufttemperatur überschritten:                                       |                                                                                                    |
|                | Nicht alle Warmluftrohre sind angeschlossen                             | Kontrolle, ob 4 Warmluftrohre angeschlossen sind                                                                |
|                | Warmluftaustritte blockiert                                             | Kontrolle der einzelnen Austrittsöffnungen                                                                      |
|                | Umluftansaugung blockiert                                               | Blockade der Umluftansaugung entfernen                                                                          |
| # 407          | Keine 230 V ${oldsymbol \sim}$ Betriebsspannung                         | Betriebsspannung 230 V $oldsymbol{\sim}$ wieder herstellen                                                      |
|                | Sicherung 230 V defekt                                                  | Sicherung 230 V erneuern (Siehe Gebrauchsanweisung Combi)                                                       |
| # 408          | Keine Gaszufuhr im Mix Mode                                             | Gaszufuhr überprüfen. Siehe Fehler # 507<br>(Im Mix Mode wird weiterhin elektronisch geheizt)                   |
| # 412          | Fenster über dem Kamin offen (Fensterschalter)                          | Fenster schließen                                                                                               |
| # 419          | Überhitzungsschutz hat ausgelöst                                        | Überhitzungsschutz rückstellen (Siehe Gebrauchsanweisung Combi)<br>(Im Mix Mode wird weiterhin mit Gas geheizt) |
| # 507          | Gasflasche leer                                                         | Gasflasche wechseln                                                                                             |
| # 516<br># 517 | Gasflasche oder Schnellschlussventil in der<br>Gaszuleitung geschlossen | Gaszufuhr prüfen und Ventile öffnen                                                                             |
|                | Gasdruck-Regelanlage vereist                                            | Reglerbeheizung (EisEx) verwenden                                                                               |
|                | Butananteil in der Gasflasche zu hoch                                   | Propan verwenden. Insbesondere bei Temperaturen unter 10 °C ist<br>Butan zum Heizen ungeeignet                  |
|                | Verbrennungsluftzufuhr bzw. Abgasaustritt<br>verschlossen               | Öffnungen auf Verschmutzung (Schneematsch, Eis, Laub etc.) prüfen und gegebenenfalls entfernen                  |
|                | Gasdruck-Regelanlage defekt                                             | Gasdruck-Regelanlage prüfen / tauschen                                                                          |
| # 607          | max. Anzahl der Fehlerrücksetzungen erreicht                            | 15 Minuten warten und Fehler zurücksetzen                                                                       |

| Fehlercode | Ursache                                            | Behebung                                                                                                    |
|------------|----------------------------------------------------|----------------------------------------------------------------------------------------------------|
| # 621      | Raumtemperaturfühler oder -kabel defekt            | Raumtemperaturfühlerkabel prüfen, bei Defekt ersetzen                                                                                                    |
|            |                                                    | Widerstand des Raumtemperaturfühlers prüfen.<br>15 °C – 16,2 kOhm / 20 °C – 12,6 kOhm / 25 °C – 10,0 kOhm<br>Bei Defekt den Raumtemperaturfühler ersetzen |
| # 624      | Heizelement für FrostControl hat einen Kurzschluss | Stecker des Heizelements an der elektronischen Steuereinheit abziehen. Heizelement austauschen                                                            |

Sollten diese Maßnahmen nicht zur Störungsbehebung führen, oder Fehlercodes angezeigt werden, die Sie nicht in der Fehlersuchanleitung finden, wenden Sie sich bitte an den Truma Service.

## Fehlersuchanleitung (Heizung Combi Diesel)

| Fehlercode | Ursache                                                                                                   | Behebung                                                                                                    |
|------------|----------------------------------------------------------------------------------------------------|----------------------------------------------------------------------------------------------------|
| # 111      | Raumtemperaturfühler oder -kabel defekt                                                                   | Raumtemperaturfühlerkabel prüfen, bei Defekt ersetzen                                                                                                    |
|            |                                                                                                    | Widerstand des Raumtemperaturfühlers prüfen.<br>15 °C – 16,2 kOhm / 20 °C – 12,6 kOhm / 25 °C – 10,0 kOhm<br>Bei Defekt den Raumtemperaturfühler ersetzen |
| # 122      | Kraftstoffmangel durch geringe Tankfüllung,<br>leergefahrenen Tank und / oder Schräglage des<br>Fahrzeugs | Tank mit Kraftstoff befüllen. Anschließend die Kraftstoffleitung wie<br>unter "Erstinbetriebnahme" befüllen (siehe Gebrauchsanweisung<br>Combi Diesel)    |
| # 131      | Keine Verbindung zwischen Heizung und Bedienteil                                                          | Verbindung zwischen Heizung und Bedienteil herstellen                                                                                                    |
| # 132      | Heizelement für FrostControl hat einen Kurzschluss                                                        | Stecker des Heizelements an der elektronischen Steuereinheit abziehen. Heizelement austauschen                                                            |
| # 150      | Warmlufttemperatur überschritten:                                                                         |                                                                                                    |
|            | Nicht alle Warmluftrohre sind angeschlossen                                                               | Kontrolle, ob 4 Warmluftrohre angeschlossen sind                                                                                                    |
|            | Warmluftaustritte blockiert                                                                               | Kontrolle der einzelnen Austrittsöffnungen                                                                                                    |
|            | Umluftansaugung blockiert                                                                                 | Blockade der Umluftansaugung entfernen                                                                                                    |
| # 151      | Wassertemperatur im Winterbetrieb überschritten:                                                          |                                                                                                    |
|            | Wasserbehälter Übertemperatur                                                                             | Gerät ausschalten und abkühlen lassen. Boiler mit Wasser füllen                                                                                           |
|            | Warmluftaustritte blockiert                                                                               | Kontrolle der einzelnen Austrittsöffnungen                                                                                                    |
|            | Umluftansaugung blockiert                                                                                 | Blockade der Umluftansaugung entfernen                                                                                                    |
| # 152      | Wassertemperatur im Sommerbetrieb überschritten:                                                          |                                                                                                    |
|            | Wasserbehälter Übertemperatur                                                                             | Gerät ausschalten und abkühlen lassen. Boiler mit Wasser füllen                                                                                           |
|            | Warmluftaustritte blockiert                                                                               | Kontrolle der einzelnen Austrittsöffnungen                                                                                                    |
|            | Umluftansaugung blockiert                                                                                 | Blockade der Umluftansaugung entfernen                                                                                                    |

| Fehlercode | Ursache                                          | Behebung                                                                                                    |
|------------|--------------------------------------------------|----------------------------------------------------------------------------------------------------|
| # 160      | Unterspannung < 10,2 V                           | Batteriespannung prüfen, ggf. Batterie laden                                                                                    |
|            |                                                  | Kurzfristige Sofortmaßnahme. Starke Verbraucher abschalten, bzw.<br>Fahrzeugmotor starten bis die Heizung läuft (ca. 4 Minuten) |
|            |                                                  | Batteriekapazität unzureichend, ggf. überalterte Batterie austauschen                                                           |
| # 161      | Überspannung > 16,4 V                            | Batteriespannung / Spannungsquellen wie z. B. das Ladegerät prüfen                                                              |
| # 162      | Fenster über dem Kamin offen (Fensterschalter)   | Fenster schließen                                                                                                    |
| # 164      | Keine 230 V 🗸 Betriebsspannung                   | Betriebsspannung 230 V $oldsymbol{\sim}$ wieder herstellen                                                                      |
|            | Sicherung 230 V defekt                           | Sicherung 230 V erneuern (Siehe Gebrauchsanweisung Combi)                                                                       |
|            | Überhitzungsschutz hat ausgelöst                 | Überhitzungsschutz rückstellen (Siehe Gebrauchsanweisung Combi)                                                                 |
| # 170      | Drohende Unterspannung < 11,5 V                  | Sparsam mit der elektrischen Energie aus der Batterie umgehen,<br>z. B. Beleuchtung einschränken                                |
|            |                                                  | Batterie laden                                                                                                    |
| # 255      | Heizung hat keine 12 V Spannungsversorgung       | 12 V — Spannungsversorgung sicherstellen                                                                                        |
|            | Keine Verbindung zwischen Heizung und Bedienteil | Verbindung zwischen Heizung und Bedienteil herstellen                                                                           |

Sollten diese Maßnahmen nicht zur Störungsbehebung führen, oder Fehlercodes angezeigt werden, die Sie nicht in der Fehlersuchanleitung finden, wenden Sie sich bitte an den Truma Service.

## Fehlersuchanleitung (Klimasystem)

| Fehlercode | Ursache                                                        | Behebung                                                                       |
|------------|----------------------------------------------------------------|--------------------------------------------------------------------------------|
| # 1        | Ausfall (Kurzschluss oder Kabelbruch) Raumtemperatur<br>Sensor | Wenden Sie sich bitte an den Truma Service                                     |
| # 2        | Eissensor (innen) ausgelöst                                    | Filter kontrollieren und bei Bedarf ersetzen                                   |
| # 4        | Eissensor (außen) ausgelöst                                    | Lufteinlässe / Luftauslässe am Dach frei von Hindernissen<br>z. B. Laub halten |
| # 8        | IR Empfänger abgesteckt oder Kabelbruch                        | Steckverbindung des IR Empfängers prüfen                                       |
| # 17       | Spannungseinbruch bei 230 V $\sim$ Spannungsversorgung         | 230 V $oldsymbol{\sim}$ Spannungsversorgung überprüfen                         |

Sollten diese Maßnahmen nicht zur Störungsbehebung führen, oder Fehlercodes angezeigt werden, die Sie nicht in der Fehlersuchanleitung finden, wenden Sie sich bitte an den Truma Service.

## Einbauanweisung

## Sicherheitshinweise

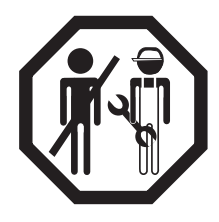

Der Einbau in Fahrzeuge muss den technischen und administrativen Bestimmungen des jeweiligen Verwendungslandes entsprechen (z. B. EN 1648, VDE 0100-721). In anderen Ländern sind die jeweils gültigen Vorschriften zu beachten. Nationale Vorschriften und Regelungen müssen beachtet werden

# Lieferumfang

- 1 Bedienteil Truma CP plus
- 1 Abdeckung (je nach Ausführung)
- 1 Schraube (Fixierung Bedienteiloberteil)
- 4 Schrauben zur Wandmontage (je nach Ausführung)
- 1 Gebrauchs- und Einbauanweisung
- 1 12 V-Anschlusskabel 30 cm (+ = rot , = rot/schwarz)
- 1 Sicherungshalter mit 1 A Sicherung (je nach Ausführung)
- 1 Anschlusskabel TIN-Bus 6m (je nach Ausführung)

Separat zu bestellen: Abdeckung CP plus Anschlusskabel (TIN-Bus) in anderen Längen erhältlich Montagerahmen DBT

# Beschreibung

Das Bedienteil Truma CP plus (mit Verpolschutz) wird über ein 12 V-Anschlusskabel mit Spannung versorgt. Mit einem Anschlusskabel (TIN-Bus) wird das Bedienteil mit einer Heizung Combi CP plus ready und / oder einem Klimasystem oder Truma iNet Box verbunden. Das unabhängig montierte Bedienteil CP plus ist für die Wandmontage auf ebenem Untergrund geeignet.

## Abmessungen

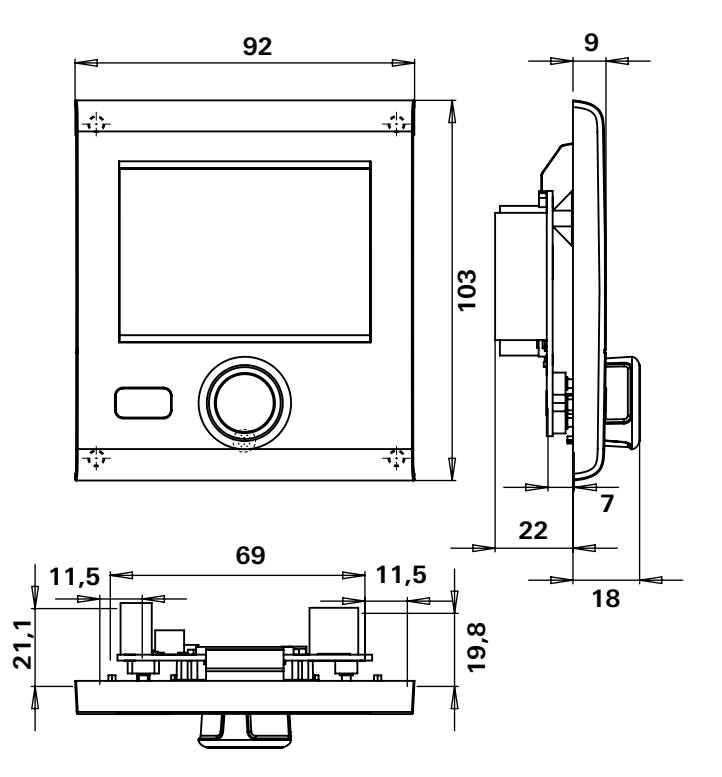

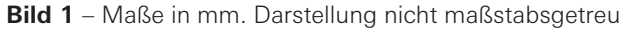

# Platzwahl

Das Bedienteil Truma CP plus an einer vor Feuchtigkeit und Nässe geschützten Stelle einbauen.

Für eine optimale Lesbarkeit der Zeichen, das Bedienteil Truma CP plus auf Augenhöhe montieren.

- Einbauöffnung herstellen.

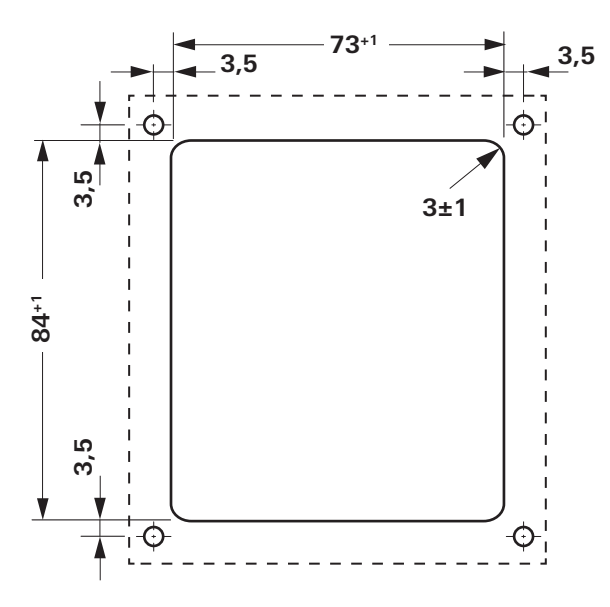

Bild 2 - Maße in mm. Darstellung nicht maßstabsgetreu

# Anschluss

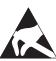

ESD-Vorschriften beachten!

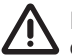

Die Plusleitung muss mit einer 1 A Sicherung abgesichert werden.

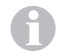

Anschlusskabel des TIN-Bus und der 12 V Betriebsspannung zugfrei in Schleifen verlegen. Das Bedienteil muss sich ca. 20 cm aus der Einbauöffnung herausziehen lassen ohne Zugbelastung für die Steckverbindung. Keinesfalls am Anschlusskabel ziehen, wenn es am Bedienteil angesteckt ist.

- Anschlusskabel (TIN-Bus) zu Heizung, Klimasystem oder Truma iNet Box verlegen und am Bedienteil Truma CP plus anstecken.
- 12 V-Anschlusskabel anstecken und mit ungeschalteter 12 V Betriebsspannung verbinden (Dauerplus). Heizung und Bedienteil Truma CP plus müssen am selben Stromkreis angeschlossen sein.

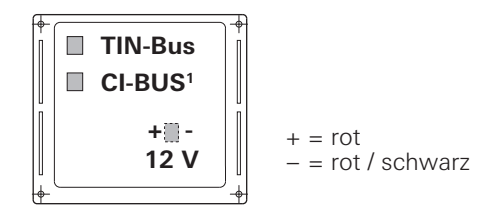

Bild 3 – Ansicht von hinten

<sup>&</sup>lt;sup>1</sup> Nur bei Variante Truma CP plus CI-BUS. Werkseitig ist ein externes Bedienteil (Master) angeschlossen.

# Montage

- Rahmen mit 4 Schrauben an der Wand fixieren.

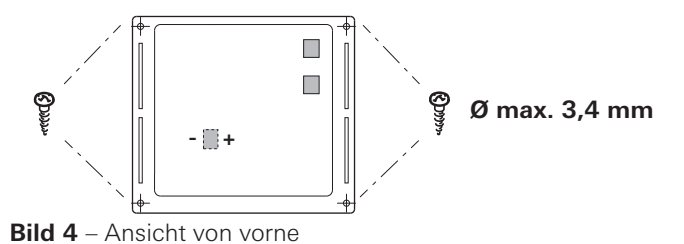

- Bedienteiloberteil über 2 Rastnasen in den Rahmen einhaken.

- Bedienteiloberteil mit einer Schraube fixieren.
- Dreh- / Drückknopf auf die Achse aufschieben.

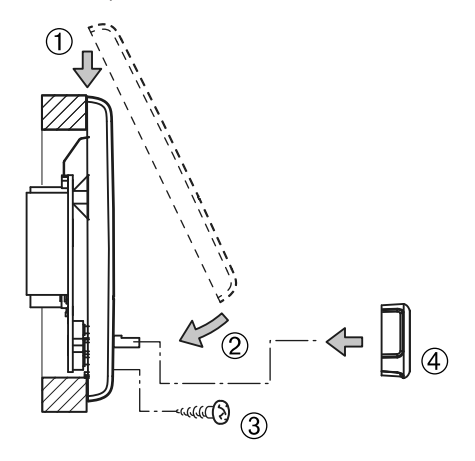

Bild 5 – Bedienteiloberteil und Dreh- / Drückknopf montieren

Technische Änderungen vorbehalten!

## **Truma CP plus control panel**

## Table of contents

#### **Operating instructions**

| Intended use                                           | 25<br>25 |
|--------------------------------------------------------|----------|
| Important notes                                        | 25       |
| Display and control elements                           | 26       |
| Rotary push button                                     | 26       |
| Back button                                            | 26       |
| Initial start-up                                       | 27       |
| Start-up                                               | 27       |
| Functions                                              | 27       |
| Switching on and off                                   | 27       |
| APP mode in conjunction with an iNet Box               | 28       |
| Change room temperature                                | 28       |
| Change hot water level                                 | 29       |
| Select energy source                                   | 30       |
| Select fan level                                       | 31       |
| Set time switch                                        | 32       |
| Switch lighting on / off                               | 34       |
| Set time                                               | 34       |
| Service menu                                           | 35       |
| Special displays                                       | 37       |
| 230 V mains voltage available                          | 37       |
| Iruma App with iNet Box                                | 37       |
| Infrared (IR) remote control (air conditioning system) | 37       |
| External control panel (CI-BUS)                        | 3/       |
| vvarning                                               | 38       |
| Fault                                                  | 38       |
| rechnical data                                         | 39       |
| Dianagal                                               | 39       |
| Disposal                                               | 39       |

| Troubleshooting guide (Combi gas heater)        | 40 |
|-------------------------------------------------|----|
| Iroubleshooting guide (Combi Gas heater)        |    |
| from year of construction 04/2018               | 41 |
| Troubleshooting guide                           |    |
| (Combi Diesel heating system)                   | 42 |
| Troubleshooting guide (air conditioning system) | 43 |

#### Installation instructions

| Safety instructions  | 44 |
|----------------------|----|
| Scope of delivery    | 44 |
| Description          | 44 |
| Dimensions           | 44 |
| Selecting a location | 45 |
| Connection           | 45 |
| Assembly             | 46 |

## Symbols used

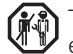

The appliance must only be installed and repaired by an expert expert.

Symbol indicates possible hazards.

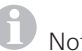

Note containing information and tips.

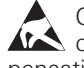

Observe the ESD regulations! Electrostatic charging can destroy the electronics. Ensure that potential com-pensation is present before touching the electronics.

## **Operating instructions**

## Intended use

The electronic Truma CP plus control panel<sup>1</sup> is used to control and monitor a Combi CP plus ready heater and / or a Truma air conditioning system. The Truma CP plus<sup>1</sup> serves as an interface for operating connected appliances via Truma App and Truma iNet Box.

The following air conditioning systems can be operated with the Truma CP plus<sup>1</sup>:

- Saphir compact<sup>2</sup>
- Saphir comfort RC
- Aventa eco
- Aventa comfort<sup>3</sup>

The Truma CP plus<sup>1</sup> is intended for installation in caravans and motor homes. Installation in boats is not permitted.

The Truma CP plus control panel can be retrofitted in older Combi heaters. For this, consult Truma Service or an authorised Service Partner.

# **Safety instructions**

- Operate the Truma CP plus control panel only if it is in a technically perfect condition.
- Repairs must be carried out immediately. Only carry out repairs yourself if the solution is described in the troubleshooting guide of this operating instructions.
- Do not carry out any repair work or modifications on the Truma CP plus control panel!
- A defective Truma CP plus control panel may only be repaired by the manufacturer or the manufacturer's service department.

 Never use LP gas appliances when refuelling, in multistorey car parks, in garages, or on ferries. Switch off the Truma CP plus control panel to prevent the heater being switched back on by the Truma App or the time switch (see "Switching on/off").

## Important notes

- If the power supply to the system has been interrupted, the time / time switch must be reset.
- If a new or replacement appliance (heater, air conditioning system or Truma iNet Box) is connected to the bus system, the procedure described in "Initial start-up" must be repeated.
- The ZUCB time switch can no longer be used when the Combi CP plus ready heater is connected to the Truma CP plus control panel.

#### Air conditioning systems – shared use of IR remote control and Truma CP plus control panel

- Even after connecting the Truma CP plus control panel, the IR remote control is available for controlling the air conditioning system. The Truma CP plus control panel recognises all settings that are made using the IR remote control on the air conditioning system. The IR remote control only transmits the settings that are shown in its display (no bidirectional communication).
- Only the time switch of the Truma CP plus control panel may be used to clearly define the start and end time of a required period.

<sup>&</sup>lt;sup>1</sup> And Truma CP plus CI-BUS for CI-BUS – not retrofittable.

<sup>&</sup>lt;sup>2</sup> From serial number 23091001. A "control panel cable coupling" between the air conditioning system and heater is absolutely essential in conjunction with a Combi CP plus ready heater. Order the "control panel cable coupling" separately. Not in conjunction with inverter TG 1000 sinus.

<sup>&</sup>lt;sup>3</sup> From serial number 24084022.

## **Display and control elements**

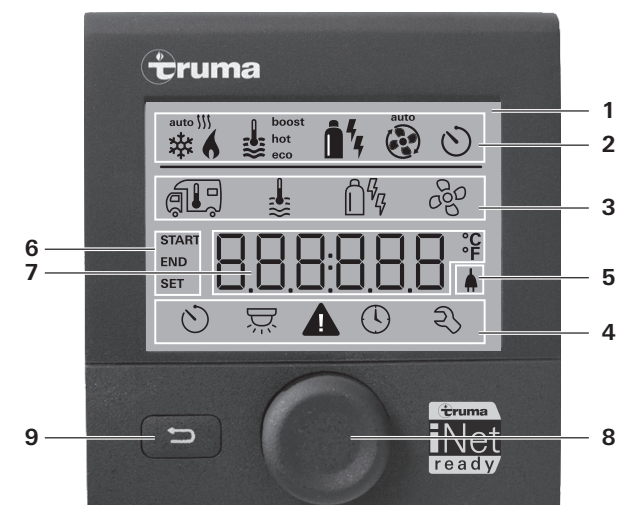

- = Display
- 2 =Status bar
- 3 = Menu bar (upper)
- 4 = Menu bar (lower)
- 5 = 230 V mains supply indicator (power)
- 6 = Time switch display
- 7 = Settings / Values
- 8 = Rotary push button
- 9 = Back button

The menus can be selected in lines (3 + 4) and settings can be made using the rotary push button (8). The display (1) has an illuminated background. The Back button (9) can be used to return from a menu.

# Rotary push button

Setpoints and parameters can be selected and modified using the rotary push button (8) and saved by tapping on it. Selected menu items flash

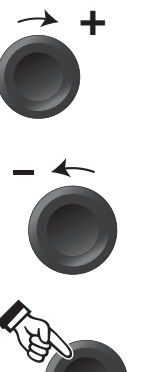

## Botate clockwise

- Menu is run through from left to right.
- Increase values (+).

## Rotate anticlockwise

- Menu is run through from right to left.
- Decrease values (-).

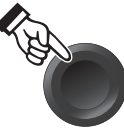

#### Tapping

- Accept (save) a selected value.
- Select a menu item, switch to setting level

## Long press

- Main switch function ON / OFE
- If a Truma iNet Box was recognised while searching for an appliance, the function of the rotary push button changes (see "APP mode in conjunction with an iNet Box" on page 28).

# Back button

Pressing the Back button (9) returns you from a menu and discards settings. This means that the previous values are retained.

# **Initial start-up**

In order to perform the initial start-up, the following steps are required:

- Świtch on power supply.

12 V direct voltage for CP plus control panel and Combi and 230 V mains voltage for air conditioning systems and Combi E.

 Start the search of the appliances under the menu item "Service menu" -> "RESET" -> "PR SET".

After confirmation, Truma CP plus control panel initialises itself. "INIT .." appears on the display while this is in progress. This stores in the Truma CP plus control panel the appliances that have been found.

## Start-up

Start / Stand-by screen

After connecting the Truma CP plus control panel to the power supply, a start screen is displayed after a few seconds.

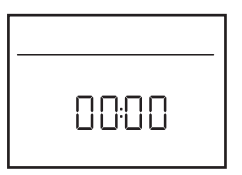

- The display changes between the time and the set room temperature.
  - Special displays on command via Truma App, IR remote control of the air conditioning system or CI BUS (see "Special displays" on page 37).
  - After a repair / retrofit, the procedure described under "Initial start-up" must be repeated.

## Functions

The functions in the menu bars (3, 4) of the Truma CP plus control panel are selectable in any order. The operating parameters are shown on the status bar (2) and on the displays (5, 6).

## Select setting level

- Tap the rotary push button.

The display shows the setting level. The first icon flashes.

| 6 | <b>§</b>                | <u>1</u> 4 a | •   |
|---|-------------------------|--------------|-----|
|   | ₿                       | Ô%           | 660 |
|   |                         |              |     |
| 0 | $\overline{\mathbf{x}}$ |              | z   |

# Switching on and off

## Switching on

- Tap the rotary push button.

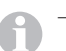

 Previously set values / operating parameters are reactivated after switching on.

## Switching off

- Press rotary push button for longer than 4 seconds.
  - "APP"<sup>1</sup> appears in the display after 2 seconds.
    - "OFF" appears after another 2 seconds.
    - The Truma CP plus control panel plus deactivation procedure can be delayed by several minutes because of internal heating or air conditioning system after-runs.

<sup>&</sup>lt;sup>1</sup> Only in conjunction with an iNet Box.

# APP mode in conjunction with an iNet Box

## Operation

In APP mode, the connected appliances and the Truma CP plus control panel go into Stand-by.

- No heating function.
- No hot water heating.
- No operation of the air conditioning system.
- No time switch function in the Truma CP plus control panel.
- The CP plus control panel remains ready to receive commands via the Truma app or the infrared remote control of the air conditioning system. This means that the connected appliances remain operable via the Truma App or the air conditioning system's infrared remote control.

## Activating APP mode

- Press the rotary push button for about 2 seconds until "APP" appears in the display.
- Release the rotary push button.
- The previously set values are saved.

## Ending APP mode

APP mode is ended

- when new values are determined via the Truma App or the air conditioning system's infrared remote control.
- when the Truma CP plus control panel is woken by pressing the rotary push button. The previously saved values are then accepted for renewed operation.

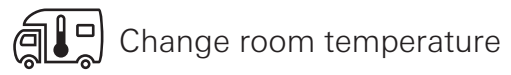

- Select icon in menu bar (3) with rotary push button.
- Change to the setting level by tapping on the rotary push button.
- Depending on the appliance that is connected, select between heating system (HEATER) or air conditioning system (AC) or automatic air conditioning system<sup>1</sup> (AUTO) using the rotary push button.
- Tap rotary push button to confirm selection.
- Select desired temperature with rotary push button.
- Tap the rotary push button to confirm the value.

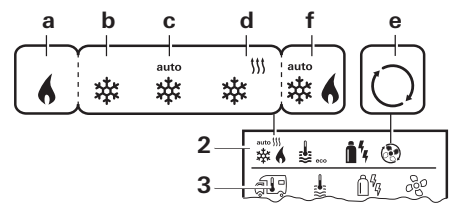

#### Heater (HEATER)

settable temperature range 5 – 30 °C (1 °C increments) a = Heater<sup>2</sup> – Heater is switched on.

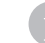

The temperature range below 5  $^{\rm o}{\rm C}$  (OFF) must be selected in order to switch off the heater.

Automatic climate control (AUTO) only if "ACC" has been activated in the service menu (see "Service menu" on page 35). The factory default setting is "deactivated".

<sup>&</sup>lt;sup>2</sup> Symbol flashes until the desired room temperature is reached.

#### Air conditioning system (AC)

settable temperature range 16 – 31 °C (1 °C increments) b = COOL – Air conditioning system is switched on c = AUTO – Air conditioning system is set to automatic d = HOT – Air conditioning system is in heating mode. e = VENT – Air conditioning system is in air circulation mode

Quick temperature change using rotary push button possible (in stand-by screen).

#### Automatic climate control (AUTO)

Settable temperature range 18 – 25 °C (1 °C increments)

Automatic switchover between heater and air conditioning system for an approximately constant temperature on the inside.

f = AUTO – Automatic climate control is activated

Requirements for operation with automatic climate control:

- The heater and air conditioning system must be connected.
- Automatic climate control "ACC" must be activated in the service menu (see "Service menu" on page 35).

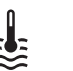

\_ \_

c = hot

## Change hot water level

Select icon in menu bar (3) with rotary push button.

- Change to the setting level by tapping on the rotary push button.
- Select desired level with rotary push button.
- Tap the rotary push button to confirm the value.

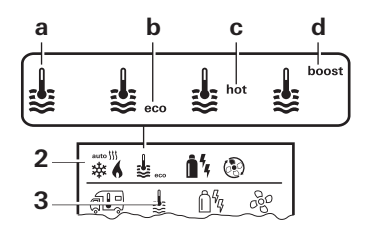

|  | OFF | <ul> <li>Hot wate</li> </ul> | r generator is | switched | off |
|--|-----|------------------------------|----------------|----------|-----|
|--|-----|------------------------------|----------------|----------|-----|

- $a = Boiler^1$  Hot water generator is switched on.
- $b = eco^2$  Hot water temperature 40 °C
  - Hot water temperature 60 °C
- d = boost<sup>1</sup> Targeted, rapid heating of boiler contents (Boiler priority) for a maximum time window of 40 minutes. Then the water temperature is kept at the higher level for two post-heating cycles (about 62 °C) - not Combi Diesel. After reaching the water temperature, heating of the room continues.

<sup>&</sup>lt;sup>1</sup> This symbol flashes until the required water temperature has been reached.

<sup>&</sup>lt;sup>2</sup> A hot water temperature can only be maintained with combined room and water heating for a limited time at 40 °C. Not available for the Australian variants.

# Select energy source

- Select icon in menu bar (3) with rotary push button.
- Change to the setting level by tapping on the rotary push button.
- Select desired energy source with rotary push button.
- Tap the rotary push button to confirm the value.

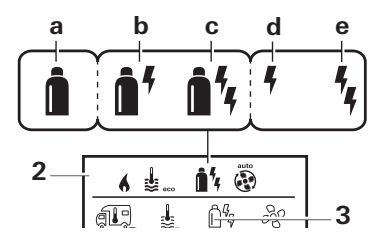

| lcon | Operating mode     | Energy type                                                |
|------|--------------------|------------------------------------------------------------|
| а    | Gas / Fuel         | Gas <sup>2</sup> / Diesel <sup>2</sup>                     |
| b    | MIX 1 <sup>1</sup> | Electric (900 W) + Gas <sup>2</sup> / Diesel <sup>2</sup>  |
| С    | MIX 2 <sup>1</sup> | Electric (1800 W) + Gas <sup>2</sup> / Diesel <sup>2</sup> |
| d    | EL 1 <sup>1</sup>  | Electric (900 W)                                           |
| е    | EL 21              | Electric (1800 W)                                          |

<sup>1</sup> Mixed and electric mode. Only possible with heaters that have electric heating elements e. g. Combi E CP plus ready.

<sup>2</sup> Power for gas / diesel, see operating instructions for the corresponding heater.

As soon as the heater is switched on (room temperature, hot water level active), the status line shows the energy type selected in the previous heating procedure. The factory setting is gas / diesel.

## Special features in mixed mode

- Interruption of the mains voltage 230 V:

The heating system switches automatically into gas and diesel mode. As soon as the 230 V power supply has been restored, the heating system automatically switches back to mixed mode.

- Fault in combustion procedure (e.g. lack of fuel).

- Combi Gas The heating system switches automatically into electric mode. For the heater to operate in mixed mode again, the cause of the fault must be remedied and acknowledged on the Truma CP plus control panel. See "Fault" on page 38.
- Combi Diesel The heating system goes to fault. For the heater to operate in mixed mode again, the cause of the fault must be remedied and acknowledged on the Truma CP plus control panel. Switch to "Electric" energy type if the fault is persistent.

## Special features in electric mode

- If the 230 V power supply is interrupted and the 12 V supply is switched on, an fault code is shown on the display.
- When the 230 V power supply has been restored, the heater is automatically started with the existing settings. The fault code goes off.

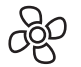

## Select fan level

With connected heating / air conditioning system

- Select icon in menu bar (3) with rotary push button.
- Change to the setting level by tapping on the rotary push button.
- Select desired fan level with rotary push button.
- Tap the rotary push button to confirm the value.

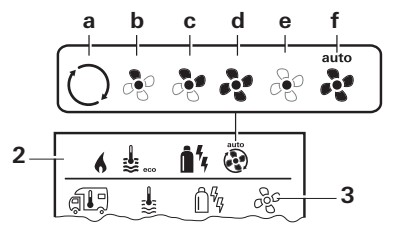

## Heater (HEATER)

| lcon | Operating<br>mode  | Description                                                                                                    |
|------|--------------------|----------------------------------------------------------------------------------------------------|
| _    | OFF                | Fan is switched off.<br>(only selectable if no appliance<br>is in operation).                                                        |
| a    | VENT <sup>1</sup>  | Circulated air, when no appliance<br>is in operation and the hot<br>water generator is switched off.<br>10 speed settings available. |
| b    | ECO                | Low fan level                                                                                                    |
| С    | HIGH <sup>2</sup>  | High fan level                                                                                                    |
| d    | BOOST <sup>3</sup> | Rapid room heating<br>Available if the difference be-<br>tween the selected and actual<br>room temperature is >10 °C                 |

As soon as the heater is switched on (room temperature, hot water level selected) the status bar (2) displays the fan level that was selected during the previous heating procedure. The factory setting is "ECO".

#### Air conditioning system (AC)

| lcon | Operating mode | Description                                                                  |
|------|----------------|------------------------------------------------------------------------------|
| _    | OFF            | Fan is switched off<br>(only selectable if no appliance<br>is in operation). |
| а    | _              | _                                                                            |
| b    | LOW            | Low fan level                                                                |
| С    | MID            | Medium fan level                                                             |
| d    | HIGH           | High fan level                                                               |
| е    | NIGHT          | Ultra-quiet fan operation                                                    |
| f    | AUTO           | Automatic fan level selection. Can-<br>not be changed in AUTO mode.          |

#### Automatic climate control (AUTO)

Not possible to select the fan level with the automatic climate control.

- The fan level of the air conditioning system is determined automatically.
- Only "ECO" is available for heaters.

<sup>1</sup> Can lead to increased motor wear depending on frequency of use.

<sup>&</sup>lt;sup>2</sup> Fan level "HIGH" results in higher power consumption, higher noise level and increased motor wear.

<sup>&</sup>lt;sup>3</sup> Not available with Combi Diesel.

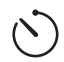

## Set time switch

# Danger of toxic exhaust fumes.

The activated time switch switches on the heater even when the vehicle is parked. The heater's exhaust can be toxic in closed spaces (e.g. garages, workshops).

If the vehicle is parked in closed rooms:

- Shut off the fuel supply (gas or diesel) to the heater.
- Switch off the Truma CP plus control panel to prevent the heater being switched back on by the Truma App or the time switch (see "Switching on/off").
- When air conditioning systems are being operated, the time switch of the Truma CP plus control panel must only be used to clearly define the start and end time for a required period of time.
  - If the time switch has been activated (ON), the Deactivate time switch menu is displayed first (OFF).
- Select icon in menu bar (4) with rotary push button.
- Change to the setting level by tapping on the rotary push button.

## Enter start time

- Set the hours then the minutes with the rotary push button.

24 h mode

12 h mode

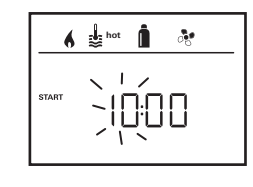

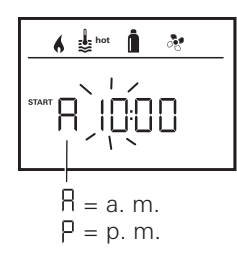

#### Entering the end time

- Set the hours then the minutes with the rotary push button.

24 h mode

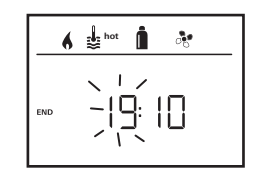

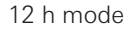

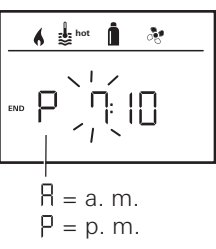

If the start/end point was exceeded during entry, the operating parameters are not taken into consideration until the next start/end point has been reached. Until then, the operating parameters that have been set outside the time switch remain valid.

(GB)

#### Set room temperature

- Select the heater, air conditioning system or AUTO using the rotary push button, depending on the appliance that is connected.
- Tap rotary push button to confirm selection.
- Select required room temperature with rotary push button.
- Tap the rotary push button to confirm the value.

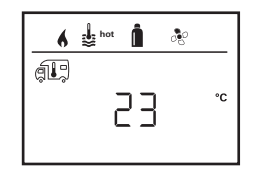

#### Set hot water level

- Select required hot water level with rotary push button.
- Tap the rotary push button to confirm the value.

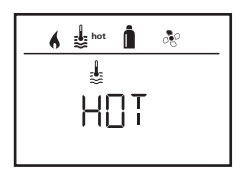

## Select energy source

- Select required energy source with rotary push button.
- Tap the rotary push button to confirm the value.

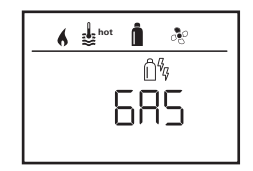

# The select energy type menu is displayed if a heating system with electric heating elements is connected.

### Select fan level

- Select desired fan level with rotary push button.
- Tap the rotary push button to confirm the value.

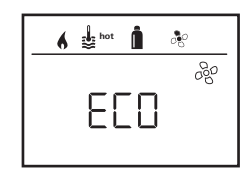

The Select fan level menu is only available if the heater / hot water level has been set. Not available with automatic climate control AUTO.

## Activate time switch (ON)

- Activate time switch with rotary push button (ON).
- Tap the rotary push button to confirm the value.

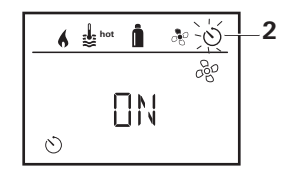

- The time switch remains active until it is deactivated (OFF), even for several days.
  - If the time switch is programmed and active, the time switch icon flashes.

#### Deactivate time switch (OFF)

- Change to the setting level by tapping on the rotary push button.
- Deactivate time switch with rotary push button (OFF).
- Tap the rotary push button to confirm the value.

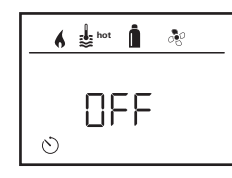

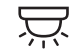

Switch lighting on / off

Available when air conditioning system is connected

Aventa comfort or Aventa eco

- Select icon in menu bar (4) with rotary push button.
- Change to the setting level by tapping on the rotary push button.
- Select required function with rotary push button.
  - 1 5 Switch lighting on. Brightness selectable in 5 levels.
  - OFF Switch lighting off.
- Tap the rotary push button to confirm the value.

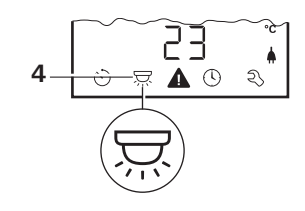

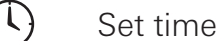

Display, 24 h mode

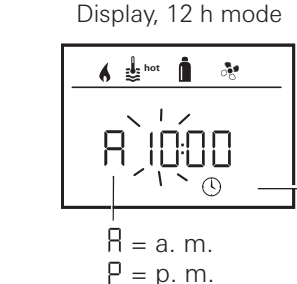

4

With the rotary push button (8), select the "Set time" symbol in the menu bar (4).

The hour display flashes.

- Set the hours with rotary push button (8).

Δ

- The minutes display flashes when the rotary push button (8) is tapped again.
- Set the minutes with rotary push button (8).
- Tap the rotary push button (8) to confirm the value.

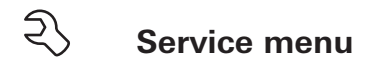

# 1. Calibrating the room temperature sensor of the heater (OFFSET)

The room temperature sensor of the heater can be individually adjusted to the sensor's installation situation. The setting can be made in increments of 0.5 °C within the range of 0 °C to -5 °C.

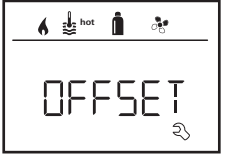

Example: Set room temperature 23 °C; OFFSET = -1 °C; - Setpoint value for heater = 22 °C

Presetting: 0 °C (Celsius).

## 2. AC SET<sup>1,2</sup>

The sensed room temperature can – during operation of the automatic climate control – be perceived differently during cooling than during heating. "AC SET" is used to set an offset between cooling and heating. The setting can be made in increments of 0.5 °C within the range of 0 °C to +5 °C.

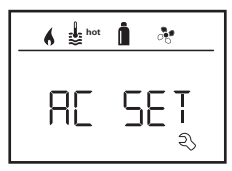

Example: Set room temperature 23 °C; AC SET = 2 °C - Setpoint value for air conditioning system = 25 °C

Presetting: +1 °C (Celsius).

- <sup>1</sup> Only available if the air conditioning system and heater are connected.
- <sup>2</sup> Only available if ACC is set to "ON".

## 3. ACC<sup>1</sup>

The automatic climate control function AUTO is activated or blocked with "ACC".

- ON The automatic climate control function AUTO is activated. Automatic climate control function AUTO can be selected in the Room temperature menu.
  - "AC SET" appears in the Service menu.
- OFF The automatic climate control function AUTO is blocked.

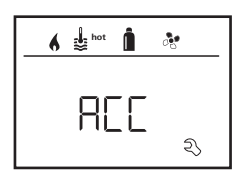

Presetting: OFF

The function of the Truma automatic climate control depends on proper installation. Your Truma dealer/partner would be pleased to advise you whether your vehicle is suitable.

Requirements for the automatic climate control functioning as expected:

- 1. The air conditioning system and heater cover the entire area of the vehicle that is supposed to be automatically air conditioned.
- 2. The room temperature sensor of the heater is the lead sensor of the automatic climate control and must therefore be in a suitable location, i.e.
  - in the area in which the required room temperature should be reached.
  - if possible not influenced by the outside temperature and sunlight.

- not near to warm air ducts, cold air ducts or other sources of heat.
- warm or cold air from the air outlets must not flow against the room temperature sensor. particular attention must be paid to this when adjusting the air throttles on Aventa air conditioning systems.
- with good circulation and not on the vehicle ceiling.

Truma dealers / Truma partners are trained in correctly installing the automatic climate control. You can find our dealers / Truma partners at www.truma.com.

## 4. °C / °F temperature display

Select the temperature display °C (Celsius) or °F (Fahrenheit).

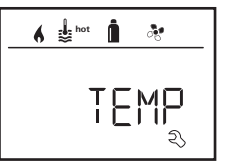

Presetting: °C (Celsius).

## 5. Changing the background lighting

Change the background lighting of the Truma CP plus control panel in 10 levels.

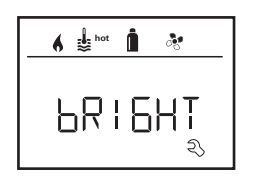

## 6. 12 h / 24 h mode

Display time in 12 h (a. m., p. m.) / 24 h mode.

hot

Presetting: 24 h mode.

## 7. Change language

Select the desired language (German, English, French, Italian).

| 6    | hot 🕻 | <i>.</i> ? |
|------|-------|------------|
|      |       |            |
| LAN6 |       |            |
|      |       | ঽৢ         |

Presetting: English

## 8. Showing the version number

Display version number of heater, air conditioning system, Truma CP plus control panel or iNetBox.

# 

#### Example:

H 1.20.01  $\rightarrow$  H = Appliance; 1.20.01 = Version number

## Appliance

- C = Truma CP plus control panel
- C = Truma CP plus control panel CI-BUS
- A = Air conditioning system
- H = Heater
- T = Truma iNet Box
#### 9. Presetting (RESET)

The reset function resets the Truma CP plus control panel back to the factory setting. This deletes all settings. Newly connected appliances are recognised and saved in the Truma CP plus control panel.

- Switch on the power supply

12 V direct voltage for CP plus control panel and Combi and 230 V mains voltage for air conditioning systems and Combi E.

#### **Perform Reset**

- Select "RESET" with the rotary push button (8).
- Tap on the rotary push button (8).
- "PR SET" appears in the display.
- Tap the rotary push button (8) to confirm.

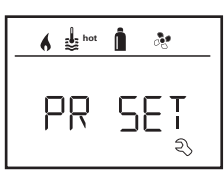

After confirmation, the Truma CP plus control panel initialises itself.

"INIT .. " appears on the display while this is in progress.

## **Special displays**

## 230 V mains voltage available

The symbol indicates that 230 V mains voltage (power) is available at the connected heater and/or air conditioning system.

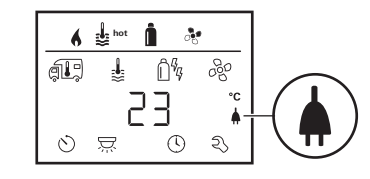

## Truma App with iNet Box

When a command is sent via the Truma APP of a mobile terminal device, "APP" appears in the display.

## Infrared (IR) remote control (air conditioning system)

When a command is sent via the infrared remote control of the air conditioning system, "IR" appears in the display.

## External control panel (CI-BUS)

When a command is sent via an external control panel with CI-BUS, "CI" appears in the display.

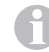

The Truma CP plus control panel CI-BUS is the company's own variant that is configured only at the factory.

## Warning

This symbol indicates that an operating parameter has reached an undefined state. In this case the appliance concerned continues to operate. As soon as the operating parameter is within the target range again, this symbol goes off again automatically.

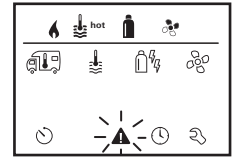

#### Read out code of warning

- Select icon with rotary push button.
- Tap the rotary push button.
  - The current warning code will be displayed. The cause of the warning can be determined and remedied with the aid of the troubleshooting guide (from page 40 and ff).

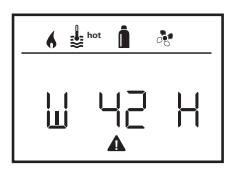

W = Warning 42 = Fault code H = Appliance H = Heater A = Air conditioning system

## Cause eliminated / return to the setting level

- Tap the rotary push button.

## Cause not eliminated / return to the setting level

Press the Back button.

In this case, the warning in the Truma CP plus control panel has not been acknowledged and the warning symbol remains. The affected appliance remains in warning status. Other connected appliances can be operated.

## Fault

In the event of a fault, the Truma CP plus control panel immediately jumps to the "Fault" menu level and displays the fault code of the fault. The cause of the fault can be determined and remedied with the aid of the troubleshooting guide (from page 40 and ff).

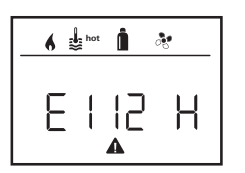

#### Cause eliminated / return to the setting level

- Tap the rotary push button. If the display is in Standby mode, the background lighting is activated by tapping and the fault must be acknowledged by tapping again.
- The respective appliance is restarted.

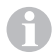

This can take several minutes because of internal afterruns of connected appliances.

If the cause has not been remedied, the fault will occur again and the control panel will jump to the "Fault" menu level again.

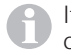

If the fault code flashes in the control panel display, this cannot be reset until up to 15 minutes have elapsed.

#### Cause not eliminated / return to the setting level

- Press the Back button.

In this case, the fault in the Truma CP plus control panel has not been acknowledged and the warning symbol remains. The appliance remains in fault state. Other connected appliances can be operated.

38 GB

### **Technical data**

| Display                                                                            | LCD, monochrome, with background lighting                                                                             |
|------------------------------------------------------------------------------------|----------------------------------------------------------------------------------------------------|
| Dimensions (L x W x H)<br>Operating temperature range<br>Storage temperature range | 92 x 103 x 40 mm<br>-25 °C to +60 °C<br>-25 °C to +70 °C                                                              |
| CP plus<br>CP plus CI-BUS<br>Power supply<br>Power consumption                     | TIN-Bus<br>TIN-Bus, CI-BUS<br>8 V – 16.5 V<br>max. 65 mA (100 % back-<br>ground lighting) 6.5 mA – 10<br>mA (Standby) |
| Quiescent current<br>consumption<br>Weight<br>Protection class                     | 3 mA (Off)<br>approx. 100 g<br>Class III                                                                              |

IP00

### Maintenance

The Truma CP plus control panel is maintenance-free. In order to clean the front panel, use a damp, non-scouring cloth. If this is not sufficient, use a neutral soap solution.

## Disposal

The Truma CP plus control panel must be disposed of in accordance with the administrative regulations of the respective country in which it is used. National regulations and laws (in Germany, for example, the End-of-life Vehicle Regulation) must be observed.

## CE 0085

**Protection type** 

Subject to technical changes.

## Troubleshooting guide (Combi gas heater)

| Fault code              | Cause                                                                                                | Remedy                                                                                                    |
|-------------------------|----------------------------------------------------------------------------------------------------|----------------------------------------------------------------------------------------------------|
| # 17                    | Summer mode with empty water container                                                               | Switch heater off and allow to cool. Fill boiler with water                                                                                                    |
| # 18                    | Warm air temperature exceeded:                                                                       |                                                                                                    |
|                         | Not all warm air ducts are connected                                                                 | Check whether the 4 warm air ducts are connected                                                                                                    |
|                         | Warm air outlets blocked                                                                             | Check the individual outlet openings                                                                                                    |
|                         | Circulated air intake blocked                                                                        | Remove the circulated air intake blockage                                                                                                    |
| # 21                    | Room temperature sensor or cable faulty                                                              | Inspect the room temperature sensor cable, replace if faulty                                                                                                   |
|                         |                                                                                                    | Check the resistance of the room temperature sensor.<br>15 °C – 16.2 kOhm / 20 °C – 12,6 kOhm / 25 °C – 10.0 kOhm<br>Replace room temperature sensor if faulty |
| # 24                    | Risk of low voltage. Battery voltage is too low < 10.4 V                                             | Charge battery                                                                                                    |
| # 29                    | FrostControl heating element has a short circuit                                                     | Disconnect heating element plug from electronic control unit. Re-<br>place heating element                                                                     |
| # 42                    | Open window above cowl (window switch)                                                               | Close window.                                                                                                    |
| # 43                    | 43 Overvoltage > 16.4 V Check battery voltage / voltage sources such as the                          |                                                                                                    |
| # 44                    | 44 Low voltage. Battery voltage is too low < 10.0 V Charge battery. If necessary replace old battery |                                                                                                    |
| # 45                    | No 230 V operating voltage                                                                           | Restore 230 V operating voltage                                                                                                    |
|                         | 230 V fuse defective                                                                                 | Replace 230 V fuse (see Combi operating instructions)                                                                                                    |
|                         | Overheating protection has been triggered                                                            | Reset overheating protection (see Combi operating instructions)                                                                                                |
| # 112                   | Gas cylinder empty                                                                                   | Replacing a gas cylinder                                                                                                    |
| # 121<br># 122<br># 202 | Gas cylinder or quick-acting valve in the gas supply line closed                                     | Check gas supply and open valves                                                                                                    |
| # 211                   | Gas pressure regulation system iced up                                                               | Use regulator heater (EisEx)                                                                                                    |
| # 212                   | Butane content in the gas cylinder too high                                                          | Use propane. Butane is unsuitable for heating, particularly at tem-<br>peratures lower than 10 °C.                                                             |
|                         | Combustion air infeed or exhaust outlet is sealed                                                    | Inspect openings for obstructions (slush, ice, leaves, etc.) and remove any obstructions                                                                       |
|                         | Gas pressure regulation system faulty                                                                | Inspect / replace gas pressure regulation system                                                                                                    |
| # 255                   | Heater has no 12 V power supply                                                                      | Ensure 12 V power supply                                                                                                    |
|                         | No connection between heater and control panel                                                       | Make connection between heater and control panel                                                                                                    |

If these measures do not remedy the fault, or if fault codes are displayed that you cannot find in the troubleshooting guide, please contact Truma Service.

## Troubleshooting guide (Combi Gas heater) from year of construction 04/2018

| Fault code     | Cause                                                            | Remedy                                                                                                 |
|----------------|------------------------------------------------------------------|----------------------------------------------------------------------------------------------------|
| # 255          | Heater has no 12 V power supply                                  | Ensure 12 V power supply                                                                               |
|                | No connection between heater and control panel                   | Make connection between heater and control panel                                                       |
| # 301<br># 417 | Overvoltage > 16.4 V                                             | Check battery voltage / voltage sources such as the charger                                            |
| # 302<br># 418 | Low voltage. Battery voltage is too low < 10.0 V                 | Charge battery. If necessary replace old battery                                                       |
| # 303<br># 411 | Risk of low voltage. Battery voltage is too low < 10.4 V $$      | Charge battery                                                                                         |
| # 401          | Summer mode with empty water container                           | Switch heater off and allow to cool. Fill boiler with water                                            |
| # 402          | Warm air temperature exceeded:                                   |                                                                                                    |
|                | Not all warm air ducts are connected                             | Check whether the 4 warm air ducts are connected                                                       |
|                | Warm air outlets blocked                                         | Check the individual outlet openings                                                                   |
|                | Circulated air intake blocked                                    | Remove the circulated air intake blockage                                                              |
| # 407          | No 230 V operating voltage                                       | Restore 230 V operating voltage                                                                        |
|                | 230 V fuse defective                                             | Replace 230 V fuse (see Combi operating instructions)                                                  |
| # 408          | No gas supply in Mix mode                                        | Check gas supply. See fault # 507<br>(electronic heating continues in Mix mode)                        |
| # 412          | Open window above cowl (window switch)                           | Close windows                                                                                          |
| # 419          | Overheating protection has been triggered                        | Reset overheating protection (see Combi operating instructions)<br>(gas heating continues in Mix mode) |
| # 507          | Gas cylinder empty                                               | Replacing a gas cylinder                                                                               |
| # 516<br># 517 | Gas cylinder or quick-acting valve in the gas supply line closed | Check gas supply and open valves                                                                       |
|                | Gas pressure regulation system iced up                           | Use regulator heater (EisEx)                                                                           |
|                | Butane content in the gas cylinder too high                      | Use propane. Butane is unsuitable for heating, particularly at tem-<br>peratures lower than 10 °C.     |
|                | Combustion air infeed or exhaust outlet is sealed                | Inspect openings for obstructions (slush, ice, leaves, etc.) and remove any obstructions               |
|                | Gas pressure regulation system faulty                            | Inspect / replace gas pressure regulation system                                                       |
| # 607          | Max. number of fault resets reached                              | Wait 15 minutes and reset fault                                                                        |

| Fault code | Cause                                            | Remedy                                                                                                    |
|------------|--------------------------------------------------|----------------------------------------------------------------------------------------------------|
| # 621      | Room temperature sensor or cable faulty          | Inspect the room temperature sensor cable, replace if faulty                                                                                                   |
|            |                                                  | Check the resistance of the room temperature sensor.<br>15 °C – 16.2 kOhm / 20 °C – 12.6 kOhm / 25 °C – 10.0 kOhm<br>Replace room temperature sensor if faulty |
| # 624      | FrostControl heating element has a short circuit | Disconnect heating element plug from electronic control unit. Re-<br>place heating element                                                                     |

If these measures do not remedy the fault or if fault codes are displayed that you cannot find in the troubleshooting guide, contact Truma Service.

## Troubleshooting guide (Combi Diesel heating system)

| Fault code | Cause                                                                                                 | Remedy                                                                                                    |
|------------|----------------------------------------------------------------------------------------------------|----------------------------------------------------------------------------------------------------|
| # 111      | Room temperature sensor or cable faulty                                                               | Inspect the room temperature sensor cable, replace if faulty                                                                                                   |
|            |                                                                                                    | Check the resistance of the room temperature sensor.<br>15 °C – 16.2 kOhm / 20 °C – 12.6 kOhm / 25 °C – 10.0 kOhm<br>Replace room temperature sensor if faulty |
| # 122      | Lack of fuel due to insufficient fuel tank filling, tank has run empty and / or vehicle is on a slope | Fill tank with fuel. Then fill the fuel line as described in "Initial start-<br>up" (see Combi Diesel operating instructions).                                 |
| # 131      | No connection between heater and control panel                                                        | Make connection between heater and control panel                                                                                                    |
| # 132      | FrostControl heating element has a short circuit                                                      | Disconnect heating element plug from electronic control unit.<br>Replace heating element                                                                       |
| # 150      | Warm air temperature exceeded:                                                                        |                                                                                                    |
|            | Not all warm air ducts are connected                                                                  | Check whether the 4 warm air ducts are connected                                                                                                    |
|            | Warm air outlets blocked                                                                              | Check the individual outlet openings                                                                                                    |
|            | Circulated air intake blocked                                                                         | Remove the circulated air intake blockage                                                                                                    |
| # 151      | Water temperature exceeded in winter mode:                                                            |                                                                                                    |
|            | Water temperature sensor excessive temperature                                                        | Switch off appliance and allow it to cool down. Fill boiler with water                                                                                         |
|            | Warm air outlets blocked                                                                              | Check the individual outlet openings                                                                                                    |
|            | Circulated air intake blocked                                                                         | Remove the circulated air intake blockage                                                                                                    |
| # 152      | Water temperature exceeded in summer mode:                                                            |                                                                                                    |
|            | Water temperature sensor excessive temperature                                                        | Switch off appliance and allow it to cool down. Fill boiler with water                                                                                         |
|            | Warm air outlets blocked                                                                              | Check the individual outlet openings                                                                                                    |
| 10 🙃       | Circulated air intake blocked                                                                         | Remove the circulated air intake blockage                                                                                                    |

| Fault code | Cause                                          | Remedy                                                                                                    |
|------------|------------------------------------------------|----------------------------------------------------------------------------------------------------|
| # 160      | Undervoltage < 10.2 V                          | Check battery voltage, charge if necessary.                                                                                                    |
|            |                                                | Short-term immediate measure. Switch off major consumers or start up the vehicle engine until the heater starts to operate (approx. 4 minutes) |
|            |                                                | Battery capacity inadequate, if necessary exchange old battery                                                                                 |
| # 161      | Overvoltage > 16.4 V                           | Check battery voltage / voltage sources such as the charger                                                                                    |
| # 162      | Open window above cowl (window switch)         | Close windows                                                                                                    |
| # 164      | No 230 V operating voltage                     | Restore 230 V operating voltage                                                                                                    |
|            | 230 V fuse defective                           | Replace 230 V fuse (see Combi operating instructions)                                                                                          |
|            | Overheating protection has been triggered      | Reset overheating protection (see Combi operating instructions)                                                                                |
| # 170      | Risk of low voltage < 11.5 V                   | Use the electrical power from the battery sparingly, e.g. restrict lighting                                                                    |
|            |                                                | Charge battery                                                                                                    |
| # 255      | Heater has no 12 V power supply                | Ensure that the 12V power supply is available                                                                                                  |
|            | No connection between heater and control panel | Make connection between heater and control panel                                                                                               |

If these measures do not remedy the fault or if fault codes are displayed that you cannot find in the troubleshooting guide, contact Truma Service.

## Troubleshooting guide (air conditioning system)

| Fault code | Cause                                                            | Remedy                                                                        |
|------------|------------------------------------------------------------------|-------------------------------------------------------------------------------|
| # 1        | Failure (short circuit or broken cable), room temperature sensor | Contact Truma Service                                                         |
| # 2        | Ice sensor (inside) triggered                                    | Inspect the filter and replace it if necessary                                |
| # 4        | Ice sensor (outside) triggered                                   | Keep the air inlets / outlets on the roof free of obstructions such as leaves |
| #8         | IR receiver unplugged or cable broken                            | Check the connection of the IR receiver                                       |
| # 17       | Voltage drop at 230 V $\sim$ power supply                        | Check 230 V $\sim$ power supply                                               |

If these measures do not remedy the fault or if fault codes are displayed that you cannot find in the troubleshooting guide, contact Truma Service.

## Installation instructions

## **Safety instructions**

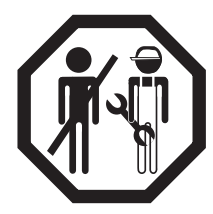

In-vehicle installations must comply with the technical and administrative regulations of the respective country of use (e.g. EN 1648, VDE 0100-721). In other countries, the relevant regulations must be observed. National regulations and rules must be followed.

## Scope of delivery

- 1 Truma CP plus control panel
- 1 cover (depending on type)
- 1 screw (fastening control panel upper section)
- 4 screws for wall mounting (depending on type)
- 1 set of operating and installation instructions
- 1 12 V connector cable 30 cm (+ = red, = red/black)
- 1 fuse holder with 1 A fuse (depending on type)
- 1 connector cable TIN bus 6m (depending on type)

To be ordered separately:

CP plus cover

Connector cable (TIN bus) available in different lengths. Mounting frame DBT

## Description

The Truma CP plus control panel (with polarity reversal protection) is supplied with voltage via a 12 V connector cable. The control panel is connected to a Combi CP plus ready heater and / or an air conditioning system or a Truma iNet Box via a connector cable (TIN bus). The independently installed CP plus control panel is suitable for wall mounting on a level surface.

## Dimensions

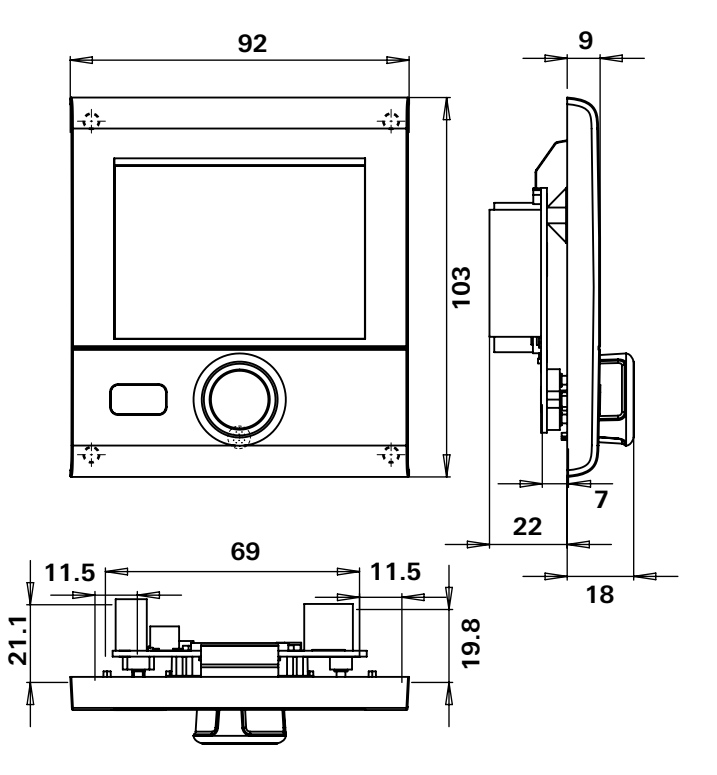

Figure 1 – Dimensions in mm. Illustration not to scale

## **Selecting a location**

Install the Truma CP plus control panel in a location that is protected from moisture and humidity.

- Mount the Truma CP plus control panel at eye level for optimum character legibility.
- Make the installation opening.

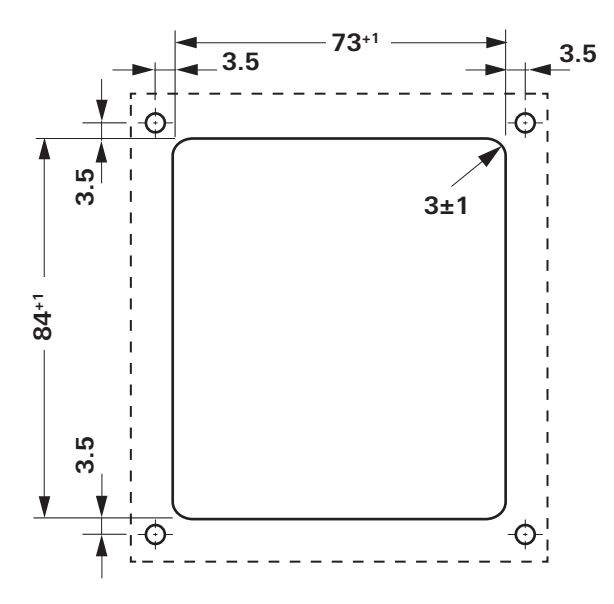

Figure 2 – Dimensions in mm. Illustration not to scale

## Connection

Observe the regulations!

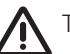

The positive cable must have a 1 A fuse.

Lay the connector cable of the TIN bus and of the 12 V operating voltage in loops without any tension. It must be possible to pull the control panel approx. 20 cm out of the installation opening without placing any tensile stress on the plug connection. On no account pull on the connector cable when it is connected to the control panel.

- Lay the connector cable (TIN bus) to the heater, air conditioning system or Truma iNet Box and plug it in on the Truma CP plus control panel.
- Plug in the 12 V connector cable and connect to an unswitched 12 V operating voltage (permanent positive). The heater and the Truma CP plus control panel must be connected on the same circuit.

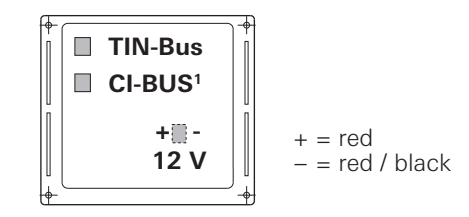

Figure 3 – Back view

<sup>&</sup>lt;sup>1</sup> Only in the case of variant Truma CP plus CI-BUS. An external control panel (master) is connected at the factory.

## Assembly

- Fix the frame to the wall with 4 screws.

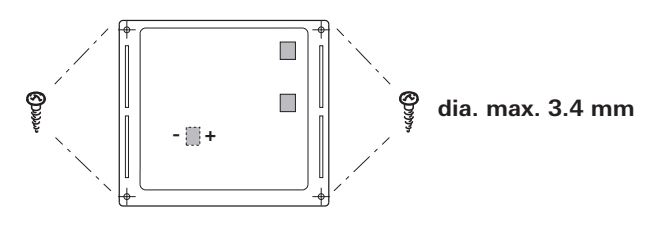

Figure 4 – Front view

- Hook control panel upper section into frame using 2 latching lugs.
- Fix control panel upper section in position with a screw.
- Slide rotary push button onto axis.

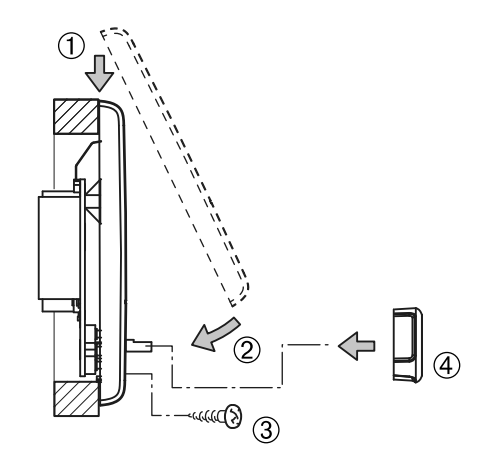

Figure  ${\bf 5}$  – Installing the control panel upper section and rotary push button

Subject to technical changes.

### Table des matières

#### Mode d'emploi

| Utilisation                                             | 48 |
|---------------------------------------------------------|----|
| Informations concernant la sécurité                     | 48 |
| Remarques importantes                                   | 48 |
| Éléments d'affichage et de commande                     | 49 |
| Bouton rotatif/poussoir                                 | 49 |
| Touche de retour                                        | 49 |
| Première mise en service                                | 50 |
| Mise en service                                         | 50 |
| Fonctions                                               | 50 |
| Mise en marche / arrêt                                  | 50 |
| Mode APP en liaison avec une iNet Box                   | 51 |
| Modifier la température ambiante                        | 51 |
| Modifier palier d'eau chaude                            | 52 |
| Sélectionner type d'énergie                             | 53 |
| Choisir le palier de ventilateur                        | 54 |
| Régler la minuterie                                     | 55 |
| Allumer / éteindre l'éclairage                          | 5/ |
| Régler l'heure                                          | 5/ |
| Menu SAV                                                | 58 |
| Affichages speciaux                                     | 60 |
| Tension secteur 230 V $\sim$ disponible                 | 60 |
| Iruma App avec INet Box                                 | 60 |
| Telecommande infrarouge (IR) (systeme de climatisation) | 60 |
| Piece de commande externe (CI-BUS)                      | 60 |
| Avertissement                                           | 61 |
| Panne                                                   | 61 |
| Caracteristiques techniques                             | 62 |
| Maintenance                                             | 62 |
| Ivilse au reput                                         | 62 |
| Instructions de recherche de pannes                     | 00 |
| (cnauttage combi Gas)                                   | 63 |

| Instructions de recherche de pannes (chauffage Com | bi |
|----------------------------------------------------|----|
| Gas) à partir de l'année de construction 04/2018   | 64 |
| Instructions de recherche de pannes                |    |
| (chauffage Combi Diesel)                           | 65 |
| Instructions de recherche de pannes                |    |
| (système de climatisation)                         | 67 |

#### Instructions de montage

| Informations concernant la sécurité<br>Volume de livraison | 68<br>68 |
|------------------------------------------------------------|----------|
| Description                                                | 68       |
| Dimensions                                                 | 68       |
| Choix de l'emplacement                                     | 69       |
| Raccordement                                               | 69       |
| Montage                                                    | 70       |

## Symboles utilisés

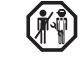

Le montage et la réparation de l'appareil doivent être effectués uniquement par un spécialiste.

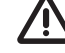

L Ce symbole indique des risques possibles.

Remarque avec informations et conseils.

Respecter les prescriptions ESD. Une charge électrosta-tique peut provoquer la destruction de l'électronique. Avant de toucher l'électronique, établir la compensation de potentiel.

## Mode d'emploi

## Utilisation

La pièce de commande électronique Truma CP plus<sup>1</sup> sert à piloter et surveiller un chauffage Combi CP plus ready et/ou un système de climatisation Truma. La Truma CP plus<sup>1</sup> fonctionne en tant qu'interface pour l'utilisation d'appareils raccordés via l'appli Truma App et la Truma iNet Box.

Les systèmes de climatisation suivants peuvent être utilisés avec la Truma CP plus<sup>1</sup> :

- Saphir compact<sup>2</sup>
- Saphir comfort RC
- Aventa eco
- Aventa comfort<sup>3</sup>

La Truma CP plus<sup>1</sup> est conçue pour le montage dans les caravanes et camping-cars. Le montage dans les bateaux est interdit.

La pièce de commande Truma CP plus peut être installée en seconde monte sur les anciens chauffages Combi. Veuillez vous adresser pour cela au SAV Truma ou à un de nos Service Partner agréés.

## Informations concernant la sécurité

- Exploiter la pièce de commande Truma CP plus uniquement dans un état techniquement irréprochable.
- Faire supprimer immédiatement les pannes. Supprimer les pannes soi-même seulement si l'opération de dépannage est décrite dans les instructions de recherche de pannes de ce mode d'emploi.
- Ne pas procéder à des travaux de réparation ou des modifications sur la pièce de commande Truma CP plus.
- Une pièce de commande Truma CP plus défectueuse doit être réparée seulement par le fabricant ou son SAV.

 Ne jamais utiliser les appareils à gaz liquéfié pendant le ravitaillement en carburant, dans les parkings fermés, les garages ou les ferries. Mettez hors tension la pièce de commande Truma CP plus afin d'empêcher une remise sous tension du chauffage par la Truma App ou la minuterie (voir « Mise en marche / arrêt »).

## **Remarques importantes**

- Si l'alimentation en courant du système a été interrompue, il faut de nouveau régler l'heure / la minuterie.
- En cas de nouveau raccordement / remplacement d'un appareil (chauffage, système de climatisation ou Truma iNet Box) au système de bus, répéter la marche à suivre décrite sous « Première mise en service ».
- En cas de raccordement du chauffage Combi CP plus ready à la pièce de commande Truma CP plus, la minuterie ZUCB ne peut plus être utilisée.

#### Systèmes de climatisation – utilisation commune de télécommande IR et de pièce de commande Truma CP plus

- Même après le raccordement de la pièce de commande Truma CP plus, la télécommande IR est disponible pour la commande du système de climatisation. La pièce de commande Truma CP plus détecte tous les réglages réalisés via la télécommande IR sur le système de climatisation. La télécommande IR envoie seulement les réglages affichés sur son afficheur (pas de communication bidirectionnelle).
- Utiliser seulement la minuterie de la pièce de commande Truma CP plus pour déterminer de manière univoque l'heure de début et de fin d'une période souhaitée.

<sup>&</sup>lt;sup>1</sup> Ou Truma CP plus CI-BUS pour bus CI – non installable en seconde monte.

<sup>&</sup>lt;sup>2</sup> À partir du numéro de série 23091001. En combinaison avec un chauffage Combi CP plus ready, un « câble de liaison » entre le système de climatisation et le chauffage est impérativement nécessaire. Commander séparément le « câble de liaison ». Pas en combinaison avec le convertisseur TG 1000\_sinus.

<sup>&</sup>lt;sup>3</sup> À partir du numéro de série 24084022.

## Éléments d'affichage et de commande

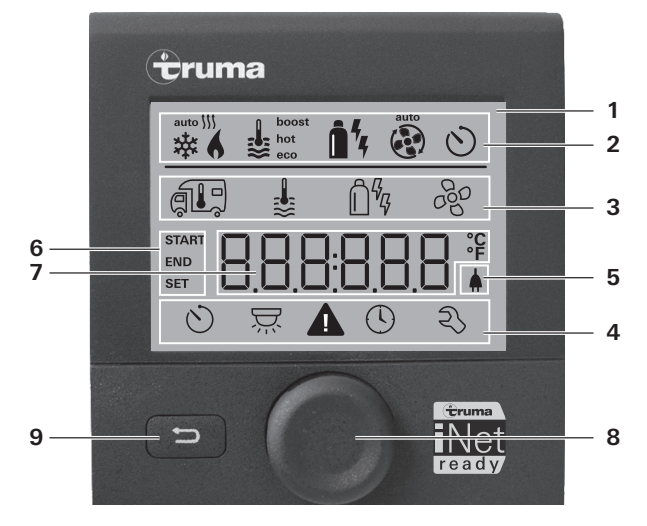

- 1 = Affichage
- 2 = Ligne d'état
- 3 = Ligne de menu (haut)
- 4 = Ligne de menu (bas)
- 5 = Affichage tension secteur 230 V (courant du secteur)
- 6 = Affichage minuterie
- 7 = Réglages / valeurs
- 8 = Bouton rotatif/poussoir
- 9 = Touche de retour

Le bouton rotatif/poussoir (8) permet de sélectionner des menus dans les lignes (3 + 4) et de procéder à des réglages. L'affichage se fait via un afficheur (1) rétro-éclairé. La touche de retour (9) permet de retourner d'un menu.

## Bouton rotatif/poussoir

Le bouton rotatif/poussoir (8) permet de sélectionner des valeurs nominales et des paramètres, de les modifier et de les enregistrer en appuyant dessus. Les éléments de menu sélectionnés clignotent.

- +
- Tourner dans le sens des aiguilles d'une montre
  - Le menu défilera de la gauche vers la droite.
  - Augmenter des valeurs (+).

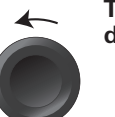

## Tourner dans le sens inverse des aiguilles d'une montre

- Le menu défilera de la droite vers la gauche.
  Diminuor des valours ()
- Diminuer des valeurs (-).

#### Appuyer

- Application (enregistrement) d'une valeur sélectionnée.
- Sélection d'un élément de menu, passage au niveau de réglage.

#### Pression prolongée

- Fonction d'interrupteur principal MARCHE / ARRÊT.
- Si une Truma iNet Box a été détectée lors de la recherche d'appareils, la fonction du bouton rotatif/poussoir change (voir « Mode APP en liaison avec une iNet Box » sur la page 5).

## Touche de retour

Le fait de presser la touche de retour (9) permet de retourner d'un menu et d'abandonner les réglages. C'est-à-dire que les anciennes valeurs seront préservées.

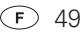

## Première mise en service

Effectuez les étapes suivantes pour la première mise en service du système :

- Mettre en marche l'alimentation en tension. Tension continue 12 V pour la pièce de commande CP plus et Combi ou 230 V  $\sim$  de tension secteur en cas de systèmes de climatisation et Combi E.
- Démarrez la recherche des appareils sous le point de menu « Menu SAV » -> « RESET » -> « PR SET ».

Après la confirmation, la pièce de commande Truma CP plus s'initialise. Pendant cette opération, « INIT ... » apparaît sur l'afficheur. Les appareils trouvés sont ainsi enregistrés dans la pièce de commande Truma CP plus.

## Mise en service

Écran de démarrage / veille

Après avoir connecté la pièce de commande Truma CP plus à l'alimentation en tension, un écran de démarrage s'affiche après quelques secondes.

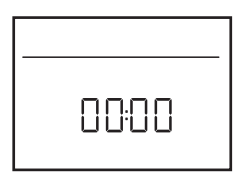

- L'affichage alterne entre l'heure et la température ambiante réglée.
  - Affichages spéciaux en cas de commande via Truma App, la télécommande IR du système de climatisation ou le bus CI (voir « Affichages spéciaux » sur la page 60).
  - Après une réparation / seconde monte, il faut répéter la « Première mise en service ».

## Fonctions

Les fonctions dans les lignes de menu (3, 4) de la pièce de commande Truma CP plus sont sélectionnables dans n'importe quel ordre. Les paramètres de fonctionnement sont représentés dans la ligne d'état (2) et dans les affichages (5, 6).

## Sélectionner le niveau de réglage

- Appuyer sur le bouton rotatif/poussoir.

L'afficheur montre le niveau de réglage. Le premier symbole clignote.

| 6       | ⊌                   | <b>1</b> 4 - 4   | t   |
|---------|---------------------|------------------|-----|
| 湅       | ₿.                  | Ê <sup>q</sup> q | 660 |
|         |                     |                  |     |
| $\odot$ | $\overline{\Sigma}$ |                  | হ্য |

## Mise en marche / arrêt

#### Mise en marche

- Appuyer sur le bouton rotatif/poussoir.

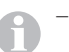

 Les valeurs/paramètres de fonctionnement auparavant réglés sont de nouveau actifs après la mise en marche.

## Arrêt

- Presser le bouton rotatif/poussoir pendant plus de 4 secondes.
  - Après 2 secondes, « APP <sup>1</sup> » apparait sur l'afficheur.
    - Après 2 autres secondes, « OFF » apparaît.
    - L'opération d'arrêt de la pièce de commande Truma CP plus peut se retarder de quelques minutes en raison des fonctionnements par inertie interne du chauffage ou du système de climatisation.

50 F

<sup>&</sup>lt;sup>1</sup> Seulement en liaison avec une iNet Box.

## Mode APP en liaison avec une iNet Box

#### Fonctionnement

En mode APP, les appareils raccordés ainsi que la pièce de commande Truma CP plus vont en mode veille.

- Pas de fonctionnement du chauffage.
- Pas de production d'eau chaude.
- Pas de fonctionnement du système de climatisation.
- Pas de fonctionnement de la minuterie dans la pièce de commande Truma CP plus.
- La pièce de commande CP plus reste prête à recevoir pour les commandes via Truma App ou la télécommande infrarouge. C'est-à-dire que les appareils raccordés restent utilisables via la Truma App ou la télécommande infrarouge du système de climatisation.

#### Mettre en marche le mode APP

- Presser le bouton rotatif/poussoir pendant environ 2 secondes jusqu'à ce que « APP » apparaisse sur l'afficheur.
- Relâcher le bouton rotatif/poussoir.
- Les valeurs préalablement réglées sont enregistrées.

#### **Quitter le mode APP**

Le mode APP se termine.

- si de nouvelles valeurs sont transmises via Truma App ou la télécommande infrarouge du système de climatisation.
- si la pièce de commande Truma CP plus est réveillée en pressant le bouton rotatif/poussoir. Les valeurs préalablement enregistrées sont alors appliquées pour le nouveau fonctionnement

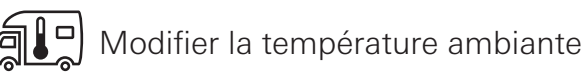

- Avec le bouton rotatif/poussoir, sélectionner le symbole dans la ligne de menu (3).
- Passer au niveau de réglage en appuvant.
- Selon l'appareil raccordé, choisir entre le chauffage (CHAUF). le système de climatisation (CLIMA) ou climatisation automatique<sup>1</sup> (AUTO) à l'aide du bouton rotatif/poussoir.
- Appuver sur le bouton rotatif/poussoir pour confirmer la sélection.
- Choisir la température souhaitée avec le bouton rotatif/poussoir.
- Appuver sur le bouton rotatif/poussoir pour confirmer la valeur

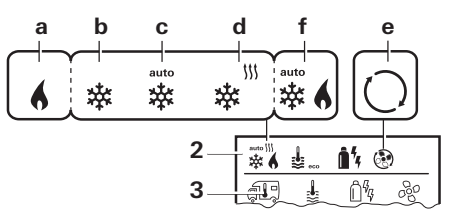

#### Chauffage (CHAUF)

plage de températures réglable de 5 à 30 °C (paliers de 1 °C)  $a = chauffage^2$  – Le chauffage est en marche.

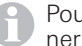

Pour mettre le chauffage hors tension, il faut sélectionner la plage de températures sous 5 °C (OFF).

Climatisation automatique (AUTO) seulement si « ACC » a été activé dans le menu SAV (voir « Menu SAV » sur la page 58). Ce mode est désactivé dans le réglage usine.

<sup>&</sup>lt;sup>2</sup> Le symbole cliqnote jusqu'à ce que la température ambiante souhaitée soit atteinte.

#### Système de climatisation (CLIMA)

plage de températures réglable de 16 à 31 °C (paliers de 1 °C)

- b = COOL –Le système de climatisation est en marche
- c = AUTO -Le système de climatisation est en mode automatique
- d = HOT -Le système de climatisation est en mode chauffage
- e = VENT -Le système de climatisation est en mode de circulation d'air

Possibilité de changement de température rapide via le bouton rotatif/poussoir (dans l'écran de veille).

### Climatisation automatique (AUTO)

Plage de températures réglable 18 - 25 °C (paliers de 1 °C)

Commutation automatique entre le chauffage et le système de climatisation pour une température à peu près identique à l'intérieur.

f = AUTO – la climatisation automatique est en marche

Conditions pour fonctionnement avec climatisation automatique :

- Le chauffage et le système de climatisation doivent être raccordés.
- Dans le menu SAV (voir « Menu SAV » sur la page 58), la climatisation automatique « ACC » doit être activée.

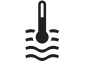

## Modifier palier d'eau chaude

Avec le bouton rotatif/poussoir, sélectionner le symbole dans la ligne de menu (3).

- Passer au niveau de réglage en appuyant.
- Choisir le palier souhaité avec le bouton rotatif/poussoir.
- Appuyer sur le bouton rotatif/poussoir pour confirmer la valeur.

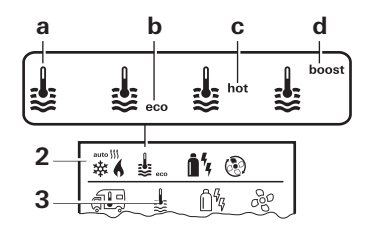

– = OFF – La production d'eau chaude est arrêtée.

- $a = chauffe-eau^1 La production d'eau chaude est en marche.$
- $b = eco^2$  Température d'eau chaude 40 °C
- c = hot Température d'eau chaude 60 °C
- d = boost<sup>1</sup> Chauffage ciblé et rapide du contenu du chauffeeau (priorité de chauffe-eau) pour une fenêtre de temps de 40 minutes max. Ensuite, la température de l'eau chaude est maintenue au niveau supérieur pour deux cycles de post-chauffage (environ 62 °C) pas pour le Combi Diesel. Une fois que la température de l'eau est atteinte, la pièce continue à être chauffée.

<sup>&</sup>lt;sup>1</sup> Ce symbole clignote tant que la température de l'eau souhaitée n'est pas atteinte.

<sup>&</sup>lt;sup>2</sup> La température d'eau chaude peut être maintenue à 40 °C seulement pendant une période limitée en cas de réchauffement combiné de la pièce et de l'eau. Non disponible en cas de variante pour l'Australie.

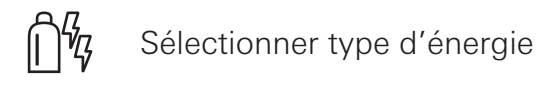

- Avec le bouton rotatif/poussoir, sélectionner le symbole dans la ligne de menu (3).
- Passer au niveau de réglage en appuyant.
- Choisir le type d'énergie souhaité avec le bouton rotatif/poussoir.
- Appuyer sur le bouton rotatif/poussoir pour confirmer la valeur.

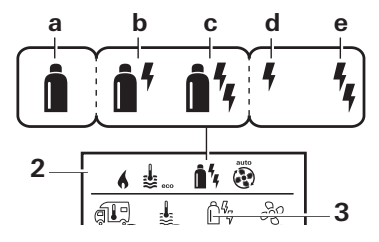

| S<br>k | Sym-<br>oole | Mode de fonc-<br>tionnement | Type d'énergie                                              |
|--------|--------------|-----------------------------|-------------------------------------------------------------|
| а      | 1            | Gaz / Diesel                | Gaz <sup>2</sup> / gazole <sup>2</sup>                      |
| k      | )            | MIX 1 <sup>1</sup>          | Électricité(900 W)+ gaz <sup>2</sup> / gazole <sup>2</sup>  |
| C      | ;            | MIX 2 <sup>1</sup>          | Électricité(1800 W)+ gaz <sup>2</sup> / gazole <sup>2</sup> |
| C      | 1            | EL 1 <sup>1</sup>           | Électricité(900 W)                                          |
| e      | ;            | EL 21                       | Électricité(1800 W)                                         |

<sup>1</sup> Mode mixte et électricité possibles seulement en cas de chauffage avec des thermoplongeurs électriques, par exemple Combi E CP plus ready.

<sup>2</sup> Puissance pour gaz / gazole, voir le mode d'emploi du chauffage correspondant. Dès que le chauffage est en marche (température ambiante, palier d'eau chaude actif), la ligne d'état affiche le type d'énergie choisi dans l'opération de chauffage précédente. Le réglage par défaut est gaz / gazole.

#### Particularités en mode mixte

– Interruption de l'alimentation en tension 230 V  ${f \sim}$  :

Le chauffage passe automatiquement au mode gaz ou gazole. Dès le rétablissement de l'alimentation en tension 230 V  $\sim$ , le chauffage repasse automatiquement au mode mixte.

- Panne dans l'opération de combustion (par exemple manque de carburant) :
- Combi Gas Le chauffage passe automatiquement au mode électricité. Si le chauffage doit fonctionner de nouveau en mode mixte, il faut supprimer la cause de la panne puis acquitter sur la pièce de commande Truma CP plus. Voir « Panne » sur la page 61.
- Combi Diesel Le chauffage va en mode panne. Si le chauffage doit fonctionner de nouveau en mode mixte, il faut supprimer la cause de la panne puis acquitter sur la pièce de commande Truma CP plus. En cas de panne prolongée, passer au type d'énergie « Électricité ».

#### Particularités en mode électricité

- Si l'alimentation en tension 230 V  $\sim$  est interrompue et l'alimentation 12 V en marche, un code d'erreur s'affiche.
- Lorsque l'alimentation en tension 230 V set rétablie, le chauffage démarre automatiquement avec les réglages précédemment en cours. Le code d'erreur s'éteint.

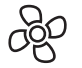

## Choisir le palier de ventilateur

En cas de chauffage/système de climatisation raccordé

- Avec le bouton rotatif/poussoir, sélectionner le symbole dans la ligne de menu (3).
- Passer au niveau de réglage en appuyant.
- Choisir le palier de ventilateur souhaité avec le bouton rotatif/poussoir.
- Appuyer sur le bouton rotatif/poussoir pour confirmer la valeur.

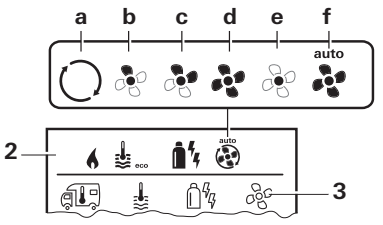

#### Chauffage (CHAUF)

| Sy<br>bo | /m-<br>ole | Mode de fonc-<br>tionnement | Description                                                                                                    |
|----------|------------|-----------------------------|----------------------------------------------------------------------------------------------------|
| _        |            | OFF                         | Ventilateur arrêté. (sélectionnable<br>uniquement si aucun appareil n'est<br>en marche).                                                                 |
| а        |            | VENT <sup>1</sup>           | Air de circulation si aucun appareil<br>n'est en marche et si la production<br>d'eau chaude est arrêtée. Régime<br>sélectionnable en 10 paliers.         |
| b        |            | ECO                         | Palier de ventilateur bas                                                                                                    |
| С        |            | HIGH <sup>2</sup>           | Palier de ventilateur haut                                                                                                    |
| d        |            | BOOST <sup>3</sup>          | Chauffage de pièce rapide<br>Disponible si la différence entre la tem-<br>pérature ambiante choisie et la tempé-<br>rature ambiante actuelle est > 10 °C |
| 5/       | (F)        |                             |                                                                                                    |

Dès que le chauffage est en marche (température ambiante, palier d'eau chaude réglé), la ligne d'état (2) affiche le palier de ventilateur choisi dans l'opération de chauffage précédente. Le réglage par défaut est « ECO ».

#### Système de climatisation (CLIMA)

| Sym-<br>bole | Mode de fonc-<br>tionnement | Description                                                                             |
|--------------|-----------------------------|-----------------------------------------------------------------------------------------|
| _            | OFF                         | Ventilateur arrêté<br>(sélectionnable uniquement si<br>aucun appareil n'est en marche). |
| а            | -                           | -                                                                                       |
| b            | LOW                         | Palier de ventilateur bas                                                               |
| С            | MID                         | Palier de ventilateur moyen                                                             |
| d            | HIGH                        | Palier de ventilateur le plus<br>haut                                                   |
| е            | NIGHT                       | Fonctionnement de ventilateur particulièrement silencieux                               |
| f            | AUTO                        | Choix automatique du palier de ventilateur. Non modifiable en mode AUTO.                |

#### Climatisation automatique (AUTO)

En cas de climatisation automatique, il n'y a aucune possibilité de choix du palier de ventilateur.

- Le palier de ventilateur du système de climatisation est défini automatiquement.
- Pour les chauffages, seul « ECO » est disponible.

<sup>2</sup> Le palier de ventilateur « HIGH » implique une consommation de courant, un niveau de bruit et une usure du moteur plus élevés.

<sup>3</sup> Non utilisable en cas de Combi Diesel.

<sup>&</sup>lt;sup>1</sup> Peut provoguer une usure accrue du moteur selon la fréquence d'utilisation

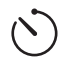

## Régler la minuterie

## Risque d'intoxication par les gaz brûlés.

La minuterie activée met en marche le chauffage même si le véhicule de loisirs est garé. Dans des locaux fermés (par exemple des garages, des ateliers), les gaz brûlés du chauffage peuvent provoquer des intoxications.

Si le véhicule de loisirs est garé dans des locaux fermés :

- Couper l'alimentation en combustible (gaz ou gazole) vers le chauffage.
- Mettez hors tension la pièce de commande Truma CP plus afin d'empêcher une remise sous tension du chauffage par la Truma App ou une minuterie (voir « Mise en marche / arrêt »).
  - En cas de fonctionnement de systèmes de climatisation, utiliser seulement la minuterie de la pièce de commande Truma CP plus afin de fixer de manière univoque l'heure de début et de fin d'une période souhaitée.
    - Si la minuterie est activée (ON), le menu Désactiver minuterie (OFF) est représenté en premier.
- Avec le bouton rotatif/poussoir, sélectionner le symbole dans la ligne de menu (4).
- Passer au niveau de réglage en appuyant.

#### Entrer le moment de début

 Avec le bouton rotatif/poussoir, régler les heures puis les minutes.

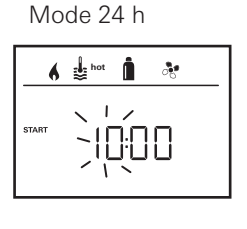

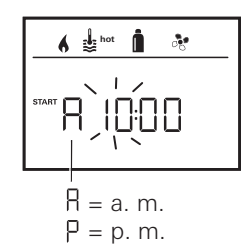

Mode 12 h

#### Entrer le moment de fin

Avec le bouton rotatif/poussoir, régler les heures puis les minutes.

Mode 24 h

#### Mode 12 h

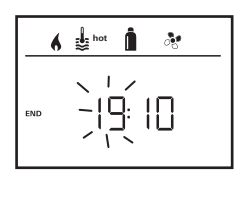

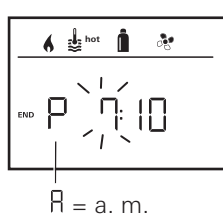

P = p. m.

En cas de dépassement du moment de début/fin lors de la saisie, les paramètres de fonctionnement entrent en ligne de compte seulement une fois que le moment de début/ fin suivant est atteint. Jusque là, les paramètres de fonctionnement réglés hors de la minuterie restent valides.

#### Régler la température ambiante

- Selon l'appareil raccordé, choisir entre le chauffage, le système de climatisation ou AUTO à l'aide du bouton rotatif/poussoir.
- Appuyer sur le bouton rotatif/poussoir pour confirmer la sélection.
- Choisir la température ambiante souhaitée avec le bouton rotatif/poussoir.
- Appuyer sur le bouton rotatif/poussoir pour confirmer la valeur.

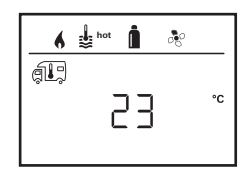

#### Régler le palier d'eau chaude

- Choisir le palier d'eau chaude souhaité avec le bouton rotatif/poussoir.
- Appuver sur le bouton rotatif/poussoir pour confirmer la valeur. Activer la minuterie (ON)

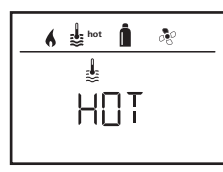

#### Sélectionner type d'énergie

- Choisir le type d'énergie souhaité avec le bouton rotatif/poussoir.
- Appuyer sur le bouton rotatif/poussoir pour confirmer la valeur.

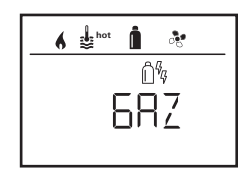

| 6    | Le menu de choix de type d'énergie s'affiche si un<br>chauffage équipé de thermonlongeurs électriques est |
|------|----------------------------------------------------------------------------------------------------|
| acco | ordé.                                                                                                    |

#### Choisir le palier de ventilateur

- Choisir le palier de ventilateur souhaité avec le bouton rotatif/poussoir.
- Appuver sur le bouton rotatif/poussoir pour confirmer la valeur

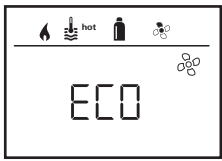

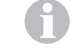

Le menu de choix de palier de ventilateur devient disponible seulement si le chauffage / palier d'eau chaude a été réglé. Non disponible si climatisation automatique AUTO.

- Activer la minuterie avec le bouton rotatif/poussoir (ON).
- Appuyer sur le bouton rotatif/poussoir pour confirmer la valeur

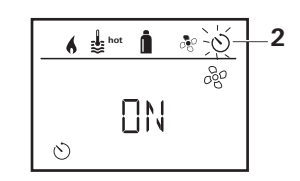

- La minuterie reste active jusqu'à sa désactivation (OFF), même sur plusieurs jours.
- Une fois que la minuterie est programmée et active, le symbole de minuterie clianote.

#### Désactiver la minuterie (OFF)

- Passer au niveau de réglage en appuyant.
- Désactiver la minuterie avec le bouton rotatif/poussoir (OFF).
- Appuyer sur le bouton rotatif/poussoir pour confirmer la valeur.

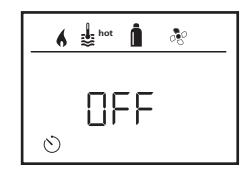

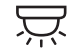

Allumer / éteindre l'éclairage

Disponible avec le système de climatisation raccordé

Aventa comfort ou Aventa eco

- Avec le bouton rotatif/poussoir, sélectionner le symbole dans la ligne de menu (4).
- Passer au niveau de réglage en appuyant.
- Choisir la fonction souhaitée avec le bouton rotatif/poussoir.
  - 1 5 Allumer l'éclairage. Luminosité sélectionnable en 5 paliers.
  - OFF Éteindre l'éclairage.
- Appuyer sur le bouton rotatif/poussoir pour confirmer la valeur.

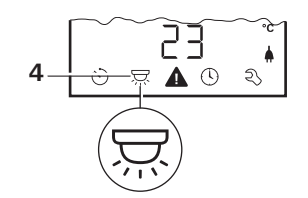

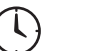

hot

< 1 /

Régler l'heure

Affichage mode 24 h

0

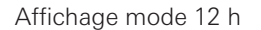

4

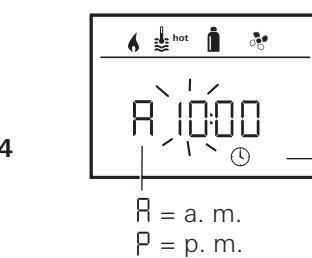

Avec le bouton rotatif/poussoir (8), sélectionner le symbole
 « Régler l'heure » dans la ligne de menu (4).

L'affichage des heures clignote.

- Régler les heures avec le bouton rotatif/poussoir (8).
- L'affichage des minutes clignote après avoir de nouveau appuyé sur le bouton rotatif/poussoir (8).
- Régler les minutes avec le bouton rotatif/poussoir (8).
- Appuyer sur le bouton rotatif/poussoir (8) pour confirmer la valeur.

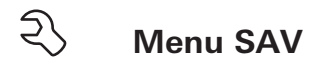

## 1. Calibrer la sonde de température ambiante du chauffage (OFFSET)

La sonde de température ambiante du chauffage raccordé peut être adaptée individuellement à la situation de montage de la sonde. Le réglage est possible en paliers de 0,5 °C dans la plage de 0 °C à -5 °C.

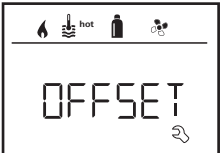

Exemple :

Température ambiante réglée 23 °C ; OFFSET = -1 °C ; - Valeur de consigne pour chauffage =

Valeur de consigne pour chauffage = 22 °C

Réglage par défaut : 0 °C (Celsius).

#### 2. AC SET<sup>1,2</sup>

Lors du fonctionnement de la climatisation automatique, la température ambiante ressentie peut être perçue différemment selon que l'appareil se trouve en mode rafraîchissement ou chauffage. Avec « AC SET », un offset entre le chauffage et le rafraîchissement est réglé. Le réglage est possible en paliers de 0,5 °C dans la plage de 0 °C à +5 °C.

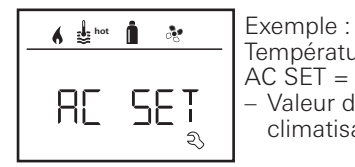

Température ambiante réglée 23 °C ; AC SET = 2 °C - Valeur de consigne pour système de climatisation = 25 °C

Réglage par défaut : +1 °C (Celsius).

- <sup>1</sup> Disponible seulement si le système de climatisation et le chauffage sont raccordés.
- $^{\rm 2}$   $\,$  Disponible seulement si ACC se trouve sur « ON ».

#### 3. ACC<sup>1</sup>

Avec « ACC », la fonction de climatisation automatique AUTO est activée ou bloquée.

- ON La fonction de climatisation automatique AUTO s'active, et Climatisation automatique AUTO peut être sélectionné dans le menu Température ambiante.
  - « AC SET » apparaît dans le menu SAV.
- OFF La fonction de climatisation automatique AUTO est bloquée.

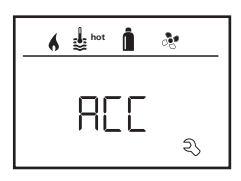

Réglage par défaut : OFF

Le fonctionnement de la climatisation automatique Truma dépend de son montage correct. Votre concessionnaire/partenaire Truma se fera un plaisir de vous conseiller pour déterminer si votre véhicule est approprié.

Conditions pour le fonctionnement de la climatisation automatique conformément aux attentes :

- 1. Le système de climatisation et le chauffage recouvrent toute la zone du véhicule devant être climatisée automatiquement.
- 2. La sonde de température ambiante du chauffage est la sonde référence de la climatisation automatique et doit donc se trouver en un endroit approprié, c'est-à-dire
  - dans la zone dans laquelle la température ambiante souhaitée doit être atteinte.
  - si possible sans influence de la température extérieure et du rayonnement solaire.

58 (F)

- pas à proximité de tuyaux d'air chaud, d'air froid ou d'autres sources de chaleur.
- L'air chaud ou froid des sorties d'air ne doit pas affluer sur la sonde de température ambiante. Ce point est particulièrement important lors du réglage des clapets à air sur les systèmes de climatisation Aventa.
- bien entouré par le flux et pas au plafond du véhicule.

Les concessionnaires / Truma Partner sont formés pour le bon montage de la climatisation automatique. Vous trouverez nos concessionnaires / Truma Partner à l'adresse www.truma.com.

#### 4. Affichage de température °C / °F

Choisir l'affichage de température °C (Celsius) ou °F (Fahrenheit).

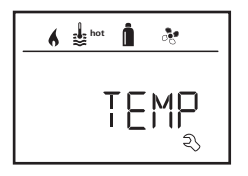

Réglage par défaut : °C (Celsius).

#### 5. Modifier le rétro-éclairage

Modifier le rétro-éclairage de la pièce de commande Truma CP plus en 10 paliers.

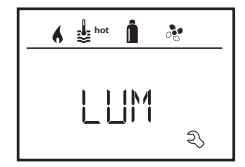

#### 6. Mode 12 h / 24 h

Afficher l'heure au mode 12 h (a. m., p. m.) / 24 h.

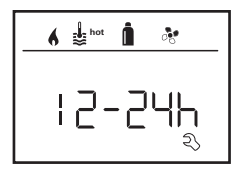

Réglage par défaut : mode 24 h.

#### 7. Modifier la langue

Choisir la langue souhaitée (allemand, anglais, français, italien).

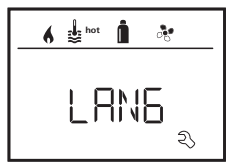

Réglage par défaut : anglais

#### 8. Afficher le numéro de version

Afficher le numéro de version du chauffage, du système de climatisation, de la pièce de commande Truma CP plus ou de l'iNetBox.

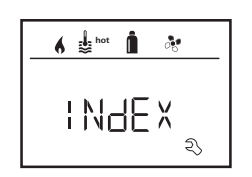

Exemple :  $\downarrow 1 20.01 \rightarrow \downarrow 1$ 

H 1.20.01 -> H = appareil ; 1.20.01 = numéro de version

#### Appareil

- C = Pièce de commande Truma CP plus
- F = Pièce de commande Truma CP plus CI-Bus
- A = Système de climatisation
- H = Chauffage
- T = Truma iNet Box

#### 9. Réglage par défaut (RESET)

La fonction de reset réinitialise la pièce de commande Truma CP plus sur le réglage par défaut. Tous les réglages seront ainsi supprimés. Les nouveaux appareils raccordés sont détectés et enregistrés dans la pièce de commande Truma CP plus.

#### Effectuer une réinitialisation

- Sélectionner « RESET » (8) avec le bouton rotatif/poussoir.
- Appuyer sur le bouton rotatif/poussoir (8).
- « PR ŚET » apparaît sur l'afficheur.
- Pour confirmer, appuyer sur le bouton rotatif/poussoir (8).

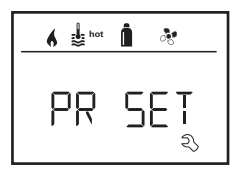

Après la confirmation, la pièce de commande Truma CP plus s'initialise.

Pendant cette opération, « INIT .. » apparaît sur l'afficheur.

## Affichages spéciaux

## Tension secteur 230 V $\sim$ disponible

Le symbole signalise que la tension secteur 230 V  $\sim$  est disponible sur le chauffage et/ou la climatisation raccordée.

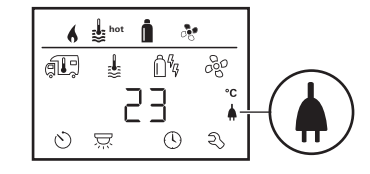

## Truma App avec iNet Box

En cas de commande via Truma APP d'un terminal mobile, « APP » apparaît sur l'afficheur.

# Télécommande infrarouge (IR) (système de climatisation)

En cas de commande via la télécommande infrarouge du système de climatisation, « IR » apparaît sur l'afficheur.

## Pièce de commande externe (CI-BUS)

En cas de commande via une pièce de commande externe avec CI-BUS, « CI » apparaît sur l'afficheur.

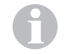

La pièce de commande Truma CP plus CI-BUS est une variante particulière montée en usine seulement.

## **Avertissement**

Ce symbole indique qu'un paramètre de fonctionnement a atteint un état indéfini. Dans ce cas, l'appareil concerné continue à fonctionner. Dès que le paramètre de fonctionnement se trouve de nouveau dans la zone nominale, ce symbole s'éteint automatiquement.

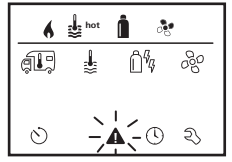

#### Lire le code d'avertissement

- Sélectionner le symbole avec le bouton rotatif/poussoir.
- Appuyer sur le bouton rotatif/poussoir. Le code actuel de l'avertissement s'affiche. Les instructions de recherche de pannes (à partir de page 17 et suivantes) permettent de trouver la cause de l'avertissement et d'v remédier.

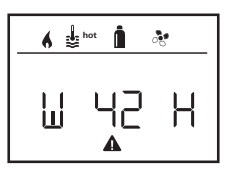

- W = Avertissement 42 = Code d'erreur
- H = Appareil
  - Chauffage H =
  - Système de climatisation A =

#### Cause supprimée / retour au niveau de réglage

- Appuyer sur le bouton rotatif/poussoir.

#### Cause non supprimée / retour au niveau de réglage

Presser la touche de retour.

Dans ce cas, l'avertissement dans la pièce de commande Truma CP plus n'est pas acquitté et le symbole d'avertissement reste. L'appareil concerné reste dans l'état d'avertissement. D'autres appareils raccordés peuvent être utilisés.

## Panne

En cas de panne, la pièce de commande Truma CP plus passe immédiatement au niveau de menu « Panne » et affiche le code d'erreur de la panne. Les instructions de recherche de pannes (à partir de page 17 et suivantes) permettent de trouver la cause de la panne et d'v remédier.

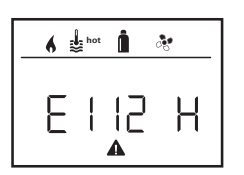

= Panne 112 = Code d'erreur = Appareil Н H = ChauffageSystème de climatisation A =

#### Cause supprimée / retour au niveau de réglage

- Appuyer sur le bouton rotatif/poussoir. Si l'afficheur se trouve en mode veille, le rétro-éclairage s'active en appuyant et la panne doit être acquittée en appuyant de nouveau.
- L'appareil correspondant est redémarré.
  - Cela peut prendre quelques minutes en raison des fonctionnements par inertie internes des appareils raccordés.

Si la cause n'a pas été supprimée, la panne surviendra de nouveau et la pièce de commande repassera au niveau de menu « Panne ».

| 9   | Si  | le | С   |
|-----|-----|----|-----|
|     | СС  | m  | m   |
| 001 | 1'à | 10 | 5 - |

ode d'erreur cliqnote dans l'afficheur de pièce de ande, celui-ci peut être réinitialisé seulement après jusqu'à 15 minutes.

#### Cause non supprimée / retour au niveau de réglage

Presser la touche de retour.

Dans ce cas, la panne dans la pièce de commande Truma CP plus n'est pas acquittée et le symbole d'avertissement reste. L'appareil reste en état de panne. D'autres appareils raccordés peuvent être utilisés.

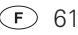

### **Caractéristiques techniques**

#### Afficheur

|                         | rétro-éclairage               |
|-------------------------|-------------------------------|
| Dimensions (L x I x H)  | 92 x 103 x 40 mm              |
| Plage de températures   |                               |
| de fonctionnement       | de -25 °C à +60 °C            |
| Plage de températures   |                               |
| de stockage             | de -25 °C a +70 °C            |
| Interfaces              |                               |
| CP plus                 | bus TIN                       |
| CP plus CI-BUS          | bus IIN, bus Cl               |
| Alimentation en tension | 8 V – 16,5 V                  |
| Consommation de courant | max. 65 mA (rétro-éclairage à |
|                         | 100 % )                       |
|                         | 6,5 mA – 10 mA (en veille)    |
| Consommation de         |                               |
| courant au repos        | 3 mA (arrêt)                  |
| Poids                   | env. 100 g                    |
| Classe de protection    | classe III                    |
| Protection              | IP00                          |

LCD monochrome avec

### Maintenance

La pièce de commande Truma CP plus est sans maintenance. Pour le nettoyage de l'avant, utiliser un chiffon non agressif, humidifié avec de l'eau. Si cela devait ne pas être suffisant, utiliser une solution savonneuse neutre.

### Mise au rebut

La pièce de commande Truma CP plus doit être éliminée conformément aux règles administratives du pays d'utilisation. Les prescriptions et lois nationales doivent être respectées (en Allemagne, il s'agit par exemple du décret sur les véhicules hors d'usage).

## CE 0085

Sous réserve de modifications techniques.

## Instructions de recherche de pannes (chauffage Combi Gas)

| Code<br>d'erreur        | Cause                                                                                                   | Suppression                                                                                                    |
|-------------------------|----------------------------------------------------------------------------------------------------|----------------------------------------------------------------------------------------------------|
| # 17                    | Mode été avec cuve d'eau vide                                                                           | Arrêter le chauffage et le laisser refroidir. Remplir d'eau le chauffe-eau                                                                                                    |
| # 18                    | Température de l'air chaud dépassée :                                                                   |                                                                                                    |
|                         | Tous les tuyaux d'air chaud ne sont pas raccordés                                                       | Contrôle si 4 tuyaux d'air chaud sont raccordés                                                                                                    |
|                         | Sorties d'air chaud bloquées                                                                            | Contrôle des diverses ouvertures de sortie                                                                                                    |
|                         | Aspiration de l'air de circulation bloquée                                                              | Supprimer le blocage de l'aspiration de l'air de circulation                                                                                                    |
| # 21                    | Sonde de température ambiante ou câble défectueux                                                       | Vérifier le câble de sonde de température ambiante, le remplacer s'il<br>est défectueux                                                                                                 |
|                         |                                                                                                    | Vérifier la résistance de la sonde de température ambiante.<br>15 °C – 16,2 kOhm / 20 °C – 12,6 kOhm / 25 °C – 10,0 kOhm<br>En cas de défaut remplacer la sonde de température ambiante |
| # 24                    | Menace de sous-tension. Tension de la batterie trop<br>faible < 10,4 V                                  | Charger la batterie                                                                                                    |
| # 29                    | L'élément de chauffage pour FrostControl a un<br>court-circuit                                          | Retirer la fiche de l'élément de chauffage sur l'unité de commande<br>électronique. Remplacer l'élément de chauffage                                                                    |
| # 42                    | La fenêtre au-dessus de la cheminée est ouverte (contac-<br>teur de fenêtre)                            | Fermer la fenêtre.                                                                                                    |
| # 43                    | Surtension > 16,4 V                                                                                     | Contrôler la tension de la batterie / les sources de tension telles que le chargeur                                                                                                    |
| # 44                    | Sous-tension. Tension de la batterie trop faible < 10,0 V                                               | Charger la batterie. Le cas échéant remplacer la batterie usagée                                                                                                    |
| # 45                    | Aucune tension de fonctionnement 230 V                                                                  | Rétablir la tension de fonctionnement 230 V $oldsymbol{\sim}$                                                                                                    |
|                         | Fusible 230 V défectueux                                                                                | Remplacer le fusible 230 V (voir mode d'emploi Combi)                                                                                                    |
|                         | La protection de surchauffe s'est déclenchée                                                            | Réinitialiser la protection de surchauffe (voir mode d'emploi Combi)                                                                                                    |
| # 112                   | Bouteille de gaz vide                                                                                   | Changer la bouteille de gaz                                                                                                    |
| # 121<br># 122<br># 202 | La bouteille de gaz ou la vanne à fermeture rapide dans<br>la conduite d'alimentation en gaz est fermée | Contrôler la conduite d'arrivée de gaz et ouvrir les vannes                                                                                                    |
| # 202                   | Installation de détente de gaz gelée                                                                    | Utiliser le chauffage de détendeur « EisEx »                                                                                                    |
| # 212                   | La proportion de butane dans la bouteille de gaz est trop<br>élevée                                     | Utiliser du propane. Le butane ne convient pas pour le chauffage, en particulier lorsque les températures sont inférieures à 10 °C                                                      |
|                         | Alimentation en air de combustion ou sortie de gaz brû-<br>lés bouchée                                  | Vérifiez les ouvertures à la recherche de saletés (neige fondante,<br>glace, feuilles mortes etc.) et les enlever le cas échéant                                                        |
|                         | Installation de détente de gaz défectueuse                                                              | Vérifier / remplacer l'installation de détente de gaz                                                                                                    |

| Code<br>d'erreur | Cause                                                     | Suppression                                                |
|------------------|-----------------------------------------------------------|------------------------------------------------------------|
| # 255            | Le chauffage n'a pas d'alimentation en tension 12 V       | Assurer l'alimentation en tension 12 V                     |
|                  | Aucune liaison entre le chauffage et la pièce de commande | Établir liaison entre le chauffage et la pièce de commande |

Si ces démarches ne permettent pas d'éliminer la défaillance, ou si des codes d'erreur que vous ne trouvez pas dans les instructions de recherche de pannes s'affichent, veuillez vous adresser au centre de SAV Truma.

#### Instructions de recherche de pannes (chauffage Combi Gas) à partir de l'année de construction 04/2018

| Code<br>d'erreur | Cause                                                                        | Suppression                                                                                                    |
|------------------|------------------------------------------------------------------------------|----------------------------------------------------------------------------------------------------|
| # 255            | Le chauffage n'a pas d'alimentation en tension 12 V                          | Assurer l'alimentation en tension 12 V                                                                                     |
|                  | Aucune liaison entre le chauffage et la pièce de commande                    | Établir liaison entre le chauffage et la pièce de commande                                                                 |
| # 301<br># 417   | Surtension > 16,4 V                                                          | Contrôler la tension de la batterie / les sources de tension telles que le chargeur                                        |
| # 302<br># 418   | Sous-tension. Tension de la batterie trop faible < 10,0 V                    | Charger la batterie. Le cas échéant remplacer la batterie usagée                                                           |
| # 303<br># 411   | Menace de sous-tension. Tension de la batterie trop faible < 10,4 V          | Charger la batterie                                                                                                    |
| # 401            | Mode été avec cuve d'eau vide                                                | Arrêter le chauffage et le laisser refroidir. Remplir d'eau le chauffe-eau                                                 |
| # 402            | Température de l'air chaud dépassée :                                        |                                                                                                    |
|                  | Tous les tuyaux d'air chaud ne sont pas raccordés                            | Contrôle si 4 tuyaux d'air chaud sont raccordés                                                                            |
|                  | Sorties d'air chaud bloquées                                                 | Contrôle des diverses ouvertures de sortie                                                                                 |
|                  | Aspiration de l'air de circulation bloquée                                   | Supprimer le blocage de l'aspiration de l'air de circulation                                                               |
| # 407            | Aucune tension de fonctionnement 230 V $oldsymbol{\sim}$                     | Rétablir la tension de fonctionnement 230 V $oldsymbol{\sim}$                                                              |
|                  | Fusible 230 V défectueux                                                     | Remplacer le fusible 230 V (voir mode d'emploi Combi)                                                                      |
| # 408            | Aucune alimentation en gaz en mode mixte                                     | Vérifier l'alimentation en gaz. Voir erreur # 507<br>(en mode mixte poursuite du chauffage en mode électronique)           |
| # 412            | La fenêtre au-dessus de la cheminée est ouverte (contac-<br>teur de fenêtre) | Fermer la fenêtre                                                                                                    |
| # 419            | La protection de surchauffe s'est déclenchée                                 | Réinitialiser la protection de surchauffe (voir mode d'emploi Combi)<br>(en mode mixte poursuite du chauffage avec du gaz) |

| Code<br>d'erreur | Cause                                                                                                | Suppression                                                                                                    |
|------------------|----------------------------------------------------------------------------------------------------|----------------------------------------------------------------------------------------------------|
| # 507            | Bouteille de gaz vide                                                                                | Changer la bouteille de gaz                                                                                                    |
| # 516<br># 517   | La bouteille de gaz ou la vanne à fermeture rapide dans la conduite d'alimentation en gaz est fermée | Contrôler la conduite d'arrivée de gaz et ouvrir les vannes                                                                                                    |
|                  | Installation de détente de gaz gelée                                                                 | Utiliser le chauffage de détendeur « EisEx »                                                                                                    |
|                  | La proportion de butane dans la bouteille de gaz est trop élevée                                     | Utiliser du propane. Le butane ne convient pas pour le chauffage, en particulier lorsque les températures sont inférieures à 10 °C                                                      |
|                  | Alimentation en air de combustion ou sortie de gaz brû-<br>lés bouchée                               | Vérifiez les ouvertures à la recherche de saletés (neige fondante, glace, feuilles mortes etc.) et les enlever le cas échéant                                                           |
|                  | Installation de détente de gaz défectueuse                                                           | Vérifier / remplacer l'installation de détente de gaz                                                                                                    |
| # 607            | Nombre max. de réinitialisations pour défaut atteint                                                 | Attendre 15 minutes et réinitialiser le défaut                                                                                                    |
| # 621            | Sonde de température ambiante ou câble défectueux                                                    | Vérifier le câble de sonde de température ambiante, le remplacer s'il est défectueux                                                                                                    |
|                  |                                                                                                    | Vérifier la résistance de la sonde de température ambiante.<br>15 °C – 16,2 kOhm / 20 °C – 12,6 kOhm / 25 °C – 10,0 kOhm<br>En cas de défaut remplacer la sonde de température ambiante |
| # 624            | L'élément de chauffage pour FrostControl a un court-circuit                                          | Retirer la fiche de l'élément de chauffage sur l'unité de commande<br>électronique. Remplacer l'élément de chauffage                                                                    |

Si ces démarches ne permettent pas d'éliminer la défaillance, ou si des codes d'erreur que vous ne trouvez pas dans les instructions de recherche de pannes s'affichent, veuillez vous adresser au centre de SAV Trum

## Instructions de recherche de pannes (chauffage Combi Diesel)

| Code<br>d'erreur | Cause                                                                                                    | Suppression                                                                                                    |
|------------------|----------------------------------------------------------------------------------------------------|----------------------------------------------------------------------------------------------------|
| # 111            | Sonde de température ambiante ou câble défectueux                                                                           | Vérifier le câble de sonde de température ambiante, le remplacer s'il est défectueux                                                                                                    |
|                  |                                                                                                    | Vérifier la résistance de la sonde de température ambiante.<br>15 °C – 16,2 kOhm / 20 °C – 12,6 kOhm / 25 °C – 10,0 kOhm<br>En cas de défaut remplacer la sonde de température ambiante |
| # 122            | Manque de carburant pour cause de faible remplissage<br>du réservoir, réservoir vidé et/ou position inclinée du<br>véhicule | Remplir le réservoir de carburant. Ensuite remplir la conduite de car-<br>burant comme décrit sous « Première mise en service » (voir Mode<br>d'emploi Combi Diesel).                   |

| Code<br>d'erreur | Cause                                                                        | Suppression                                                                                                    |
|------------------|------------------------------------------------------------------------------|----------------------------------------------------------------------------------------------------|
| # 131            | Aucune liaison entre le chauffage et la pièce de<br>commande                 | Établir liaison entre le chauffage et la pièce de commande                                                                                                   |
| # 132            | L'élément de chauffage pour FrostControl a un<br>court-circuit               | Retirer la fiche de l'élément de chauffage sur l'unité de commande<br>électronique. Remplacer l'élément de chauffage                                         |
| # 150            | Température de l'air chaud dépassée :                                        |                                                                                                    |
|                  | Tous les tuyaux d'air chaud ne sont pas raccordés                            | Contrôle si 4 tuyaux d'air chaud sont raccordés                                                                                                    |
|                  | Sorties d'air chaud bloquées                                                 | Contrôle des diverses ouvertures de sortie                                                                                                    |
|                  | Aspiration de l'air de circulation bloquée                                   | Supprimer le blocage de l'aspiration de l'air de circulation                                                                                                 |
| # 151            | Dépassement de la température d'eau en mode hiver :                          |                                                                                                    |
|                  | Température trop élevée cuve d'eau                                           | Arrêter l'appareil et le laisser refroidir. Remplir d'eau le chauffe-eau                                                                                     |
|                  | Sorties d'air chaud bloquées                                                 | Contrôle des diverses ouvertures de sortie                                                                                                    |
|                  | Aspiration de l'air de circulation bloquée                                   | Supprimer le blocage de l'aspiration de l'air de circulation                                                                                                 |
| # 152            | Dépassement de la température d'eau en mode été :                            |                                                                                                    |
|                  | Température trop élevée cuve d'eau                                           | Arrêter l'appareil et le laisser refroidir. Remplir d'eau le chauffe-eau                                                                                     |
|                  | Sorties d'air chaud bloquées                                                 | Contrôle des diverses ouvertures de sortie                                                                                                    |
|                  | Aspiration de l'air de circulation bloquée                                   | Supprimer le blocage de l'aspiration de l'air de circulation                                                                                                 |
| # 160            | Sous-tension < 10,2 V                                                        | Vérifier la tension de la batterie, charger le cas échéant                                                                                                   |
|                  |                                                                              | Mesure immédiate rapide : Déconnecter les gros consommateurs,<br>voire démarrer le moteur du véhicule jusqu'à ce que le chauffage<br>marche (4 minutes env.) |
|                  |                                                                              | Capacité de la batterie insuffisante, remplacer la batterie usagée le cas échéant                                                                            |
| # 161            | Surtension > 16,4 V                                                          | Contrôler la tension de la batterie / les sources de tension telles que le chargeur                                                                          |
| # 162            | La fenêtre au-dessus de la cheminée est ouverte (contac-<br>teur de fenêtre) | Fermer la fenêtre                                                                                                    |
| # 164            | Aucune tension de fonctionnement 230 V $\sim$                                | Rétablir la tension de fonctionnement 230 V $oldsymbol{\sim}$                                                                                                |
|                  | Fusible 230 V défectueux                                                     | Remplacer le fusible 230 V (voir mode d'emploi Combi)                                                                                                    |
|                  | La protection de surchauffe s'est déclenchée                                 | Réinitialiser la protection de surchauffe (voir mode d'emploi Combi)                                                                                         |
| # 170            | Menace de sous-tension < 11,5 V                                              | Employer l'énergie électrique provenant de la batterie de façon éco-<br>nome, p. ex. réduire l'éclairage                                                     |
|                  |                                                                              | Charger la batterie                                                                                                    |

| Code<br>d'erreur | Cause                                                     | Suppression                                                |
|------------------|-----------------------------------------------------------|------------------------------------------------------------|
| # 255            | Le chauffage n'a pas d'alimentation en tension 12 V       | Assurer l'alimentation en tension 12 V                     |
|                  | Aucune liaison entre le chauffage et la pièce de commande | Établir liaison entre le chauffage et la pièce de commande |

Si ces démarches ne permettent pas d'éliminer la défaillance, ou si des codes d'erreur que vous ne trouvez pas dans les instructions de recherche de pannes s'affichent, veuillez vous adresser au centre de SAV Truma.

### Instructions de recherche de pannes (système de climatisation)

| Code<br>d'erreur | Cause                                                                      | Suppression                                                                                                    |
|------------------|----------------------------------------------------------------------------|----------------------------------------------------------------------------------------------------|
| # 1              | Panne (court-circuit ou rupture de câble) de sonde de température ambiante | Veuillez vous adresser au SAV Truma                                                                                  |
| # 2              | Capteur de glace (intérieur) déclenché                                     | Contrôler le filtre et le remplacer en cas de besoin                                                                 |
| # 4              | Capteur de glace (extérieur) déclenché                                     | Sur le toit, toujours garder les entrées d'air / sorties d'air exemptes d'obstacles, par exemple des feuilles mortes |
| #8               | Récepteur IR débranché ou rupture de câble                                 | Vérifier la connexion enfichable du récepteur IR                                                                     |
| # 17             | Chute de tension en cas d'alimentation en tension 230 V $\sim$             | Vérifier alimentation en tension 230 V $oldsymbol{\sim}$                                                             |

Si ces démarches ne permettent pas d'éliminer la défaillance, ou si des codes d'erreur que vous ne trouvez pas dans les instructions de recherche de pannes s'affichent, veuillez vous adresser au centre de SAV Truma.

## Instructions de montage

## Informations concernant la sécurité

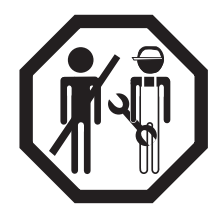

Le montage dans des véhicules doit répondre aux dispositions techniques et administratives du pays d'utilisation respectif (par exemple EN 1648, VDE 0100-721). Hors Allemagne, les prescriptions en vigueur des pays respectifs doivent être respectées. Les prescriptions et les réglementations nationales doivent être respectées.

## Volume de livraison

- 1 pièce de commande Truma CP plus
- 1 couvercle (selon la version)
- 1 vis (fixation partie supérieure de pièce de commande)
- 4 vis pour le montage mural (selon la version)
- 1 jeu de mode d'emploi et d'instructions de montage
- 1 câble connecteur 12 V 30 cm (+ = rouge , = rouge/noir)
- 1 support fusible avec fusible 1 Å (selon la version)
- 1 câble connecteur bus TIN 6 m (selon la version)

À commander séparément :

Couvercle CP plus

Câble connecteur (bus TIN) disponible en différentes longueurs Cadre de montage DBT

## Description

La pièce de commande Truma CP plus (avec protection contre les inversions de polarité) est alimentée en tension via un câble connecteur 12 V. Avec un câble connecteur (bus TIN), la pièce de commande est reliée à un chauffage Combi CP plus ready et/ou un système de climatisation ou Truma iNet Box. La pièce de commande CP plus montée indépendamment se prête au montage mural sur un support plan.

## Dimensions

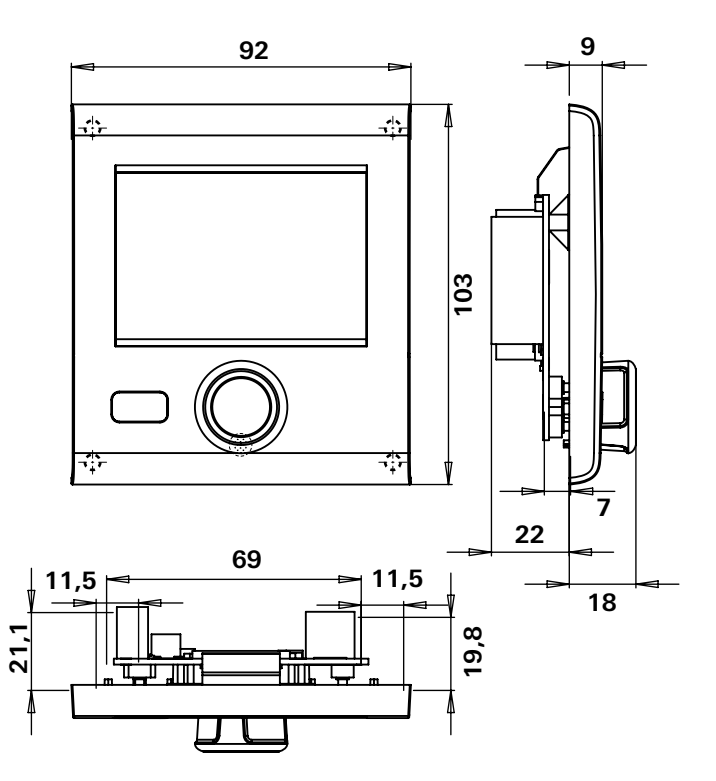

Figure 1 – Dimensions en mm. Représentation pas à l'échelle

## Choix de l'emplacement

Monter la pièce de commande Truma CP plus sur un endroit sec et protégé contre l'humidité.

Pour une lisibilité optimale des caractères, monter la pièce de commande Truma CP plus à hauteur des yeux.

- Créer une ouverture de montage.

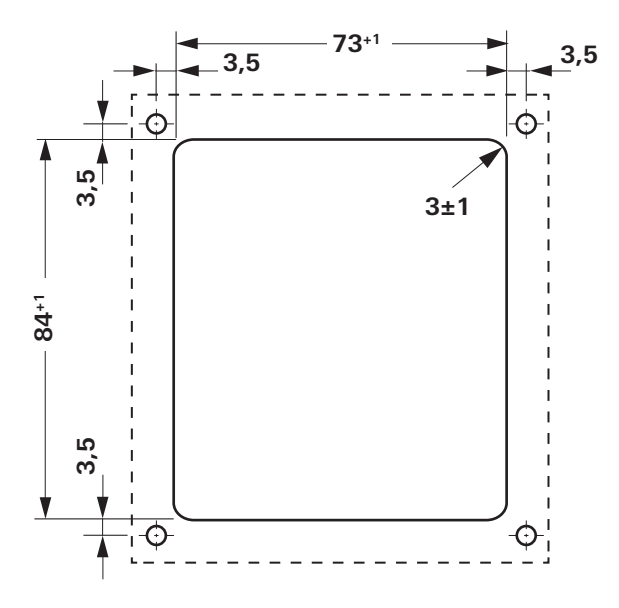

Figure 2 – Dimensions en mm. Représentation pas à l'échelle

## Raccordement

Respecter les prescriptions ESD.

La condu

La conduite « plus » doit être protégée par un fusible 1 A.

Poser le câble connecteur du TIN-Bus et de la tension de fonctionnement 12 V en boucles et sans traction. La pièce de commande doit pouvoir être extraite d'environ 20 cm de l'ouverture de montage – sans sollicitation de traction pour la connexion enfichable. Ne tirer en aucun cas sur le câble connecteur s'il est branché sur la pièce de commande.

- Poser le câble connecteur (bus TIN) jusqu'au chauffage, le système de climatisation ou la Truma iNet Box et le connecter sur la pièce de commande Truma CP plus.
- Brancher le câble connecteur 12 V et le relier à la tension de fonctionnement 12 V non branchée (« plus » permanent). Le chauffage et la pièce de commande Truma CP plus doivent être connectés au même circuit de courant.

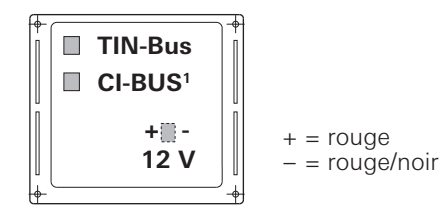

Figure 3 – Vue de derrière

<sup>&</sup>lt;sup>1</sup> Seulement avec la variante Truma CP plus CI-BUS. Une pièce de commande externe (maître) est raccordée en usine.

## Montage

- Fixer le cadre à la paroi avec 4 vis.

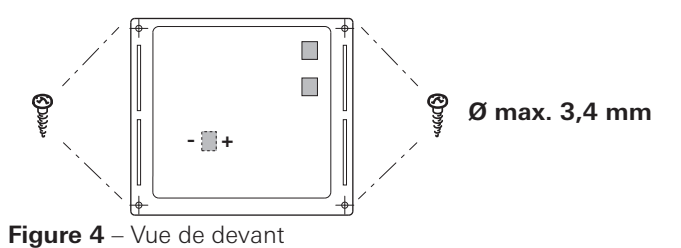

 Accrocher la partie supérieure de pièce de commande au cadre avec 2 becs de retenue.

- Fixer la partie supérieure de pièce de commande avec une vis.
- Pousser le bouton rotatif/poussoir sur l'axe.

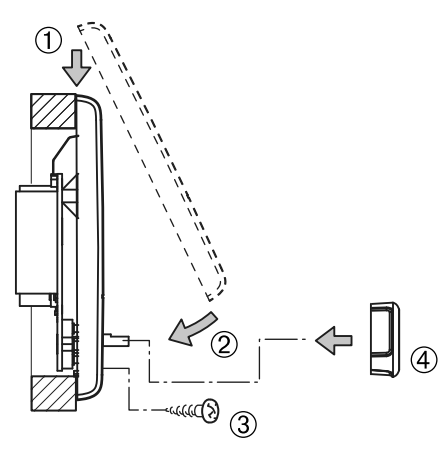

 $\label{eq:Figure 5-Monter la partie supérieure de pièce de commande et le bouton rotatif/poussoir$ 

## Unità di comando Truma CP plus

#### Indice

#### Istruzioni per l'uso

| Scopo d'impiego                                 | 72 |
|-------------------------------------------------|----|
| Avvertenze di sicurezza                         | 72 |
| Avvertenze importanti                           | 72 |
| Elementi di comando e di visualizzazione        | 73 |
| Manopola / pulsante                             | 73 |
| Tasto «Indietro»                                | 73 |
| Prima messa in funzione                         | 74 |
| Messa in funzione                               | 74 |
| Funzioni                                        | 74 |
| Accensione / spegnimento                        | 74 |
| Modalità APP in abbinamento ad una iNet Box     | 75 |
| Modifica della temperatura ambiente             | 75 |
| Modifica del livello dell'acqua calda           | 76 |
| Selezione del tipo di alimentazione             | 77 |
| Selezione della velocità del ventilatore        | 78 |
| Impostazione del temporizzatore                 | 79 |
| Accensione / spegnimento dell'illuminazione     | 81 |
| Impostazione dell'ora                           | 81 |
| Menu di servizio                                | 82 |
| Visualizzazioni speciali                        | 84 |
| Disponibile tensione di rete a 230 V $\sim$     | 84 |
| Truma App con iNet Box                          | 84 |
| Telecomando a raggi infrarossi (IR) (sistema di |    |
| condizionamento)                                | 84 |
| Unità di comando esterna (CI-BUS)               | 84 |
| Avvertenza                                      | 85 |
| Guasto                                          | 85 |
| Specifiche tecniche                             | 86 |
| Manutenzione                                    | 86 |
| Smaltimento                                     | 86 |

| Istruzioni per la ricerca guasti<br>(riscaldamenti Combi Gas)<br>Istruzioni per la ricerca guasti (riscaldamenti Combi | 87 |
|----------------------------------------------------------------------------------------------------|----|
| Gas) fabbricati dal 04/2018                                                                                            | 88 |
| Istruzioni per la ricerca guasti<br>(riscaldamenti Combi Diesel)                                                       | 89 |
| Istruzioni per la ricerca guasti (sistemi di condizionamento)                                                          | 91 |

#### Istruzioni di montaggio

| Avvertenze di sicurezza   | 92 |
|---------------------------|----|
| Contenuto della fornitura |    |
| Descrizione               | 92 |
| Dimensioni                | 92 |
| Scelta della posizione    |    |
| Collegamento              |    |
| Montaggio                 | 94 |

## Simboli utilizzati

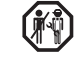

Far eseguire il montaggio e le riparazioni dell'apparec-chio solamente da un tecnico qualificato.

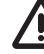

Il simbolo indica possibili pericoli.

Nota con informazioni e raccomandazioni.

Rispettare le norme ESD! Una carica elettrostatica può cau-sare la distruzione della centralina elettronica. Prima di toccare la centralina elettronica, creare il collegamento equipotenziale.

## Istruzioni per l'uso

## Scopo d'impiego

L'unità di comando elettronica Truma CP plus<sup>1</sup> serve a comandare e controllare un riscaldamento Combi CP plus ready e / o un sistema di condizionamento Truma. Truma CP plus<sup>1</sup> funge da interfaccia per comandare gli apparecchi collegati tramite Truma App e Truma iNet Box.

Con Truma CP plus<sup>1</sup> è possibile comandare i seguenti sistemi di condizionamento:

- Saphir compact<sup>2</sup>
- Saphir comfort RC
- Aventa eco
- Aventa comfort<sup>3</sup>

Truma CP plus<sup>1</sup> è stata concepita per l'installazione in caravan e autocaravan. L'installazione in imbarcazioni non è consentita.

L'unità di comando Truma CP plus può essere integrata su riscaldamenti Combi più vecchi. A tale scopo, rivolgersi al servizio di assistenza Truma o a un Service Partner autorizzato.

## Avvertenze di sicurezza

- Utilizzare l'unità di comando Truma CP plus solo se in perfette condizioni tecniche.
- Fare eliminare immediatamente eventuali guasti. Eliminare autonomamente i guasti solo se l'eliminazione è descritta nelle istruzioni per la ricerca guasti delle presenti istruzioni per l'uso.
- Non eseguire riparazioni, né apportare modifiche all'unità di comando Truma CP plus!
- Far riparare un'unità di comando Truma CP plus guasta solo dal costruttore o dal relativo servizio di assistenza.

 Non utilizzare mai apparecchi a gas liquido durante il rifornimento, in parcheggi a più piani, garage o traghetti.
 Spegnere l'unità di comando Truma CP plus per impedire la riaccensione del riscaldamento tramite la Truma App o il temporizzatore (v. «Accensione / spegnimento»).

### Avvertenze importanti

- Dopo un'interruzione dell'alimentazione elettrica al sistema, è necessario reimpostare l'ora / il temporizzatore.
- Quando si collega / sostituisce un nuovo apparecchio (riscaldamento, sistema di condizionamento o Truma iNet Box) al sistema bus, ripetere la procedura descritta al paragrafo «Prima messa in funzione».
- Še si collega il riscaldamento Combi CP plus ready all'unità di comando Truma CP plus, il temporizzatore ZUCB non può più essere utilizzato.

#### Sistemi di condizionamento – utilizzo congiunto del telecomando IR e dell'unità di comando Truma CP plus

- Il telecomando IR può essere utilizzato per comandare il sistema di condizionamento anche dopo aver collegato l'unità di comando Truma CP plus. L'unità di comando Truma CP plus riconosce tutte le impostazioni che vengono effettuate sul sistema di condizionamento tramite il telecomando IR. Il telecomando IR invia solo le impostazioni visualizzate sul suo display (nessuna comunicazione bidirezionale).
- Per stabilire chiaramente l'ora di inizio e fine del periodo scelto, utilizzare esclusivamente il temporizzatore dell'unità di comando Truma CP plus.

<sup>3</sup> Dal numero di matricola 24084022.

<sup>&</sup>lt;sup>1</sup> Ovvero Truma CP plus CI-BUS per CI-BUS – non integrabile.

<sup>&</sup>lt;sup>2</sup> Dal numero di matricola 23091001. In abbinamento a un riscaldamento Combi CP plus ready è indispensabile un «giunto per cavo unità di comando» tra il sistema di condizionamento e il riscaldamento stesso. Il «giunto per cavo unità di comando» deve essere ordinato a parte. Non in abbinamento ad un invertitore TG 1000 sinus.
## Elementi di comando e di visualizzazione

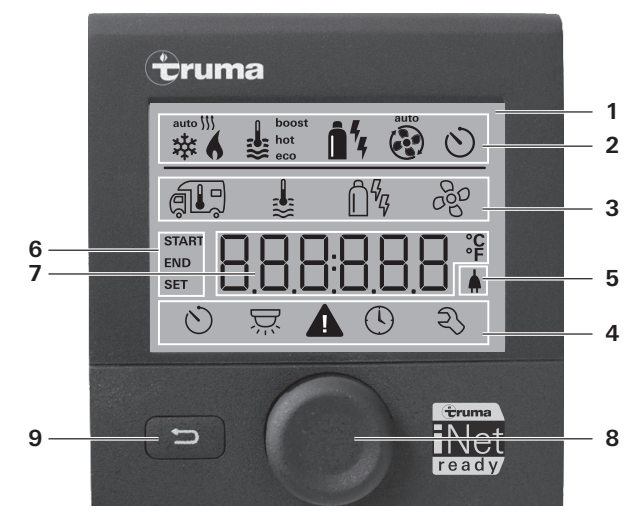

- 1 = display
- 2 = riga di stato
- 3 = riga di menu (in alto)
- 4 = riga di menu (in basso)
- 5 = indicazione tensione di rete di 230 V (rete locale)
- 6 = indicazione temporizzatore
- 7 = impostazioni / valori
- 8 = manopola / pulsante
- 9 = tasto «Indietro»

Con la manopola / pulsante (8) è possibile selezionare i menu nelle righe (3 + 4) ed effettuare le impostazioni. L'indicazione avviene mediante un display (1) retroilluminato. Con il tasto «Indietro» (9) si torna indietro da un menu.

## Manopola / pulsante

Con la manopola / pulsante (8) è possibile selezionare, modificare e, toccandola, salvare valori nominali e parametri. Le voci del menu selezionate lampeggiano.

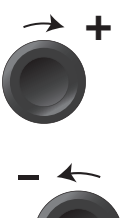

#### Rotazione in senso orario

- Il menu scorre da sinistra a destra.
- Aumento dei valori (+).

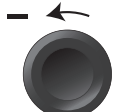

#### Rotazione in senso antiorario

- Il menu scorre da destra a sinistra.
- Diminuzione dei valori (-).

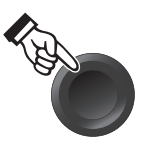

#### Toccare

- acquisizione (salvataggio) di un valore selezionato
- Selezione di una voce del menu, passaggio al livello di impostazione.

#### Pressione prolungata

- Funzione interruttore principale ON / OFF.
- Se la ricerca degli apparecchi rileva una Truma iNet Box. la funzione della manopola / pulsante cambia (v. «Modalità APP in abbinamento ad una iNet Box» a pagina 75).

## Tasto «Indietro»

Premendo il tasto «Indietro» (9) si torna indietro da un menu e si rifiutano le impostazioni. Ciò significa che i valori avuti fin ora restano invariati.

## Prima messa in funzione

Per la prima messa in funzione del sistema, eseguire le seguenti operazioni:

- Accendere l'alimentazione di tensione.
- Tensione continua a 12 V per l'unità di comando CP plus e Combi e tensione di rete a 230 V  $\sim$  per sistemi di condizionamento e Combi E.
- Iniziare la ricerca degli apparecchi alla voce «Menu di servizio» -> «RESET» -> «PR SET».

Dopo la conferma, l'unità di comando Truma CP plus viene inizializzata. Durante questa procedura, sul display compare «INIT ..». Gli apparecchi trovati vengono memorizzati nell'unità di comando Truma CP plus.

## Messa in funzione

Schermata di avvio / stand-by

Dopo aver collegato l'unità di comando Truma CP plus all'alimentazione di tensione, dopo pochi secondi viene visualizzata una schermata di avvio.

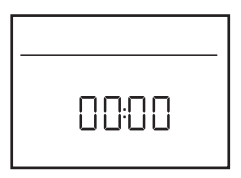

- Il display visualizza alternativamente l'ora e la temperatura ambiente impostata.
  - Visualizzazioni speciali in caso di comandi tramite Truma App, il telecomando IR del sistema di condizionamento o il CI-BUS (v. «Visualizzazioni speciali» a pagina 84).
  - Dopo ogni intervento di riparazione / retrofitting è necessario ripetere la «prima messa in funzione».

## Funzioni

Le funzioni nelle righe di menu (3, 4) dell'unità di comando Truma CP plus possono essere selezionate nella sequenza desiderata. I parametri di esercizio vengono visualizzati nella riga di stato (2) o nelle visualizzazioni (5, 6).

## Selezione del livello di impostazione

- Toccare la manopola / pulsante.

Il display mostra il livello di impostazione. Il primo simbolo lampeggia.

| 6 | \$                  | Î¥ 4 | t   |
|---|---------------------|------|-----|
| 承 | ÷.                  | Ê%   | 660 |
|   |                     |      |     |
| ୬ | $\overline{\Sigma}$ |      | Ð   |

## Accensione / spegnimento

#### Accensione

- Toccare la manopola / pulsante.

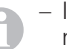

 I valori / parametri di esercizio impostati precedentemente ritornano attivi dopo l'accensione.

#### Spegnimento

- Tenere premuta la manopola / pulsante per più di 4 secondi.
  - Dopo 2 secondi sul display appare «APP»<sup>1</sup>.
    - Dopo altri 2 secondi appare «OFF».
    - La procedura di spegnimento dell'unità di comando Truma CP plus può subire un ritardo di alcuni minuti a causa dei ritardi interni del riscaldamento o del sistema di condizionamento.

<sup>&</sup>lt;sup>1</sup> Solo in abbinamento ad una iNet Box.

## Modalità APP in abbinamento ad una iNet Box

#### Funzione

In modalità APP, gli apparecchi collegati e l'unità di comando Truma CP plus si mettono in stand-by.

- Nessuna funzione di riscaldamento.
- Nessuna produzione di acqua calda.
- Nessun funzionamento del sistema di condizionamento.
- Nessuna funzione del temporizzatore nell'unità di comando Truma CP plus.
- L'unità di comando CP plus rimane pronta a ricevere i comandi da Truma App o dal telecomando a raggi infrarossi del sistema di condizionamento. Ciò significa che è possibile continuare a comandare gli apparecchi collegati tramite Truma App o il telecomando a raggi infrarossi del sistema di condizionamento.

#### Attivazione modalità APP

- Premere la manopola / pulsante per circa 2 secondi finché sul display appare «APP».
- Rilasciare la manopola / pulsante.
- I valori impostati in precedenza vengono salvati.

#### Chiusura modalità APP

La modalità APP si chiude,

- se vengono trasmessi nuovi valori tramite Truma App o il telecomando a raggi infrarossi del sistema di condizionamento
- se si attiva l'unità di comando Truma CP plus premendo la manopola / pulsante. I valori memorizzati in precedenza vengono quindi acquisiti per il nuovo funzionamento.

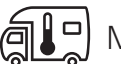

## Modifica della temperatura ambiente

- Selezionare il simbolo nella riga di menu (3) con la manopola / pulsante.
- Passare al livello di impostazione toccando.
- A seconda dell'apparecchio collegato, con la manopola / pulsante selezionare riscaldamento (RISC), sistema di condizionamento (COND) o condizionamento automatico<sup>1</sup> (AUTO).
- Toccare la manopola / pulsante per confermare la selezione.
- Selezionare la temperatura desiderata con la manopola / pulsante.
- Toccare la manopola / pulsante per confermare il valore.

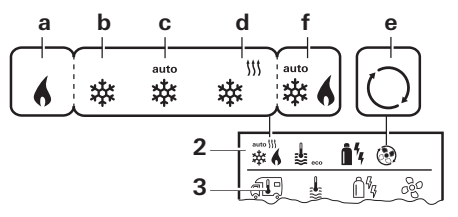

#### **Riscaldamento (RISC)**

Intervallo di temperatura impostabile 5 – 30 °C (incrementi di 1 °C) a = riscaldamento<sup>2</sup> – il riscaldamento è acceso.

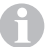

Per spegnere il riscaldamento, selezionare un valore di temperatura inferiore a 5 °C (OFF).

<sup>&</sup>lt;sup>1</sup> Condizionamento automatico (AUTO) solo se «ACC» è stato attivato nel menu di servizio (v. «Menu di servizio» a pagina 82). Di fabbrica, questa funzione è disattivata.

<sup>&</sup>lt;sup>2</sup> Il simbolo lampeggia fino al raggiungimento della temperatura ambiente desiderata.

#### Sistema di condizionamento (COND)

Intervallo di temperatura impostabile 16 – 31 °C (incrementi di 1 °C)

- b = COOL-il sistema di condizionamento è acceso
- c = AUTO-il sistema di condizionamento è impostato su Automatico
- -il sistema di condizionamento è in modalità di d = HOTriscaldamento
- e = VENT-il sistema di condizionamento è in modalità di ricircolo

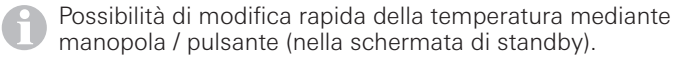

#### Condizionamento automatico (AUTO)

Intervallo di temperatura impostabile 18 - 25 °C (incrementi di 1 °C)

Commutazione automatica tra riscaldamento e sistema di condizionamento per mantenere la temperatura nell'abitacolo pressoché invariata.

f = AUTO – il condizionamento automatico è acceso

Presupposti per il funzionamento con il condizionamento automatico:

- riscaldamento e sistema di condizionamento devono essere collegati:
- nel menu di servizio (v. «Menu di servizio» a pagina 82), il condizionamento automatico «ACC» deve essere attivato.

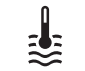

c = hot

## Modifica del livello dell'acqua calda

Selezionare il simbolo nella riga di menu (3) con la manopola / pulsante.

- Passare al livello di impostazione toccando.
- Selezionare il livello desiderato con la manopola / pulsante.
- Toccare la manopola / pulsante per confermare il valore.

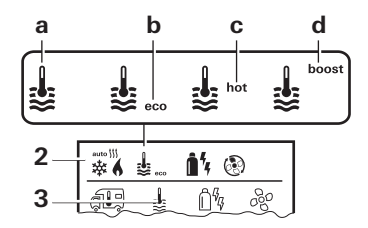

- = OFFLa produzione di acqua calda è spenta.
- La produzione di acqua calda è accesa.  $a = boiler^1$  $b = eco^2$ 
  - Temperatura acqua calda 40 °C
  - Temperatura acqua calda 60 °C
- Riscaldamento rapido e mirato del contenuto  $d = boost^1$ del boiler (priorità del boiler) per una finestra temporale di max. 40 minuti. Infine la temperatura dell'acqua viene mantenuta al livello massimo (circa 62 °C) per due cicli di riscaldamento - non Combi Diesel. Una volta raggiunta la temperatura dell'acqua, si continua a riscaldare l'ambiente.

Questo simbolo lampeggia fino al raggiungimento della temperatura dell'acqua desiderata.

La temperatura dell'acqua calda può essere mantenuta a 40 °C 2 solo per un tempo limitato quando il riscaldamento dell'acqua è combinato a quello dell'ambiente. Non disponibile nella variante per l'Australia.

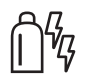

## Selezione del tipo di alimentazione

- Selezionare il simbolo nella riga di menu (3) con la manopola / pulsante.
- Passare al livello di impostazione toccando.
- Selezionare il tipo di alimentazione desiderato con la manopola / pulsante.
- Toccare la manopola / pulsante per confermare il valore.

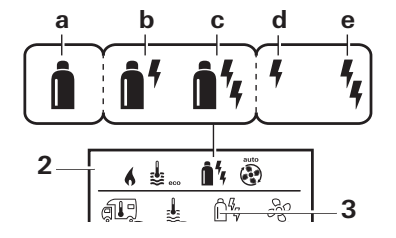

| Simbolo | Modalità di<br>funzionamento | Tipo di alimentazione                                      |
|---------|------------------------------|------------------------------------------------------------|
| а       | Gas / Diesel                 | Gas <sup>2</sup> / diesel <sup>2</sup>                     |
| b       | MIX 1 <sup>1</sup>           | Elettrico (900 W) + gas <sup>2</sup> / diesel <sup>2</sup> |
| С       | MIX 2 <sup>1</sup>           | Elettrico(1800 W) + gas <sup>2</sup> / diesel <sup>2</sup> |
| d       | EL 1 <sup>1</sup>            | Elettrico (900 W)                                          |
| е       | EL 2 <sup>1</sup>            | Elettrico(1800 W)                                          |

<sup>1</sup> Funzionamento elettrico e misto; possibile solo su riscaldamenti con resistenze elettriche ad es. Combi E CP plus ready.

<sup>2</sup> Potenza per gas / diesel, v. istruzioni per l'uso del relativo riscaldamento. Appena si accende il riscaldamento (temperatura ambiente, livello acqua calda attivi), nella riga di stato viene visualizzato il tipo di alimentazione selezionato nella procedura di riscaldamento precedente. La preimpostazione è gas / diesel.

#### Particolarità del funzionamento misto

– Interruzione dell'alimentazione di tensione a 230 V  $\sim$ :

Il riscaldamento passa automaticamente al funzionamento a gas o diesel. Appena viene ripristinata l'alimentazione a 230 V  $\sim$ , il riscaldamento ritorna automaticamente al funzionamento misto.

- Guasto nella procedura di combustione (ad es. carenza di combustibile):
- Combi Gas II riscaldamento passa automaticamente al funzionamento elettrico. Affinché il riscaldamento torni a funzionare in «funzionamento misto», occorre aver eliminato la causa del guasto e aver riscontrato quest'ultimo sull'unità di comando Truma CP plus. V. «Guasto» a pagina 85
- Combi Diesel II riscaldamento va in guasto. Affinché il riscaldamento torni a funzionare in «funzionamento misto», occorre aver eliminato la causa del guasto e aver riscontrato quest'ultimo sull'unità di comando Truma CP plus. Se il guasto dura più a lungo, passare al tipo di alimentazione «Elettrico».

#### Particolarità del funzionamento elettrico

- Se l'alimentazione di tensione a 230 V 

   è interrotta e l'alimentazione a 12 V 
   è attivata, sul display viene visualizzato un codice di errore.
- Quando è di nuovo disponibile l'alimentazione di tensione a 230 V ∼, il riscaldamento si riavvia automaticamente con le impostazioni precedenti. Il codice di errore scompare.

**I** 77

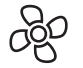

#### Selezione della velocità del ventilatore

Con riscaldamento / sistema di condizionamento collegato

- Selezionare il simbolo nella riga di menu (3) con la manopola / pulsante.
- Passare al livello di impostazione toccando.
- Selezionare la velocità del ventilatore desiderata con la manopola / pulsante.
- Toccare la manopola / pulsante per confermare il valore.

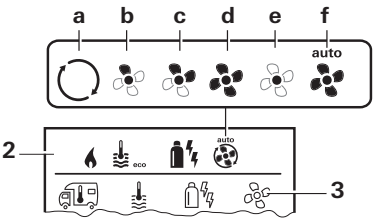

#### **Riscaldamento (RISC)**

| Simbolo | Modalità di<br>funzionamento | Descrizione                                                                                                    |
|---------|------------------------------|----------------------------------------------------------------------------------------------------|
| _       | OFF                          | ll ventilatore è spento.<br>(Selezionabile solo se nessun ap-<br>parecchio è in funzione).                                                         |
| а       | VENT <sup>1</sup>            | Aria di ricircolo, se nessun appa-<br>recchio è in funzione e la produ-<br>zione di acqua calda è spenta.<br>Velocità selezionabile su 10 livelli. |
| b       | ECO                          | Velocità ridotta del ventilatore                                                                                                    |
| С       | HIGH <sup>2</sup>            | Velocità elevata del ventilatore                                                                                                    |
| d       | BOOST <sup>3</sup>           | Riscaldamento veloce dell'am-<br>biente. Disponibile se la differen-<br>za tra la temperatura ambiente<br>selezionata e attuale è >10 °C           |
| 78 🕕    |                              |                                                                                                    |

Appena si accende il riscaldamento (temperatura ambiente, livello acqua calda impostati), nella riga di stato (2) viene visualizzata la velocità del ventilatore selezionata nella procedura di riscaldamento precedente. La preimpostazione è «ECO».

#### Sistema di condizionamento (COND)

| Simbolo | Modalità di<br>funzionamento | Descrizione                                                                                       |
|---------|------------------------------|---------------------------------------------------------------------------------------------------|
| _       | OFF                          | ll ventilatore è spento<br>(selezionabile solo se nessun<br>apparecchio è in funzione).           |
| а       | _                            | -                                                                                                 |
| b       | LOW                          | Velocità ridotta del ventilatore                                                                  |
| С       | MID                          | Velocità media del ventilatore                                                                    |
| d       | HIGH                         | Velocità massima del ventilatore                                                                  |
| е       | NIGHT                        | Funzionamento del ventilatore particolarmente silenzioso                                          |
| f       | AUTO                         | Selezione automatica della ve-<br>locità del ventilatore. Non mo-<br>dificabile in modalità AUTO. |

#### Condizionamento automatico (AUTO)

In «condizionamento automatico» non è possibile selezionare la velocità del ventilatore.

- La velocità del ventilatore del sistema di condizionamento viene determinata automaticamente.
- Per i riscaldamenti è disponibile solo «ECO».

<sup>3</sup> Non disponibile per Combi Diesel.

<sup>&</sup>lt;sup>1</sup> Può causare una maggiore usura del motore a seconda della frequenza di utilizzo.

<sup>&</sup>lt;sup>2</sup> La velocità del ventilatore «HIGH» è legata a un maggiore assorbimento di corrente, una maggiore rumorosità e una maggiore usura del motore.

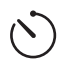

## Impostazione del temporizzatore

## A Pericolo di intossicazione da fumi.

Il temporizzatore attivato accende il riscaldamento anche se il veicolo per il tempo libero è parcheggiato. In locali chiusi (come ad es. garage, officine), i fumi del riscaldamento possono provocare intossicazioni.

Se si parcheggia il veicolo per il tempo libero in locali chiusi:

- chiudere l'alimentazione del combustibile (gas o diesel) al riscaldamento;
- Spegnere l'unità di comando Truma CP plus per impedire la riaccensione del riscaldamento tramite la Truma App o il temporizzatore (v. «Accensione / spegnimento»).
- Quando sono in funzione sistemi di condizionamento, utilizzare esclusivamente il temporizzatore dell'unità di comando Truma CP plus per stabilire chiaramente l'ora di avvio e fine del periodo scelto.
  - Se il temporizzatore è attivo (ON), viene visualizzato prima il menu di disattivazione del temporizzatore (OFF).
- Selezionare il simbolo nella riga di menu (4) con la manopola / pulsante.
- Passare al livello di impostazione toccando.

#### Inserimento dell'ora di avvio

- Impostare l'ora e poi i minuti con la manopola / pulsante.

Formato 24 h

Formato 12 h

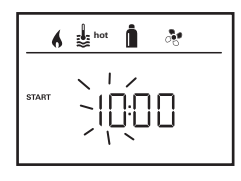

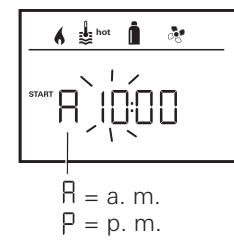

#### Inserimento dell'ora di fine

- Impostare l'ora e poi i minuti con la manopola / pulsante.

Formato 24 h

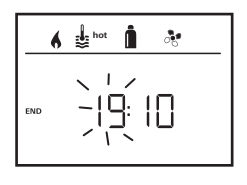

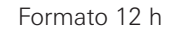

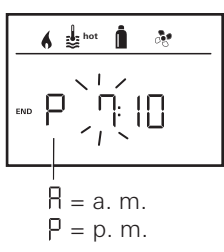

Se con l'inserimento è stata superata l'ora di avvio / fine, i parametri di esercizio vengono presi in considerazione solo al raggiungimento dell'ora di avvio / fine successiva. Fino a quel momento restano validi i parametri di esercizio impostati fuori dal temporizzatore.

#### Impostazione della temperatura ambiente

- A seconda dell'apparecchio collegato, selezionare riscaldamento, sistema di condizionamento o AUTO con la manopola / pulsante.
- Toccare la manopola / pulsante per confermare la selezione.
- Selezionare la temperatura ambiente desiderata con la manopola / pulsante.
- Toccare la manopola / pulsante per confermare il valore.

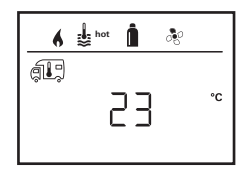

#### Impostazione del livello dell'acqua calda

- Selezionare il livello di acqua calda desiderato con la manopola / pulsante.
- Toccare la manopola / pulsante per confermare il valore.

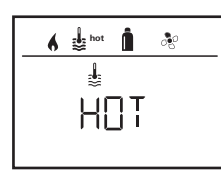

#### Selezione del tipo di alimentazione

- Selezionare il tipo di alimentazione desiderato con la manopola / pulsante.
- Toccare la manopola / pulsante per confermare il valore.

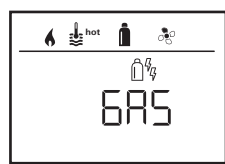

| A     | Il menu di selezione del tipo di alimentazione viene vi-  |
|-------|-----------------------------------------------------------|
| U     | sualizzato se è collegato un riscaldamento con resistenze |
| elett | riche.                                                    |

#### Selezione della velocità del ventilatore

- Selezionare la velocità del ventilatore desiderata con la manopola / pulsante.
- Toccare la manopola / pulsante per confermare il valore.

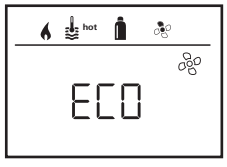

Il menu di selezione della velocità del ventilatore è disponibile solo se sono stati impostati il riscaldamento / il livello dell'acqua calda. Non disponibile con condizionamento automatico AUTO.

#### Attivazione del temporizzatore (ON)

- Attivare il temporizzatore (ON) con la manopola / pulsante
- Toccare la manopola / pulsante per confermare il valore.

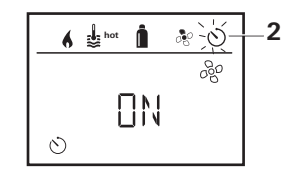

- Il temporizzatore resta attivo anche alcuni giorni, fino a quando viene disattivato (OFF).
- Se il temporizzatore è programmato e attivo, il simbolo del temporizzatore lampeggia.

#### Disattivazione del temporizzatore (OFF)

- Passare al livello di impostazione toccando.
- Disattivare il temporizzatore (OFF) con la manopola / pulsante.
- Toccare la manopola / pulsante per confermare il valore.

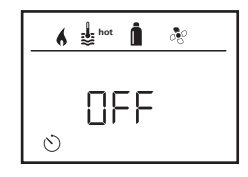

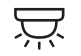

Accensione / spegnimento dell'illuminazione

Disponibile con sistema di condizionamento collegato

Aventa comfort o Aventa eco

- Selezionare il simbolo nella riga di menu (4) con la manopola / pulsante.
- Passare al livello di impostazione toccando.
- Selezionare la funzione desiderata con la manopola / pulsante.
  - 1 5 Accendere l'illuminazione. Luminosità selezionabile su 5 livelli.
  - OFF Spegnere l'illuminazione.
- Toccare la manopola / pulsante per confermare il valore.

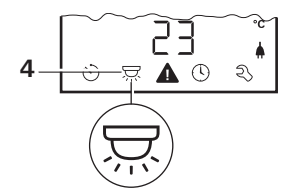

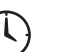

## Impostazione dell'ora

Visualizzazione formato 24 h Visualizzazione formato 12 h

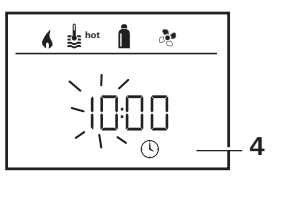

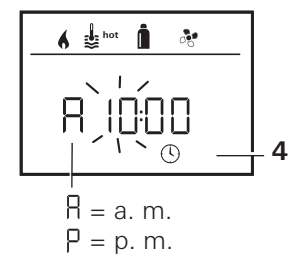

 Selezionare il simbolo «Impostazione dell'ora» nella riga di menu (4) con la manopola / pulsante (8).

L'indicazione dell'ora lampeggia.

- Impostare l'ora con la manopola / pulsante (8).
- Dopo aver toccato di nuovo la manopola / pulsante (8), lampeggia l'indicazione dei minuti.
- İmpostare i minuti con la manopola / pulsante (8).
- Toccare la manopola / pulsante (8) per confermare il valore.

## Menu di servizio

#### 1. Taratura del sensore temperatura ambiente del riscaldamento (OFFSET)

Il sensore temperatura ambiente del riscaldamento collegato può essere adattato specificatamente alla situazione di montaggio del sensore stesso. L'impostazione può essere effettuata a step di 0,5 °C in un range da 0 °C a -5 °C.

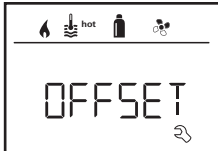

Esempio:

temperatura ambiente impostata 23 °C; OFFSET = -1 °C;

 valore nominale per il riscaldamento = 22 °C

Preimpostazione: 0 °C (Celsius).

#### 2. AC SET<sup>1,2</sup>

Nel funzionamento con condizionamento automatico, la temperatura ambiente rilevata può essere percepita diversamente tra raffreddamento e riscaldamento. Con «AC SET» si imposta un offset tra raffreddamento e riscaldamento. L'impostazione può essere effettuata a step di 0,5 °C in un range da 0 °C a +5 °C.

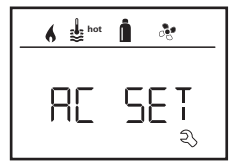

Esempio: temperatura ambiente impostata 23 °C; AC SET = 2 °C

 valore nominale per il sistema di condizionamento = 25 °C

Preimpostazione: +1 °C (Celsius).

- <sup>1</sup> Disponibile solo se sistema di condizionamento e riscaldamento sono collegati.
- <sup>2</sup> Disponibile solo se ACC su «ON».

```
3. ACC<sup>1</sup>
```

Con «ACC» si attiva o blocca la funzione di condizionamento automatico AUTO.

- ON La funzione di condizionamento automatico AUTO viene attivata, nel menu «temperatura ambiente» è possibile selezionare il condizionamento automatico AUTO.
  - Nel menu di servizio appare «AC SET».
- OFF La funzione di condizionamento automatico «AUTO» viene bloccata.

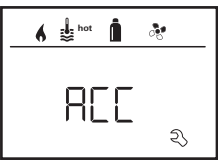

Preimpostazione: OFF

La funzione di condizionamento automatico di Truma dipende da un'installazione corretta. Il partner / rivenditore autorizzato Truma sarà lieto di fornire una consulenza sull'idoneità del vostro veicolo.

Presupposti per il funzionamento conforme alle aspettative del condizionamento automatico:

- 1. Sistema di condizionamento e riscaldamento coprono l'intera area del veicolo la cui temperatura deve essere regolata automaticamente.
- 2. Il sensore temperatura ambiente del riscaldamento è il sensore principale del condizionamento automatico e deve quindi trovarsi in un luogo adatto, ovvero
  - nell'area in cui si deve raggiungere la temperatura ambiente desiderata;
  - in un punto che sia influenzato il meno possibile dalla temperatura esterna e dalla radiazione solare;

82 🕕

- non in prossimità di tubi dell'aria calda, dell'aria fredda o di altre sorgenti di calore;
- il sensore temperatura ambiente non deve essere investito dal flusso di aria calda o fredda proveniente dalle uscite dell'aria. Ciò deve essere tenuto in considerazione soprattutto nella regolazione delle prese d'aria dei sistemi di condizionamento Aventa;
- in un punto ben aerato e non sul soffitto del veicolo.

I rivenditori autorizzati / Truma Partner sono stati istruiti sul modo corretto di installare il condizionamento automatico. Un elenco dei rivenditori autorizzati / Truma Partner è disponibile sul sito www.truma.com.

#### 4. Visualizzazione della temperatura in °C / °F

Selezionare la visualizzazione della temperatura in °C (Celsius) o °F (Fahrenheit).

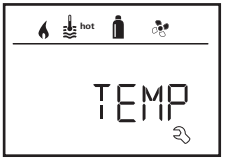

Preimpostazione: °C (Celsius).

#### 5. Variazione della retroilluminazione

Modifica della retroilluminazione dell'unità di comando Truma CP plus in 10 livelli.

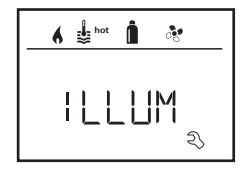

#### 6. Formato 12 h / 24 h

Visualizzazione dell'ora nel formato 12 h (a.m., p.m.) / 24 h.

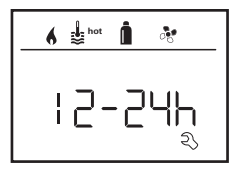

Preimpostazione: formato 24 h.

#### 7. Modifica della lingua

Selezione della lingua desiderata (tedesco, inglese, francese, italiano).

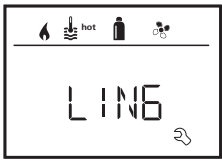

Preimpostazione: inglese

#### 8. Indicazione del numero di versione

Visualizzazione del numero di versione di riscaldamento, sistema di condizionamento, unità di comando Truma CP plus o iNet Box.

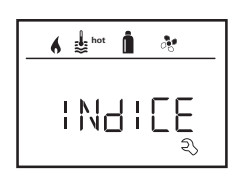

Esempio:

H 1.20.01 -> H = apparecchio; 1.20.01 = numero di versione

#### Apparecchio

- C = unità di comando Truma CP plus
- F = unità di comando Truma CP plus CI-BUS
- A = sistema di condizionamento
- H = riscaldamento
- T = Truma iNet Box

#### 9. Preimpostazione (RESET)

La funzione reset ripristina la preimpostazione sull'unità di comando Truma CP plus. In tal modo vengono eliminate tutte le impostazioni. I nuovi apparecchi collegati vengono rilevati e memorizzati nell'unità di comando Truma CP plus.

#### Esecuzione del reset

- Selezionare «RESET» con la manopola / pulsante (8).
- Toccare la manopola / pulsante (8).
- Sul display appare «PR SET».
- Toccare la manopola / pulsante (8) per confermare.

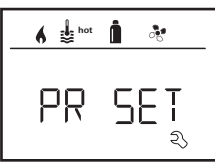

Dopo la conferma, l'unità di comando Truma CP plus viene inizializzata.

Durante questa procedura, sul display compare «INIT ..».

## Visualizzazioni speciali

## Disponibile tensione di rete a 230 V $\sim$

Il simbolo segnala che è disponibile tensione di rete a 230 V  $\sim$  (rete elettrica locale) sul riscaldamento e/o il condizionatore collegato.

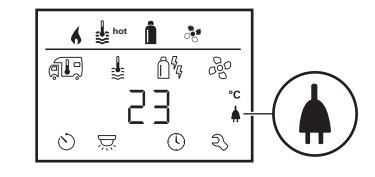

## Truma App con iNet Box

In caso di comando tramite Truma APP di un terminale mobile sul display appare «APP».

# Telecomando a raggi infrarossi (IR) (sistema di condizionamento)

In caso di comando tramite il telecomando a raggi infrarossi del sistema di condizionamento sul display appare «IR».

## Unità di comando esterna (CI-BUS)

In caso di comando tramite un'unità di comando esterna con CI-BUS sul display appare «CI».

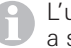

L'unità di comando Truma CP plus CI-BUS è una variante a sé che viene equipaggiata solo di fabbrica.

## Avvertenza

Questo simbolo segnala che un parametro di esercizio ha raggiunto uno stato indefinito. In tal caso il relativo apparecchio continua a funzionare. Appena il parametro di esercizio si trova nuovamente entro il range richiesto, questo simbolo scompare automaticamente.

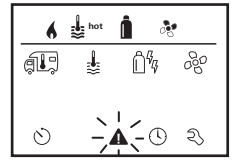

#### Lettura del codice dell'avvertenza

- Selezionare il simbolo con la manopola / pulsante.

 Toccare la manopola / pulsante.
 Viene visualizzato il codice attuale dell'avvertenza. Utilizzando le istruzioni per la ricerca guasti (da Pagina 87 e segg.) è possibile determinare la causa dell'avvertenza ed eliminarla.

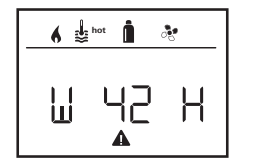

- W = avvertenza42 = codice di errore
- 42 = cource di erroreH = apparecchio
  - H = riscaldamento
  - A = sistema di
  - condizionamento

#### Causa eliminata / ritorno al livello di impostazione

- Toccare la manopola / pulsante.

#### Causa non eliminata / ritorno al livello di impostazione

- Premere il tasto «Indietro».

In questo caso, l'avvertenza nell'unità di comando Truma CP plus non viene riscontrata e il simbolo di avvertenza rimane. L'apparecchio interessato rimane nello stato di avvertenza. È possibile comandare gli altri apparecchi collegati.

## Guasto

In caso di guasto, l'unità di comando Truma CP plus passa subito al livello menu «Guasto» e visualizza il codice di errore del guasto. Utilizzando le istruzioni per la ricerca guasti (da Pagina 87 e segg.) è possibile determinare la causa del guasto ed eliminarla.

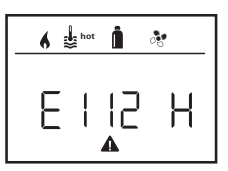

E = guasto 112 = codice di errore H = apparecchio H = riscaldamento A = sistema di condizionamento

#### Causa eliminata / ritorno al livello di impostazione

- Toccare la manopola / pulsante. Se il display è in stand-by, toccandolo si attiva la retroilluminazione e, toccandolo una seconda volta, si riscontra il guasto.
- Il relativo apparecchio viene riavviato.
- 0

Questa operazione può durare alcuni minuti a causa dei ritardi interni degli apparecchi collegati.

Se la causa non è stata eliminata, il guasto si ripresenterà e l'unità di comando tornerà al livello menu «Guasto».

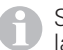

Se il codice di errore visualizzato sull'unità di comando lampeggia, lo si può resettare solo dopo fino a 15 minuti.

#### Causa non eliminata / ritorno al livello di impostazione

- Premere il tasto «Indietro».

In questo caso, il guasto nell'unità di comando Truma CP plus non viene riscontrato e il simbolo di avvertenza rimane. L'apparecchio resta nello stato di guasto. È possibile comandare gli altri apparecchi collegati.

#### Specifiche tecniche

#### Display

| ,                            | retroilluminato               |
|------------------------------|-------------------------------|
| Dimensioni (L x P x H)       | 92 x 103 x 40 mm              |
| Intervallo temperatura       |                               |
| di esercizio                 | da -25 °C a +60 °C            |
| Intervallo temperatura       |                               |
| di magazzinaggio             | da -25 °C a +70 °C            |
| Interfacce                   |                               |
| CP plus                      | TIN-Bus                       |
| CP plus CI-BUS               | TIN-Bus, CI-BUS               |
| Alimentazione di tensione    | 8 V – 16,5 V <del></del>      |
| Corrente assorbita           | max. 65 mA (retroilluminazio- |
|                              | ne 100 %)                     |
|                              | 6,5 mA – 10 mA (stand-by)     |
| Corrente di riposo assorbita | 3 mA (OFF)                    |
| Peso                         | ca. 100 g                     |
| Classe di protezione         | classe III                    |
| Tipo di protezione           | IP00                          |

LCD monocromo

## CE 0086

Salvo modifiche tecniche!

## Manutenzione

L'unità di comando Truma CP plus non necessita di manutenzione. Per la pulizia della parte frontale utilizzare un panno non abrasivo, inumidito con acqua. Se non fosse sufficiente, utilizzare una soluzione a base di sapone neutro.

## Smaltimento

L'unità di comando Truma CP plus deve essere smaltita in conformità alle disposizioni amministrative in vigore nel rispettivo paese d'utilizzo. Rispettare le leggi e le normative nazionali (in Germania, ad esempio, la legge sulla rottamazione di veicoli usati).

## Istruzioni per la ricerca guasti (riscaldamenti Combi Gas)

| Codice di<br>errore     | Causa                                                                                           | Rimedio                                                                                                    |
|-------------------------|-------------------------------------------------------------------------------------------------|----------------------------------------------------------------------------------------------------|
| # 17                    | Funzionamento estivo con serbatoio dell'acqua vuoto                                             | Spegnere il riscaldamento e lasciarlo raffreddare. Riempire il boiler<br>con l'acqua                                                                                               |
| # 18                    | Temperatura dell'aria calda superata:                                                           |                                                                                                    |
|                         | Non sono collegati tutti i tubi dell'aria calda                                                 | Controllare se sono collegati 4 tubi dell'aria calda                                                                                                    |
|                         | Uscite dell'aria calda bloccate                                                                 | Controllare le singole aperture di uscita                                                                                                    |
|                         | Aspirazione dell'aria di ricircolo bloccata                                                     | Rimuovere l'ostruzione dall'aspirazione dell'aria di ricircolo                                                                                                    |
| # 21                    | Sensore o cavo della temperatura ambiente difettoso                                             | Controllare il cavo del sensore temperatura ambiente e, se guasto, sostituirlo                                                                                                    |
|                         |                                                                                                 | Controllare la resistenza del sensore temperatura ambiente.<br>15 °C – 16,2 kOhm / 20 °C – 12,6 kOhm / 25 °C – 10,0 kOhm<br>Se guasto, sostituire il sensore temperatura ambiente. |
| # 24                    | Sottotensione incombente. Tensione batteria troppo<br>bassa < 10,4 V                            | Caricare la batteria                                                                                                    |
| # 29                    | Elemento riscaldante per FrostControl in cortocircuito                                          | Staccare la spina dell'elemento riscaldante dalla scheda di comando elettronica. Sostituire l'elemento riscaldante                                                                 |
| # 42                    | La finestra sopra il camino è aperta (interruttore da finestra)                                 | Chiudere la finestra.                                                                                                    |
| # 43                    | Sovratensione > 16,4 V                                                                          | Controllare la tensione della batteria / delle sorgenti di tensione come ad es. il caricabatterie                                                                                  |
| # 44                    | Sottotensione. Tensione batteria troppo bassa < 10,0 V.                                         | Caricare la batteria. Eventualmente sostituire la batteria esausta                                                                                                    |
| # 45                    | Nessuna tensione di esercizio a 230 V                                                           | Ripristinare la tensione di esercizio a 230 V $oldsymbol{\sim}$                                                                                                    |
|                         | Fusibile 230 V difettoso                                                                        | Sostituire il fusibile 230 V (v. istruzioni per l'uso del Combi)                                                                                                    |
|                         | È scattata la protezione contro il surriscaldamento                                             | Ripristinare la protezione contro il surriscaldamento (v. istruzioni per<br>l'uso del Combi)                                                                                       |
| # 112                   | Bombola del gas vuota                                                                           | Sostituire la bombola del gas                                                                                                    |
| # 121<br># 122<br># 202 | La bombola del gas o la valvola a chiusura rapida nel<br>tubo di alimentazione del gas è chiusa | Controllare l'alimentazione del gas e aprire le valvole                                                                                                    |
| # 211                   | Sistema di regolazione della pressione del gas ghiacciato                                       | Utilizzare il riscaldatore per regolatori (EisEx)                                                                                                    |
| # 212                   | La percentuale di butano nella bombola del gas è troppo elevata                                 | Utilizzare gas propano. Il butano non è adatto per il riscaldamento<br>soprattutto a temperature inferiori a 10 °C                                                                 |
|                         | L'alimentazione dell'aria di combustione o l'uscita dei fumi è chiusa                           | Controllare che le aperture non siano ostruite da sporcizia (fanghiglia di neve, ghiaccio, fogliame ecc.) ed eventualmente rimuoverla.                                             |
|                         | Sistema di regolazione della pressione del gas guasto                                           | Controllare / sostituire il sistema di regolazione della pressione del gas                                                                                                    |

| Codice di<br>errore | Causa                                                                   | Rimedio                                                           |
|---------------------|-------------------------------------------------------------------------|-------------------------------------------------------------------|
| # 255               | Il riscaldamento non è provvisto di alimentazione di tensione a 12 V $$ | Assicurare l'alimentazione di tensione a 12 V                     |
|                     | Nessun collegamento tra riscaldamento e unità di<br>comando             | Ripristinare il collegamento tra riscaldamento e unità di comando |

Qualora queste misure non consentano di eliminare il guasto o nel caso in cui vengano visualizzati codici di errore non descritti nelle istruzioni per la ricerca guasti, rivolgersi al servizio di assistenza Truma.

### Istruzioni per la ricerca guasti (riscaldamenti Combi Gas) fabbricati dal 04/2018

| Codice<br>di errore | Causa                                                                   | Rimedio                                                                                                    |
|---------------------|-------------------------------------------------------------------------|----------------------------------------------------------------------------------------------------|
| # 255               | Il riscaldamento non è provvisto di alimentazione di tensione a 12 V $$ | Assicurare l'alimentazione di tensione a 12 V                                                                                                    |
|                     | Nessun collegamento tra riscaldamento e unità di comando                | Ripristinare il collegamento tra riscaldamento e unità di comando                                                                                                  |
| # 301<br># 417      | Sovratensione > 16,4 V                                                  | Controllare la tensione della batteria / delle sorgenti di tensione come ad es. il caricabatterie                                                                  |
| # 302<br># 418      | Sottotensione. Tensione batteria troppo bassa < 10,0 V.                 | Caricare la batteria. Eventualmente sostituire la batteria esausta                                                                                                 |
| # 303<br># 411      | Sottotensione incombente. Tensione batteria troppo bassa < $10,4$ V     | Caricare la batteria                                                                                                    |
| # 401               | Funzionamento estivo con serbatoio dell'acqua vuoto                     | Spegnere il riscaldamento e lasciarlo raffreddare. Riempire il boiler con l'acqua                                                                                  |
| # 402               | Temperatura dell'aria calda superata:                                   |                                                                                                    |
|                     | Non sono collegati tutti i tubi dell'aria calda                         | Controllare se sono collegati 4 tubi dell'aria calda                                                                                                    |
|                     | Uscite dell'aria calda bloccate                                         | Controllare le singole aperture di uscita                                                                                                    |
|                     | Aspirazione dell'aria di ricircolo bloccata                             | Rimuovere l'ostruzione dall'aspirazione dell'aria di ricircolo                                                                                                    |
| # 407               | Nessuna tensione di esercizio a 230 V $oldsymbol{\sim}$                 | Ripristinare la tensione di esercizio a 230 V $oldsymbol{\sim}$                                                                                                    |
|                     | Fusibile 230 V difettoso                                                | Sostituire il fusibile 230 V (v. istruzioni per l'uso del Combi)                                                                                                   |
| # 408               | Nessuna alimentazione del gas in funzionamento misto                    | Controllare l'alimentazione del gas. V. errore # 507<br>(In funzionamento misto il riscaldamento continua a funzionare a corrente)                                 |
| # 412               | La finestra sopra il camino è aperta (interruttore da finestra)         | Chiudere la finestra                                                                                                    |
| # 419               | È scattata la protezione contro il surriscaldamento                     | Ripristinare la protezione contro il surriscaldamento (v. istruzioni per l'uso del<br>Combi) (In funzionamento misto il riscaldamento continua a funzionare a gas) |

| Codice<br>di errore | Causa                                                                                            | Rimedio                                                                                                    |
|---------------------|--------------------------------------------------------------------------------------------------|----------------------------------------------------------------------------------------------------|
| # 507               | Bombola del gas vuota                                                                            | Sostituire la bombola del gas                                                                                                    |
| # 516<br># 517      | La bombola del gas o la valvola a chiusura rapida nel<br>tubo di alimentazione del gas è chiusa. | Controllare l'alimentazione del gas e aprire le valvole                                                                                                    |
|                     | Sistema di regolazione della pressione del gas ghiacciato                                        | Utilizzare il riscaldatore per regolatori (EisEx)                                                                                                    |
|                     | La percentuale di butano nella bombola del gas è troppo elevata                                  | Utilizzare gas propano. Il butano non è adatto per il riscaldamento so-<br>prattutto a temperature inferiori a 10 °C                                                               |
|                     | L'alimentazione dell'aria di combustione o l'uscita dei<br>fumi è chiusa                         | Controllare che le aperture non siano ostruite da sporcizia (fanghiglia di neve, ghiaccio, fogliame ecc.) ed eventualmente rimuoverla.                                             |
|                     | Sistema di regolazione della pressione del gas guasto                                            | Controllare / sostituire il sistema di regolazione della pressione del gas                                                                                                    |
| # 607               | Raggiunto numero max. di reset di errori                                                         | Attendere 15 minuti e resettare l'errore                                                                                                    |
| # 621               | Sensore o cavo della temperatura ambiente difettoso                                              | Controllare il cavo del sensore temperatura ambiente e, se guasto, sostituirlo                                                                                                    |
|                     |                                                                                                  | Controllare la resistenza del sensore temperatura ambiente.<br>15 °C – 16,2 kOhm / 20 °C – 12,6 kOhm / 25 °C – 10,0 kOhm<br>Se guasto, sostituire il sensore temperatura ambiente. |
| # 624               | Elemento riscaldante per FrostControl in cortocircuito                                           | Staccare la spina dell'elemento riscaldante dalla scheda di comando elettronica. Sostituire l'elemento riscaldante                                                                 |

Qualora queste misure non consentano di eliminare il guasto o nel caso in cui vengano visualizzati codici di errore non descritti nelle istruzioni per la ricerca guasti, rivolgersi al servizio di assistenza Truma.

## Istruzioni per la ricerca guasti (riscaldamenti Combi Diesel)

| Codice di<br>errore | Causa                                                                                                    | Rimedio                                                                                                    |
|---------------------|----------------------------------------------------------------------------------------------------|----------------------------------------------------------------------------------------------------|
| # 111               | Sensore o cavo della temperatura ambiente difettoso                                                                            | Controllare il cavo del sensore temperatura ambiente e, se guasto, sostituirlo                                                                                                    |
|                     |                                                                                                    | Controllare la resistenza del sensore temperatura ambiente.<br>15 °C – 16,2 kOhm / 20 °C – 12,6 kOhm / 25 °C – 10,0 kOhm<br>Se guasto, sostituire il sensore temperatura ambiente. |
| # 122               | Carenza di combustibile dovuta a scarso riempimento<br>del serbatoio,<br>serbatoio vuoto e / o posizione inclinata del veicolo | Riempire il serbatoio con il combustibile. Riempire quindi il tubo<br>combustibile come indicato in «Prima messa in funzione» (v. istruzio-<br>ni per l'uso Combi Diesel).         |
| # 131               | Nessun collegamento tra riscaldamento e unità di<br>comando                                                                    | Ripristinare il collegamento tra riscaldamento e unità di comando                                                                                                    |

| Codice di<br>errore | Causa                                                              | Rimedio                                                                                                    |
|---------------------|--------------------------------------------------------------------|----------------------------------------------------------------------------------------------------|
| # 132               | Elemento riscaldante per FrostControl in cortocircuito             | Staccare la spina dell'elemento riscaldante dalla scheda di comando elettronica. Sostituire l'elemento riscaldante                                                             |
| # 150               | Temperatura dell'aria calda superata:                              |                                                                                                    |
|                     | Non sono collegati tutti i tubi dell'aria calda                    | Controllare se sono collegati 4 tubi dell'aria calda                                                                                                    |
|                     | Uscite dell'aria calda bloccate                                    | Controllare le singole aperture di uscita                                                                                                    |
|                     | Aspirazione dell'aria di ricircolo bloccata                        | Rimuovere l'ostruzione dall'aspirazione dell'aria di ricircolo                                                                                                    |
| # 151               | Temperatura dell'acqua in funzionamento invernale superata:        |                                                                                                    |
|                     | Sovratemperatura serbatoio dell'acqua                              | Spegnere l'apparecchio e lasciarlo raffreddare. Riempire il boiler con l'acqua                                                                                                 |
|                     | Uscite dell'aria calda bloccate                                    | Controllare le singole aperture di uscita                                                                                                    |
|                     | Aspirazione dell'aria di ricircolo bloccata                        | Rimuovere l'ostruzione dall'aspirazione dell'aria di ricircolo                                                                                                    |
| # 152               | Temperatura dell'acqua in funzionamento estivo superata:           |                                                                                                    |
|                     | Sovratemperatura serbatoio dell'acqua                              | Spegnere l'apparecchio e lasciarlo raffreddare. Riempire il boiler con l'acqua                                                                                                 |
|                     | Uscite dell'aria calda bloccate                                    | Controllare le singole aperture di uscita                                                                                                    |
|                     | Aspirazione dell'aria di ricircolo bloccata                        | Rimuovere l'ostruzione dall'aspirazione dell'aria di ricircolo                                                                                                    |
| # 160               | Sottotensione < 10,2 V                                             | Controllare la tensione della batteria, event. caricare la batteria                                                                                                    |
|                     |                                                                    | Misura immediata a breve tempo. Spegnere le utenze che consuma-<br>no molto e / o avviare il motore del veicolo finché il riscaldamento si<br>mette in funzione (ca. 4 minuti) |
|                     |                                                                    | Capacità della batteria insufficiente, event. sostituire la batteria esausta                                                                                                   |
| # 161               | Sovratensione > 16,4 V                                             | Controllare la tensione della batteria / delle sorgenti di tensione come ad es. il caricabatterie                                                                              |
| # 162               | La finestra sopra il camino è aperta (interruttore da<br>finestra) | Chiudere la finestra                                                                                                    |
| # 164               | Nessuna tensione di esercizio a 230 V $oldsymbol{\sim}$            | Ripristinare la tensione di esercizio a 230 V $oldsymbol{\sim}$                                                                                                    |
|                     | Fusibile 230 V difettoso                                           | Sostituire il fusibile 230 V (v. istruzioni per l'uso del Combi)                                                                                                    |
|                     | È scattata la protezione contro il surriscaldamento                | Ripristinare la protezione contro il surriscaldamento (v. istruzioni per<br>l'uso del Combi)                                                                                   |
| # 170               | Sottotensione incombente < 11,5 V                                  | Risparmiare l'energia elettrica fornita dalla batteria, ad es. limitando<br>l'illuminazione                                                                                    |
|                     |                                                                    | Caricare la batteria                                                                                                    |

| Codice di<br>errore | Causa                                                                | Rimedio                                                           |
|---------------------|----------------------------------------------------------------------|-------------------------------------------------------------------|
| # 255               | Il riscaldamento non è provvisto di alimentazione di tensione a 12 V | Assicurare l'alimentazione di tensione a 12 V                     |
|                     | Nessun collegamento tra riscaldamento e unità di<br>comando          | Ripristinare il collegamento tra riscaldamento e unità di comando |

Qualora queste misure non consentano di eliminare il guasto o nel caso in cui vengano visualizzati codici di errore non descritti nelle istruzioni per la ricerca guasti, rivolgersi al servizio di assistenza Truma.

#### Istruzioni per la ricerca guasti (sistemi di condizionamento)

| Codice di<br>errore | Causa                                                                       | Rimedio                                                                                          |
|---------------------|-----------------------------------------------------------------------------|--------------------------------------------------------------------------------------------------|
| # 1                 | Guasto (cortocircuito o rottura del cavo) sensore tempera-<br>tura ambiente | Rivolgersi al servizio di assistenza Truma                                                       |
| # 2                 | È scattato il sensore congelamento (interno)                                | Controllare il filtro e, se necessario, sostituirlo                                              |
| # 4                 | È scattato il sensore congelamento (esterno)                                | Tenere sempre liberi da ostacoli (ad es. foglie)<br>gli ingressi / le uscite dell'aria sul tetto |
| #8                  | Ricevitore IR scollegato o rottura del cavo                                 | Controllare il connettore del ricevitore IR                                                      |
| # 17                | Interruzione sull'alimentazione di tensione a 230 V $m{\sim}$               | Controllare l'alimentazione di tensione a 230 V ${f \sim}$                                       |

Qualora queste misure non consentano di eliminare il guasto o nel caso in cui vengano visualizzati codici di errore non descritti nelle istruzioni per la ricerca guasti, rivolgersi al servizio di assistenza Truma.

## Istruzioni di montaggio

## Avvertenze di sicurezza

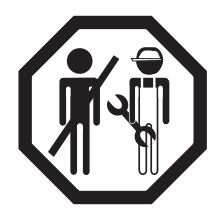

L'installazione in veicoli deve essere conforme alle norme tecniche e amministrative del rispettivo paese di utilizzo (ad es. EN 1648, VDE 0100-721). Negli altri paesi, osservare le rispettive disposizioni in vigore. Rispettare le norme e i regolamenti nazionali.

## Contenuto della fornitura

1 unità di comando Truma CP plus 1 coperchio (a seconda della versione)

- 1 vite (fissaggio parte superiore dell'unità di comando)
- 4 viti per il fissaggio a parete (a seconda della versione)
- 1 manuale di istruzioni di montaggio e per l'uso
- 1 cavo di collegamento a 12 V di 30 cm (+ = rosso, = rosso/nero)
- 1 portafusibili con fusibile da 1 A (a seconda della versione)
- 1 cavo di collegamento TIN-Bus di 6 m (a seconda della versione)

Da ordinare separatamente: coperchio CP plus cavo di collegamento (TIN-Bus) disponibile in altre lunghezze telaio di montaggio DBT

## Descrizione

L'unità di comando Truma CP plus (con protezione dalle inversioni di polarità) viene alimentata di tensione mediante un cavo di collegamento da 12 V. L'unità di comando viene collegata a un riscaldamento Combi CP plus ready e / o un sistema di condizionamento o a Truma iNet Box con un cavo di collegamento (TIN-Bus). L'unità di comando CP plus montata a parte è adatta per il montaggio a parete con fondo regolare.

## Dimensioni

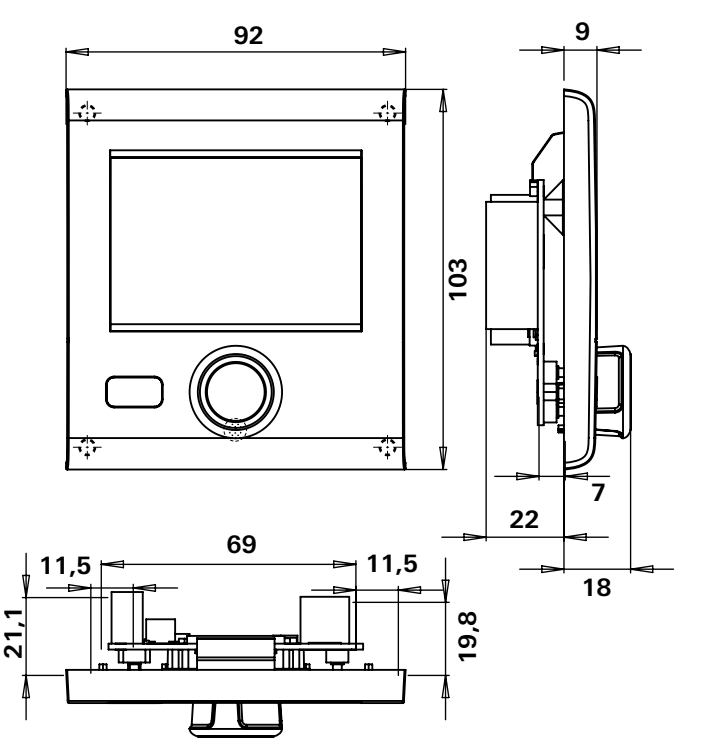

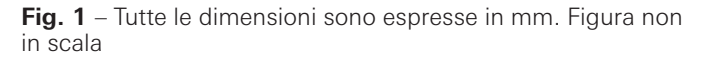

## Scelta della posizione

Installare l'unità di comando Truma CP plus in un punto protetto dall'umidità e dal bagnato.

Per una leggibilità ottimale dei simboli, montare l'unità di comando Truma CP plus all'altezza degli occhi.

- Realizzare l'apertura di montaggio.

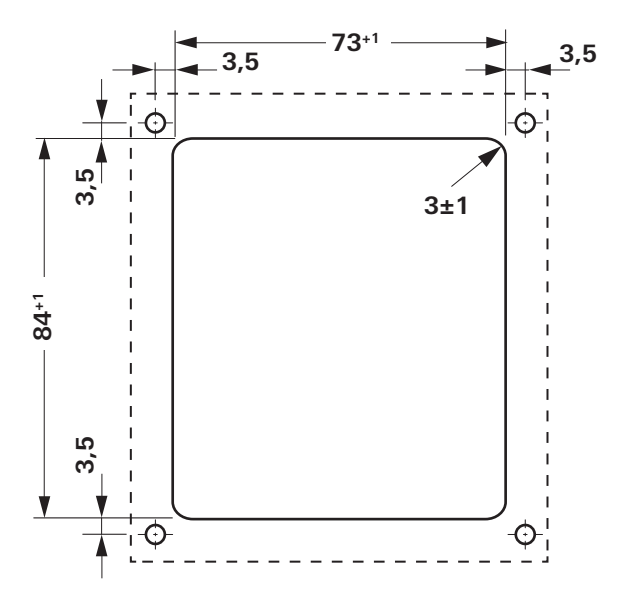

 $\ensuremath{\textit{Fig. 2}}\xspace$  – Tutte le dimensioni sono espresse in mm. Figura non in scala

## Collegamento

Rispettare le norme ESD!

Proteggere il filo positivo con un fusibile da 1 A.

Posare i cavi di collegamento del TIN-Bus e della tensione d'esercizio a 12 V ad anse in modo che non siano in tensione. L'unità di comando deve sporgere di circa 20 cm dall'apertura di montaggio, senza che il collegamento a spina sia in tensione. Non tirare in nessun caso il cavo di collegamento quando è collegato all'unità di comando.

- Posare il cavo di collegamento (TIN-Bus) al riscaldamento, al sistema di condizionamento o a Truma iNet Box e collegarlo all'unità di comando Truma CP plus.
- Connettere il cavo di collegamento da 12 V e collegarlo con la tensione di esercizio da 12 V disattivata (positivo permanente). Il riscaldamento e l'unità di comando Truma CP plus devono essere collegati allo stesso circuito elettrico.

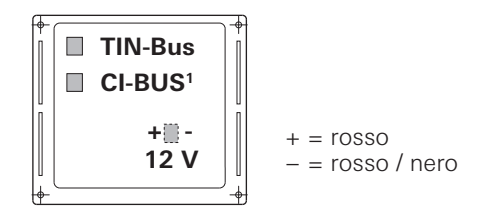

Figura 3 – Vista posteriore

<sup>&</sup>lt;sup>1</sup> Solo nella variante Truma CP plus CI-BUS. Di fabbrica è collegata un'unità di comando esterna (master).

## Montaggio

Salvo modifiche tecniche!

- Fissare il telaio alla parete con 4 viti.

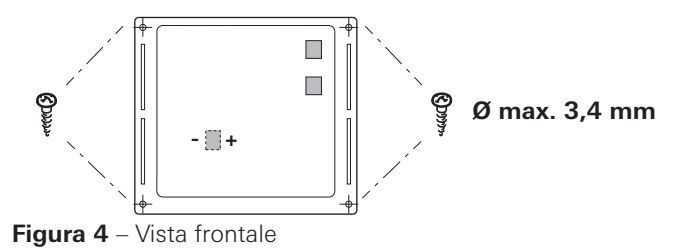

- Agganciare la parte superiore dell'unità di comando al telaio per mezzo di 2 sporgenze ad incastro.
- Fissare la parte superiore dell'unità di comando con una vite.
- Spingere la manopola / pulsante sull'asse.

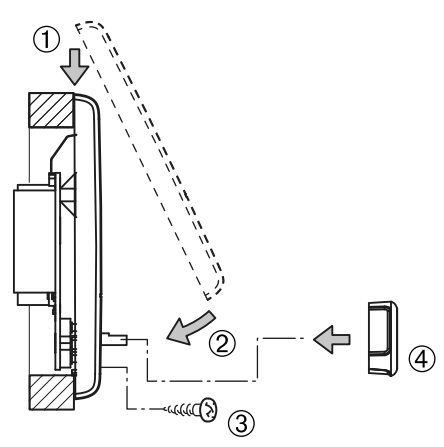

Figura 5 – Montaggio della parte superiore dell'unità di comando e della manopola / pulsante

- E Las instrucciones de uso y de montaje en su idioma pueden solicitarse al fabricante Truma o al Servicio postventa Truma en su país.
   FN Saat käyttö- ja asennusohjeen pyynnöstä omalla kielelläsi valmistajalta (Truma) tai maasi Truma-huoltoon.
   N Spør om bruks- og monteringsanvisning på norsk hos produsenten Truma eller Trumas serviceavdeling i landet ditt.
- GR Μπορείτε να ζητήσετε τις οδηγίες χρήσης και τοποθέτησης στη γλώσσα της χώρας σας από τον κατασκευαστή Truma ή από το σέρβις της Truma στη χώρα σας.
- Návod k použití a montážní návod si lze v řeči Vaší země vyžádat u výrobce Truma nebo servisu Truma ve Vaší zemi.
- SK Návod na použitie a montáž vo Vašom štátnom jazyku si môžete vyžiadať u výrobcu Truma alebo v servise Truma vo Vašej krajine.
- As instruções de utilização e montagem podem ser solicitadas junto do fabricante Truma ou do serviço de assistência da Truma no seu país.
- H Az Ön nyelvén a használati és beszerelési utasítás a Truma gyártójától vagy az adott ország Truma szerviztől szerezhető be.
- Instrukcję obsługi i instrukcję montażu w Państwa wersji językowej można otrzymać w firmie Truma lub serwisie firmy Truma znajdującym się w Państwa kraju.
- TR

RUS

- Dilinizdeki kullanma ve montaj talimatı, üretici Truma'dan veya ülkenizdeki Truma servisinden talep edilebilir.
- Руководство по эксплуатации и монтажу на Вашем национальном языке можно запросить у изготовителя Truma или в сервисной службе фирмы Truma в Вашей стране.

- (RO) Puteți solicita instrucțiunile de utilizare şi instrucțiunile de montaj în limba dumneavoastră la producătorul Truma sau la service-ul Truma din țara dumneavoastră.
- (HR) Upute za uporabu i montažu na jeziku Vaše zemlje možete tražiti kod proizvođača Truma ili kod Truma Service u Vašoj zemlji.
- (EST) Kasutus- ja paigaldusjuhendit Teie riigikeeles saab taotleda tootjalt Truma või Truma Service'lt Teie riigis.
- Þú getur nálgast notkunar- og uppsetningarleiðbeiningar á þínu tungumáli hjá framleiðandanum Truma eða hjá Truma Service í þínu landi.
- Lietošanas un instalācijas instrukciju attiecīgās valsts valodā Jūs varat pieprasīt pie ražotāja Truma vai Truma Service Jūsu valstī.
- In Naudojimo ir įmontavimo instrukciją jūsų šalies kalba galite gauti iš gamintojo "Truma" ir jūsų šalies "Truma" klientų aptarnavimo centruose.
- BG Ръководството за употреба и за монтаж на езика на Вашата страна можете да поръчате от производителя Truma или от сервиза на Truma във Вашата страна.

Bei Störungen wenden Sie sich bitte an das Truma Servicezentrum oder an einen unserer autorisierten Servicepartner (siehe www.truma.com).

Für eine rasche Bearbeitung halten Sie bitte Gerätetyp und Seriennummer (siehe Typenschild) bereit.

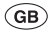

F

D

Should problems occur, please contact the Truma Service Centre or one of our authorised service partners (see www.truma.com).

In order to avoid delays, please have the unit model and serial number ready (see type plate).

Veuillez vous adresser au centre de SAV Truma ou à un de nos partenaires de SAV agréés en cas de dysfonctionnements (voir www.truma.com).

Pour un traitement rapide de votre demande, veuillez tenir prêts le type d'appareil et le numéro de série (voir plaque signalétique).

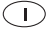

In caso di guasti rivolgersi al centro di assistenza Truma o a un nostro partner di assistenza autorizzato (consultare il sito www.truma.com).

Affinché la richiesta possa essere elaborata rapidamente, tenere a portata di mano il modello dell'apparecchio e il numero di matricola (vedere targa dati).

Service

Telefon +49 (0)89-4617-2020 Telefax +49 (0)89 4617-2159 service@truma.com www.truma.com

Truma Gerätetechnik GmbH & Co. KG Wernher-von-Braun-Straße 12 85640 Putzbrunn Deutschland